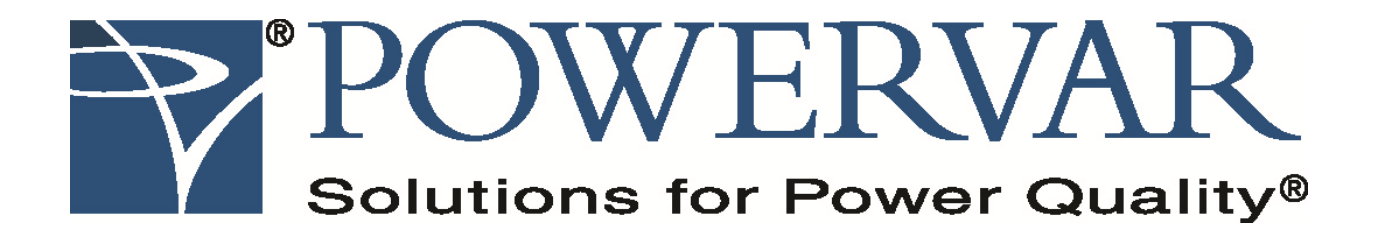

# **3200 Series User's Manual**

### **Table of Contents**

# 1. Introduction and Safety

| Important Safety Instructions | 5-7 |
|-------------------------------|-----|
| Note to Users                 | 8-9 |

### 2. Installation

| UPS Unpacking Instructions                | 10-12 |
|-------------------------------------------|-------|
| UPS Installation                          | 13    |
| Clearance Guide                           | 14    |
| Wiring Guide                              |       |
| UPS Connector Terminals and Lug locations | 16-19 |

# **3. Product Specifications**

| 3200 Series Product Specifications21- | -2 | 2 |
|---------------------------------------|----|---|
|---------------------------------------|----|---|

### 4. Operation

| UPS Operational Overview                                      | 23-24 |
|---------------------------------------------------------------|-------|
| UPS Operation: Normal Mode                                    | 24    |
| UPS Operation: Battery Mode                                   |       |
| UPS Operation: Bypass Mode                                    | 26    |
| UPS Operation: Emergency Bypass                               | 27    |
| UPS Operation: Manual Maintenance Bypass Mode                 |       |
| Touch Screen Description, Calibration, Using the Touch Screen | 29    |
| Touch Screen Descriptions (Monitoring)                        |       |
| UPS Startup Sequence                                          | 31-35 |
| UPS Shutdown Sequence                                         |       |
| UPS Maintenance Bypass Sequence                               |       |
| Monitor Functions                                             |       |

| Control Functions   |  |
|---------------------|--|
| Touch Screen Menu's |  |

### 5. Maintenance

| UPS Maintenance     | .82    |
|---------------------|--------|
| Battery Maintenance | .83    |
| Battery Replacement | .84-97 |

# 6. Warranty

| Product Warranty | €-100 |
|------------------|-------|
|                  |       |

### 7. Service and Troubleshooting

| Alarm Severity Definitions | 102     |
|----------------------------|---------|
| Alarms Messages            | 103-106 |

# 8. Drawings

| UPS Outline Drawings                                               | 108 |
|--------------------------------------------------------------------|-----|
| Block Diagram (UPS + External Battery Cabinet)                     | 109 |
| Block Diagram (UPS + Input Transformer Cabinet)                    | 110 |
| Block Diagram (UPS + Output Transformer Cabinet)                   |     |
| Block Diagram (UPS + Input/Output Transformer)                     |     |
| Block Diagram (UPS + 3 Breaker MBS)                                | 113 |
| Block Diagram (UPS + 3 Breaker MBS + Input Step-Down Transformer)  | 114 |
| Block Diagram (UPS + 3 Breaker MBS + Output Isolation Transformer) | 115 |
| Block Diagram (UPS + 3 Breaker MBS + Input/Output Transformers)    | 116 |
| Facility Data Planning Guide                                       | 118 |

# 1. Introduction and Safety

### \*\*\*\*IMPORTANT SAFETY INSTRUCTIONS\*\*\*\*

### **\*\*\*\*SAVE THESE INSTRUCTIONS**\*\*\*\*

This manual contains important instructions to be followed during installation and maintenance of the UPS and batteries.

Please read all instructions before installing or operating the described equipment and **PLEASE SAVE THIS MANUAL FOR FUTURE REFERENCE!** 

**SPECIAL SYMBOLS:** The following are examples of symbols used on the UPS, or within this manual to alert you to important information. Please familiarize yourself with these symbols.

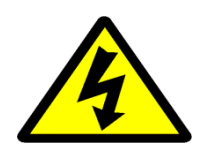

Risk of Electric Shock- observe the warnings associated with the risk of electrical

shock.

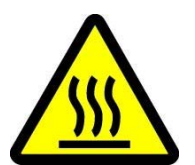

**CAUTION: HOT SURFACE –** Do not touch! Risk of burn hazard.

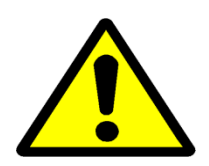

CAUTION: REFER TO OPERATOR'S MANUAL-refer to operator's manual for

additional information, such as specific operating and/or maintenance instructions.

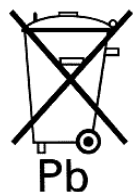

**PD Do Not Discard--**this equipment utilizes components that contain lead and must be disposed of properly. For more information, contact your local recycling/refuse or hazardous waste center.

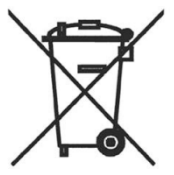

**Do Not Discard--** never discard Waste Electrical or Electronic Equipment (WEEE) in the trash. For proper disposal contact your local recycling/refuse or hazardous waste center.

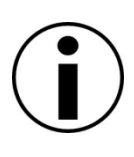

Information of Special Note--Specific handling or operational instructions may apply.

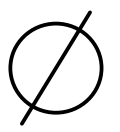

**Phase--**This is the electrical symbol for the word "phase".

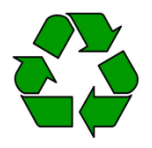

Recycle—equipment or components are made of recyclable material, please contact

your local recycling center for proper disposal.

#### NOTE TO USERS

To ensure correct operation of the UPS, please read this instruction manual carefully. Please keep this manual handy for future reference.

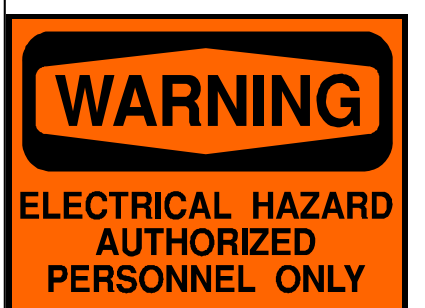

This UPS has dangerously high voltages on both its Input and output connections. Contact with these voltages may be life threatening. Please follow the operating instructions carefully. Please give close attention to the warnings in this manual and those posted on the UPS. There are no user serviceable parts inside the UPS. Disassembly and/or maintenance should only be done by authorized personnel.

### IMPORTANT INFORMATION FOR USERS OF THIS UNINTERRUPTIBLE POWER SUPPLY

- 1. Before operating the UPS or connecting any load equipment, please ensure the UPS is connected to a properly grounded electrical supply.
- 2. This UPS has dangerously high voltages on both its input and output connections. Contact with these voltages may be life threatening.
- 3. Please do not disassemble the covers. There is a risk of electric shock.
- 4. In an emergency, immediately turn off the circuit breaker for the circuit supplying power to the UPS. Also immediately turn off the battery circuit breaker.
- 5. This UPS has two power sources. One is the circuit supplying the UPS with input power. The other is the UPS battery. Prior to any maintenance, both of these power sources must be disconnected to ensure that the UPS is de-energized. If only the input power is disconnected, the UPS can still operate from the battery, and hazardous voltages may still exist.
- 6. To prevent damage or a safety hazard, keep the UPS away from open flame and any other devices that may cause sparks.
- 7. Do not open or damage individual battery cases as spillage of caustic electrolyte may occur resulting in danger to life, safety, and the environment.
- 8. The charging characteristics of UPS batteries vary by both brand and type. For this reason, replacement batteries should be of the same brand and type as those specified by the manufacturer. Using batteries other than the brand and type specified by the manufacturer may affect the performance of the UPS. Before installing batteries of different brand or type, please consult with the manufacturer.
- 9. The UPS has an internal EMI filter for purposes of enhancing electromagnetic compatibility with the input mains supply. This filter produces leakage current to earth on the input mains. When selecting a circuit breaker for the branch circuit

supplying power to the UPS, ensure that the breaker selected is not an ELCB type circuit breaker that detects earth leakage current.

- 10. Please contact the manufacturer or an authorized distributor for any assistance with troubleshooting.
- 11. The UPS should only be serviced or maintained by a factory authorized service technician.
- 12. This UPS meets FCC Class A electromagnetic compatibility requirements.
- 13. Depleted batteries must be disposed of in a proper manner. Contact your local recycling or hazardous waste center or the UPS manufacturer for instructions concerning proper disposal.

# 2. Installation

### **UPS Unpacking Instructions**

The POWERVAR 3200 Series comes packed in heavy cardboard with foam dividers on a heavy wooden pallet. The unit is bolted to the skid with two metal brackets. A wooden ramp is stored vertically in front of the UPS. This ramp is used to move the UPS off of its shipping pallet.

# Note: POWERVAR encourages the end user to retain all shipping materials until the UPS has been inspected, installed and verified for proper operation.

The POWERVAR 3200 Series UPS utilizes internal batteries which are pre-assembled in individual trays and shipped separately from the UPS. These trays come completely wired and ready for connection to the internal battery harness of the UPS. A quick visual inspection is requested to determine if any connections were unseated during the shipping process.

Unpacking the UPS requires a 19mm wrench or socket. To remove the UPS from the packing materials:

- 1. Visually inspect the unit for any signs of transit damage (Fig. 2-1). Remove and retain all associated paperwork (packing list, user's manual etc.) that is affixed to the top of the unit. Remove the cardboard lid from the top of the container.
- 2. Remove any fasteners from the lower edge of the cardboard container.
- 3. With the help of an assistant, carefully lift the heavy cardboard container straight up until it is clear of the UPS. (Fig. 2-2)
- 4. Remove the foam dividers. (Fig. 2-3)
- 5. Lift the ramp clear of the alignment pin, and place it sloping downward at the front of the UPS, using the pin to hold the back of the ramp in place.
- 6. Remove the protective plastic cover from the UPS.
- 7. The UPS is attached to the shipping pallet with two shipping brackets—one on each side of the UPS. Using an adjustable wrench or 19mm socket, remove the three bolts that attach the bracket to the UPS. If your location has a Seismic requirement, please contact factory for Seismic installation instructions. (Fig. 2-4)
- 8. The UPS has two leveling feet. Be sure to check that the levelers are up against the bottom of the UPS to ensure it rolls freely on the ramp.

9. With the help of an assistant, carefully roll the UPS off the pallet and down the ramp to the floor of your facility. If the floor at your desired UPS location is uneven, the levelers may be used to steady the UPS, once it is in place.

Please do not install batteries in the UPS. Batteries should be installed <u>ONLY</u> by factory authorized personnel once the UPS is in its final location, and at the time of initial startup.

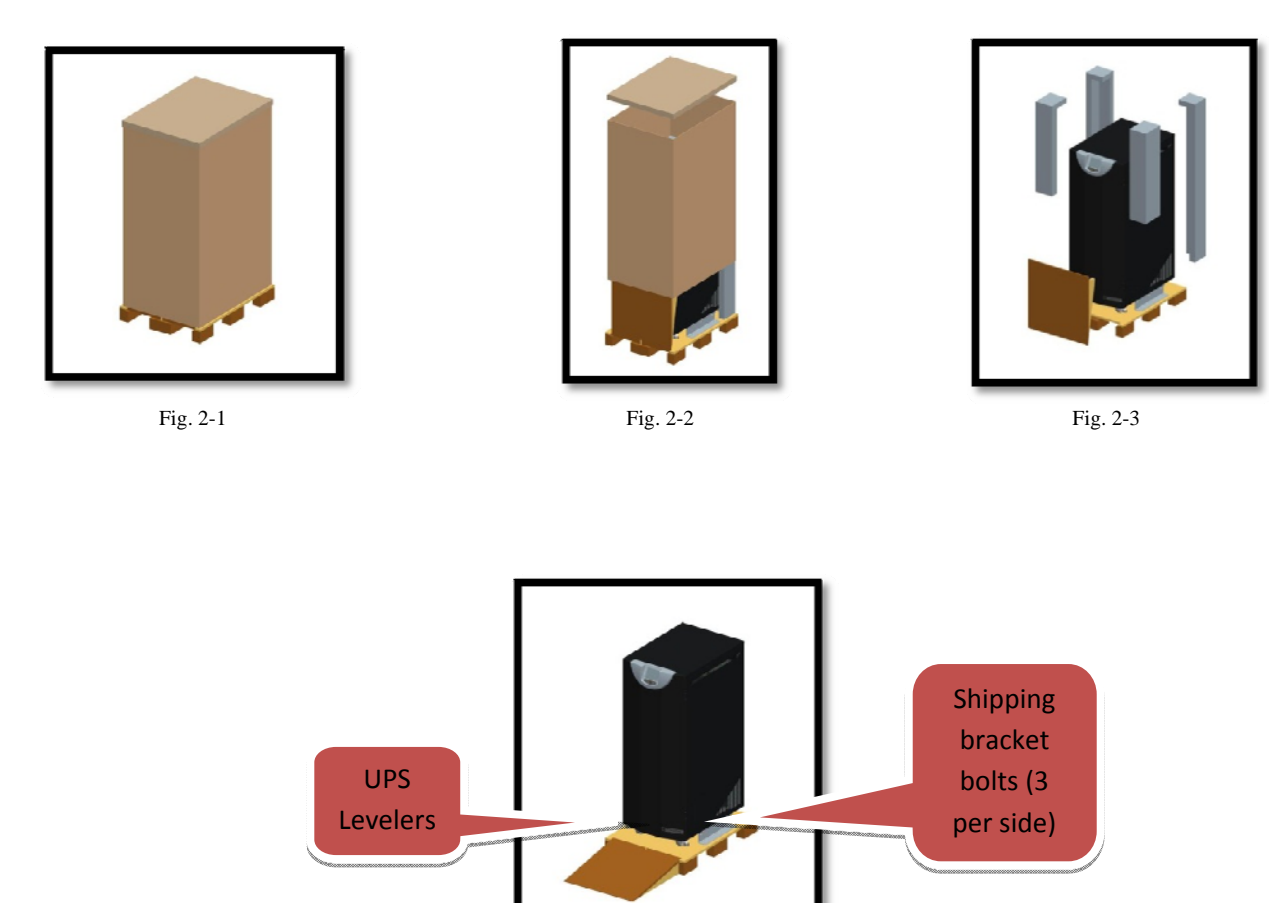

Fig. 2-4

### **UPS Installation**

The installation of this UPS should be performed only by qualified personnel who are familiar with UPS and battery systems and the required precautions necessary for safe and proper installation. Unauthorized and /or unqualified personnel should not attempt to install or service this equipment. Any damage resulting from installation or service performed by unauthorized/unqualified personnel, or noncompliance with any pertinent local codes will <u>void the warranty</u> of this equipment.

Maximum operating ambient temperature is 40°C

Storage (non-operating) ambient temperature range is -20°C to 60°C

Please consult the Facility Data Planning Guide for floor loading and unit cooling characteristics.

The levelers are not designed to support the weight of the entire unit, they are to be used when the floor is not entirely level.

**CAUTION:** Please confirm that the **AC Input** switch and the **Battery Disconnect** switch are in the "Off" position, and the **Manual Maintenance Bypass** is in the "Normal" position, before making any connections to this UPS.

The POWERVAR 3200 Series requires a 208V three phase, four wire (+ ground) input for proper operation. **Input over current protection and the output disconnect are to be provided by the user.** The Facility Data Planning Guide is available as a guideline to assist with the installation of the UPS. This document however, is not intended as a substitute or to supersede any regional or local electrical codes. In the event of questions or controversy regarding the installation of this equipment, the local Authority Having Jurisdiction (AHJ) should always be consulted and will have the ultimate final approval over the installation.

# **POWERVAR 3200 Series Clearance Guide**

| Location               | Minimum Clearance (Inches) |
|------------------------|----------------------------|
|                        |                            |
| Top (Above) of Cabinet | 36                         |
| Front of Cabinet       | 36                         |
| Rear of Cabinet        | 12                         |
| Sides of Cabinet       | 6*                         |

\*Matching peripheral cabinets are considered to be part of the UPS system, so the 6" spacing should be taken from the outside edge of the peripheral cabinet.

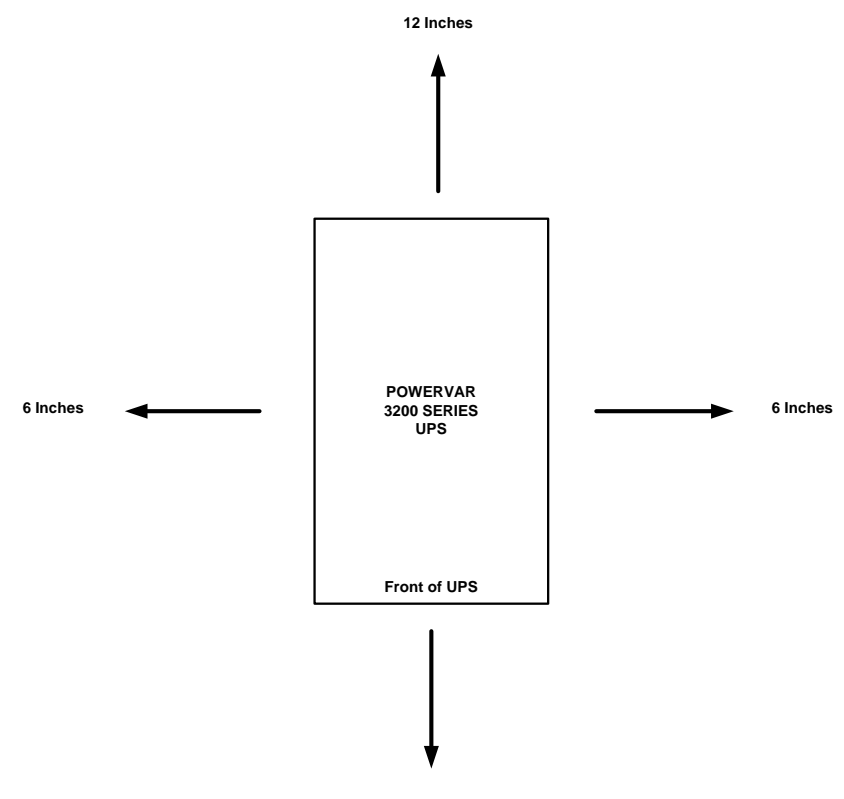

36 Inches

Minimum Clearance Guidelines

The following steps refer to bottom feed installations only.

Once the UPS has been properly unpacked (see page 9) and placed in its installation location, the leveling feet must be lowered. These levelers are located in the front of the unit below the door.

POWERVAR recommends the following overcurrent device (provided by customer) to be used as the electrical **supply** (input) **to** the 3200 Series UPS:

| <u>UPS Model</u><br><u>(kVA)</u> | External<br>Overcurrent<br>Protection* | <u>Recommended</u><br><u>Wire Size</u> | <u>Terminal Wire</u><br><u>Range</u><br>(Min. – Max.) | <u>Tightening</u><br><u>Torque</u><br>(Min. – Max.) |
|----------------------------------|----------------------------------------|----------------------------------------|-------------------------------------------------------|-----------------------------------------------------|
|                                  |                                        |                                        |                                                       |                                                     |
| 10                               | 35A                                    | #8 AWG                                 | #8 to #4 AWG**                                        | 1.5 Nm (min) /<br>1.8 Nm (max)                      |
| 20                               | 70A                                    | #4 AWG                                 | #4 AWG**                                              | 1.5 Nm (min) /<br>1.8 Nm (max)                      |
| 30                               | 110A                                   | #1 AWG                                 | #1 AWG to**<br>350 kcmil                              | #1 to 350 = 375<br>In-lbs.                          |
| 40                               | 150A                                   | #2/0 AWG                               | #2/0 AWG to**<br>350 kcmil                            | #1/0 to 350 = 375<br>In-lbs.                        |
| Gnd. (All<br>models)             |                                        | #6 AWG                                 | #6 -2/0 AWG**                                         | 120 In-Ibs.                                         |
|                                  |                                        |                                        |                                                       |                                                     |

#### \* To be provided by customer

### \*\* 75°C min. rated CU conductors only

The terminals for input and output connections to the UPS are accessed by opening the hinged front door of the UPS (Fig.2.6) Firmly grab the left hand side of the door and pull outward. The magnetic keepers will release and the door will open exposing the flat front of the UPS (Fig.2.7).

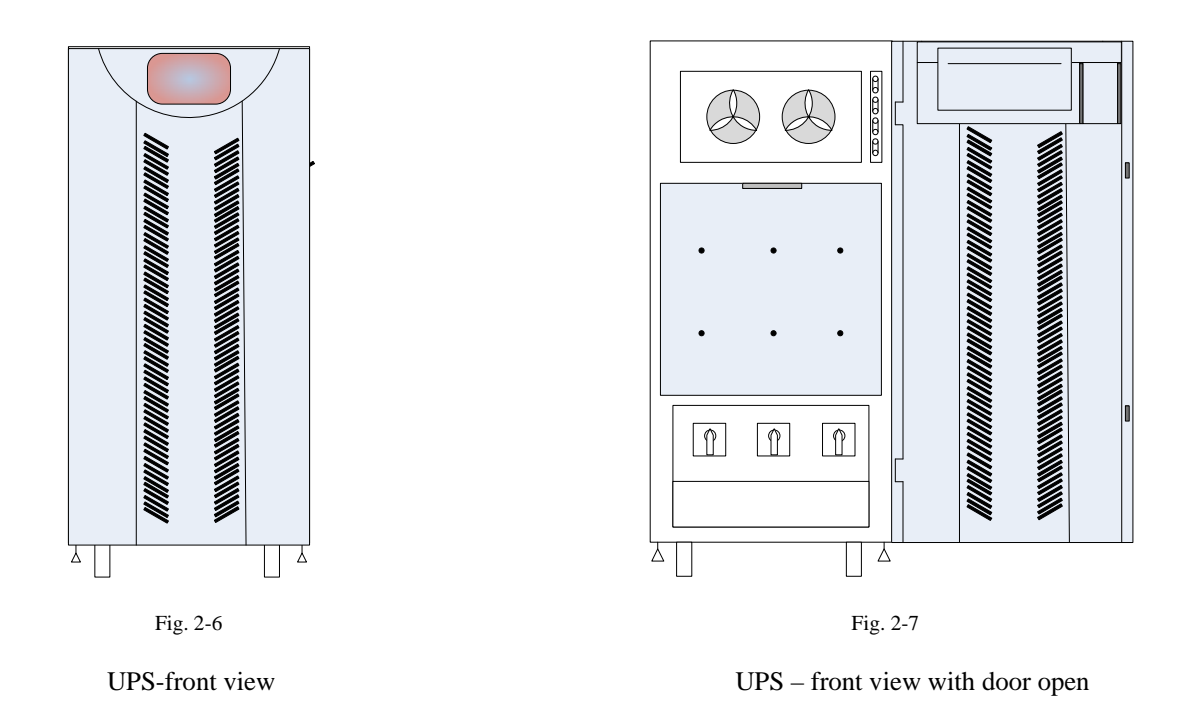

Once opened, the connection terminals can be accessed by removing the screws holding the terminal safety cover in place (Fig 2.8). This cover is located just below the three rotating handles used for the operation of the UPS. (Their operation is described elsewhere in this manual)

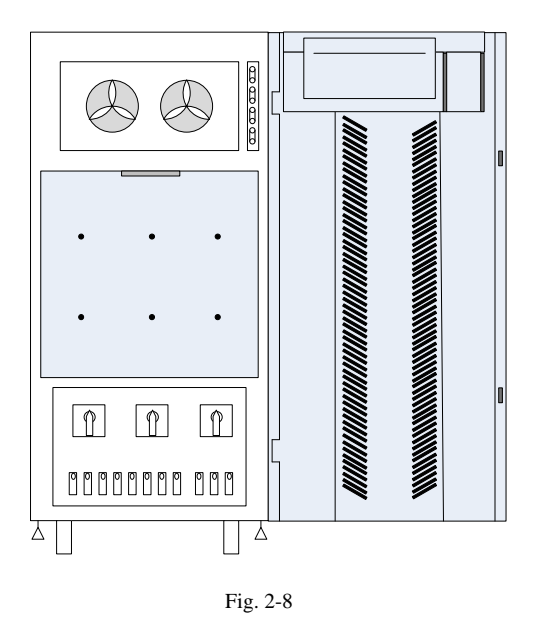

UPS-front view with door opened and terminal safety cover removed

The terminals to accommodate the input and output conductors are laid out as follows (Fig. 2.9):

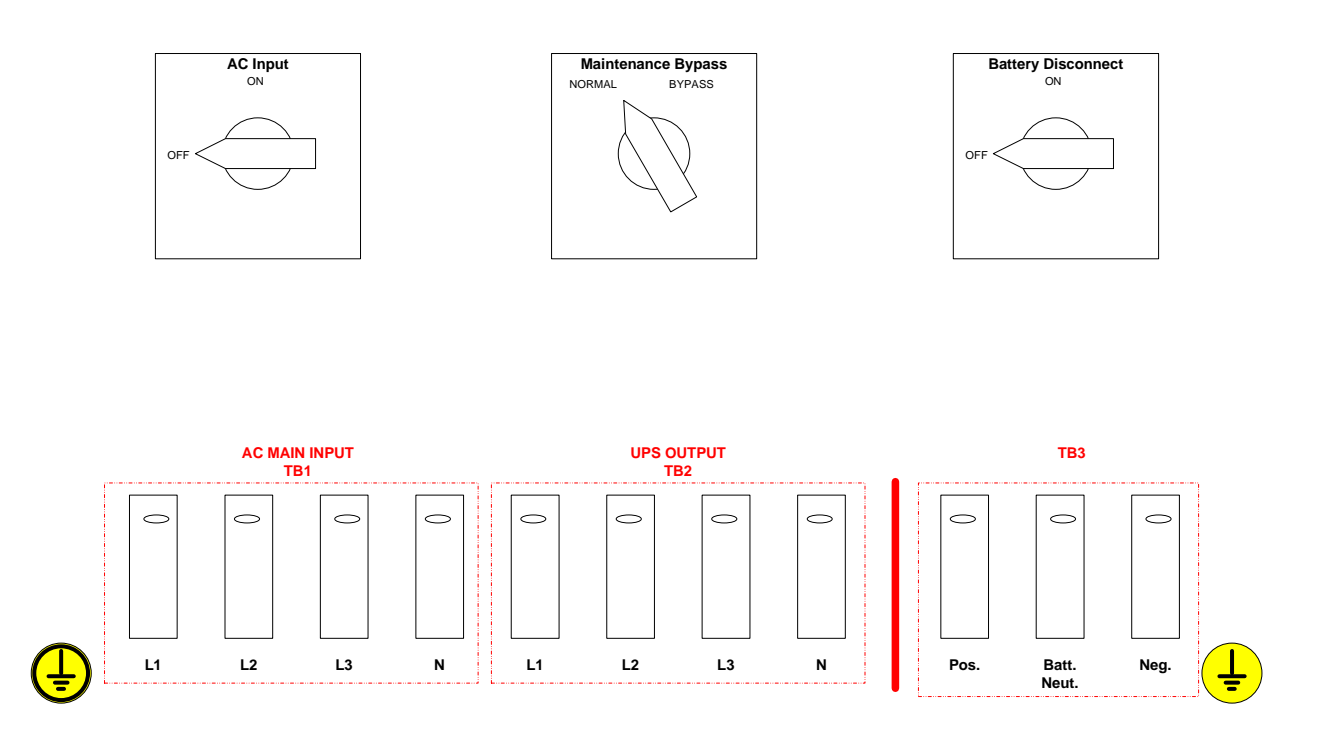

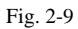

As shown above, the input (LINE) conductors are connected to the (L-R) first four terminals. This UPS will <u>not</u> operate without an incoming neutral conductor. The required input phase rotation is **ABC**. The output (LOAD) conductors are connected to the (L-R) next four terminals. In all cases the conductors should enter the enclosure from the bottom and enter the lugs or terminals <u>from the bottom</u>. All conductors entering this terminal area <u>must</u> be kept to the left of the barrier separating terminal TB2 from TB3.

The grounding locations are marked with the following symbols:

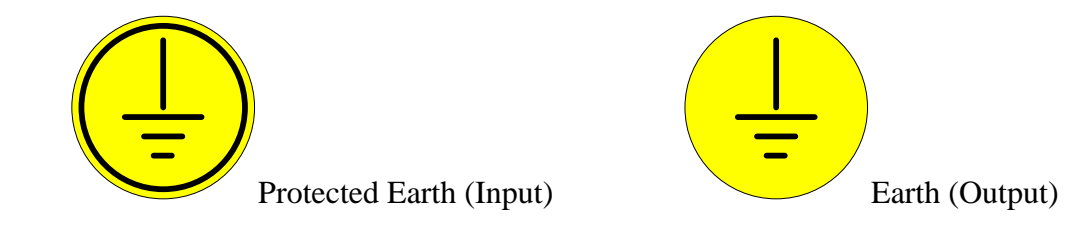

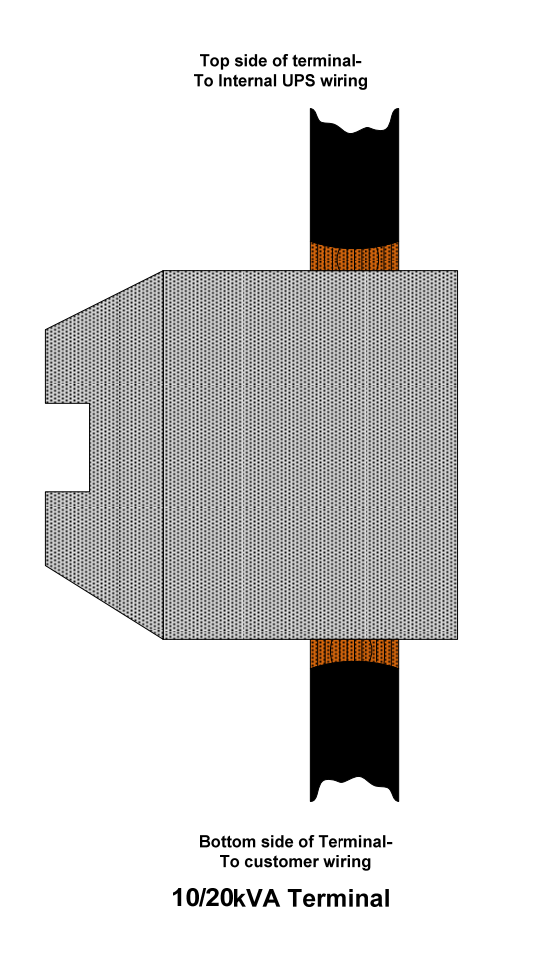

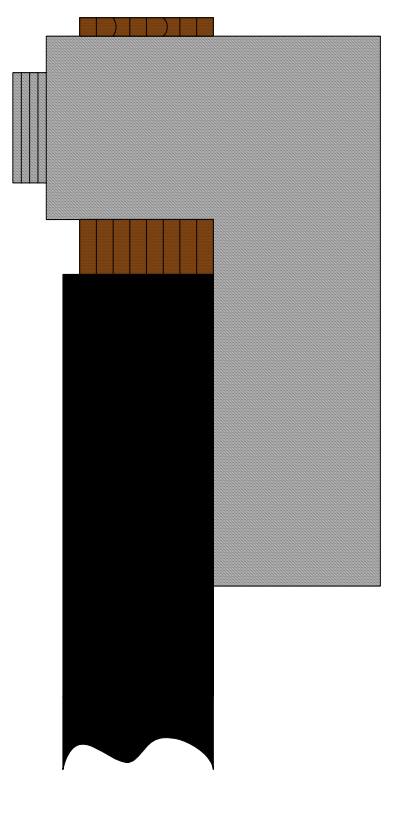

30/40 kVA Lug

Care should be taken when installing these conductors so as to **not** confuse the input (LINE) and output (LOAD) phase conductors. Keeping in mind this UPS **requires** an input neutral for proper operation. Once all conductors are properly landed and sufficiently tightened to their respective torque specs, the terminal safety cover may be reinstalled.

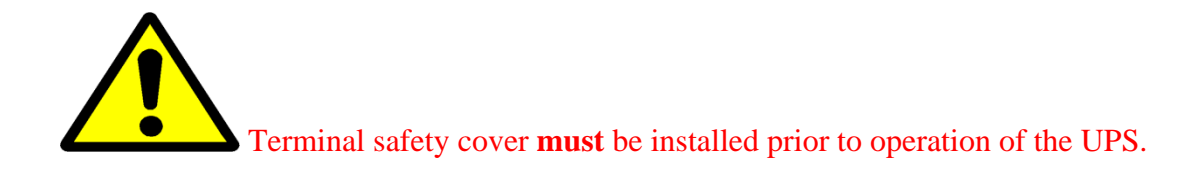

POWERVAR recommends a disconnecting means with the following overcurrent ratings (provided by customer) to be used as the electrical **supply (output) from** the 3200 Series UPS **to** the critical load:

| <u>UPS Model</u><br><u>(kVA)</u> | External<br>Overcurrent<br>Protection* | <u>Recommended</u><br><u>Wire Size</u> | <u>Terminal Wire</u><br><u>Range</u><br>(Min. – Max.) | <u>Tightening</u><br><u>Torque</u><br>(Min. – Max.) |
|----------------------------------|----------------------------------------|----------------------------------------|-------------------------------------------------------|-----------------------------------------------------|
|                                  |                                        |                                        |                                                       |                                                     |
| 10                               | 30A                                    | #10 AWG                                | #8 to #4 AWG**                                        | 1.5 Nm (min) /<br>1.8 Nm (max)                      |
| 20                               | 60A                                    | #6 AWG                                 | #6 to #4 AWG**                                        | 1.5 Nm (min) /<br>1.8 Nm (max)                      |
| 30                               | 90A                                    | #4 AWG                                 | #4AWG to**<br>350 kcmil                               | #1 to 350 = 375<br>In-lbs.                          |
| 40                               | 125A                                   | #1 AWG                                 | #1 AWG to**<br>350 kcmil                              | #1/0 to 350 = 375<br>In-lbs.                        |
| Gnd. (All<br>models)             |                                        | #6 AWG                                 | #6 -2/0 AWG**                                         | 120 In-lbs.                                         |
|                                  |                                        |                                        |                                                       |                                                     |

\* To be provided by customer

### \*\* 75°C min. rated CU conductors only

# 3. Product Specifications

# **POWERVAR 3200 Series Specifications**

| Applicable Standards: |                                          |
|-----------------------|------------------------------------------|
|                       | UL1778 and CSA 22.2                      |
|                       | IEC, 62040 UPS Standard                  |
|                       | ISO 9001 Quality Assurance Program       |
|                       | EMI compatibility: FCC Title 47 Part 15, |
|                       | Subpart B                                |
|                       | IEEE C62, 41-1991                        |
|                       | OSHPD Special Seismic Certification # -  |
|                       | OSP-0336-10                              |
|                       |                                          |

| Model:  | <b>Power Rating (kVA):</b> | Capacity(kW): | Frequency: |  |
|---------|----------------------------|---------------|------------|--|
| 3200-10 | 10                         | 9             | 50/60Hz    |  |
| 3200-20 | 20                         | 18            | 50/60Hz    |  |
| 3200-30 | 30                         | 27            | 50/60Hz    |  |
| 3200-40 | 40                         | 36            | 50/60Hz    |  |

### System Input (Converter):

| Operating Input Voltage | 208VAC (operating window = 177to 239VAC) |
|-------------------------|------------------------------------------|
| (Nominal +15% / -15%)   | 3 Phase 4 wire                           |
| Frequency Range         | +/- 5Hz                                  |
| Input Current THD       | < 1 % @ 100% load, < 2 % @ 50 % load     |
| Input Power Factor      | .99 @ 100% load, .98 minimum @ 50% load  |
| Battery Voltage         | 432VDC Nominal (36 batteries x 12V)      |
| Converter Walk-in Time  | 20 Seconds                               |
|                         |                                          |

### System Input (Bypass):

| Nominal Input Voltage               | 208VAC, 3Phase 4 Wire                                     |
|-------------------------------------|-----------------------------------------------------------|
| Input Synchronization Voltage Range | +/- 10% of Nominal                                        |
| Input Frequency Tracking Range      | +/- 3 HZ                                                  |
| Output Fault Clearing               | 400% for 10s, 1000% for <sup>1</sup> / <sub>2</sub> cycle |
|                                     |                                                           |

#### **System Output:**

Nominal Output Voltage Static Voltage Regulation Output Frequency (Inverter Synchronous) Output Frequency Slew Rate Frequency Regulation Output Voltage Harmonic Distortion

Output Overload Capacity Voltage Transient Response

#### **Environmental:**

Efficiency (100% load) Operating Ambient Temperature Storage Temp. (non-operating) Relative Humidity (non-condensing)

Acoustical Noise level Heat Dissipation (@ 208v input) 208VAC 3 Phase 4 Wire +/- 2% 60Hz (tracks frequency of static bypass source) +/- .2, .5, 1 and 2Hz (user settable) +/- 1 Hz per second 60Hz +/- .01% (free running) Less than 1% (linear load0 Less than 2% with a crest factor of 2.5 to 1 125% for 10min., OR 150% for 60 seconds +/- 2% for a 100% step load

DC to AC = 94% AC to AC = 92%0° to 40° C (no derating required) -20° to +60° C (without batteries) Recommended: 30% to 90% Maximum: 5% to 95% < 54dba @ 1 meter 10kVA = 3.79 kBTU / Hr. 20kVA = 7.60 kBTU / Hr. 30kVA = 9.10 kBTU / Hr. 40kVA = 12.1 kBTU / Hr.

# 4. **Operation**

### **<u>UPS Operational Overview:</u>**

The POWERVAR 3200 Series UPS is a continuous-duty, solid state, transformerless, 208V three phase 4 wire true online double conversion system, which provides uninterruptible power to critical loads. The POWERVAR 3200 Series UPS maintains power to the critical load during commercial electrical power brownout, blackout, overvoltage, undervoltage, and out-of-tolerance frequency conditions.

The basic system consists of a rectifier, battery, and inverter, which are complemented by static bypass and manual maintenance bypass switches.

### **UPS Operation: Normal Mode**

With the AC supply present, the rectifier transforms the AC input into DC, raising the DC to a suitable level to supply the inverter and to charge the batteries.

The inverter transforms the DC bus voltage into AC, providing a sine wave AC output, stabilized in voltage and frequency, to the critical load.

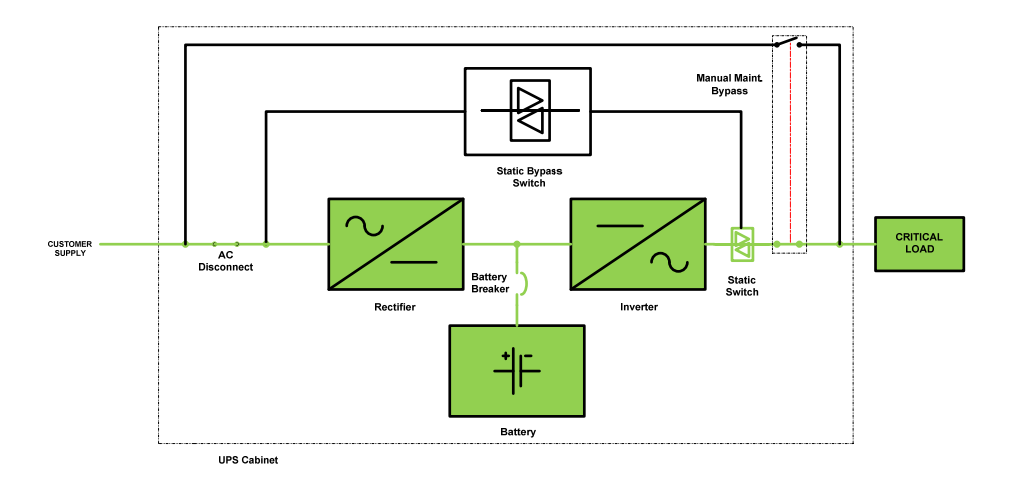

### **UPS Operation: Battery Mode**

In the event of an AC input failure, the batteries provide the power necessary to supply the inverter. The inverter continues functioning as in normal mode, supplying AC power to the critical load.

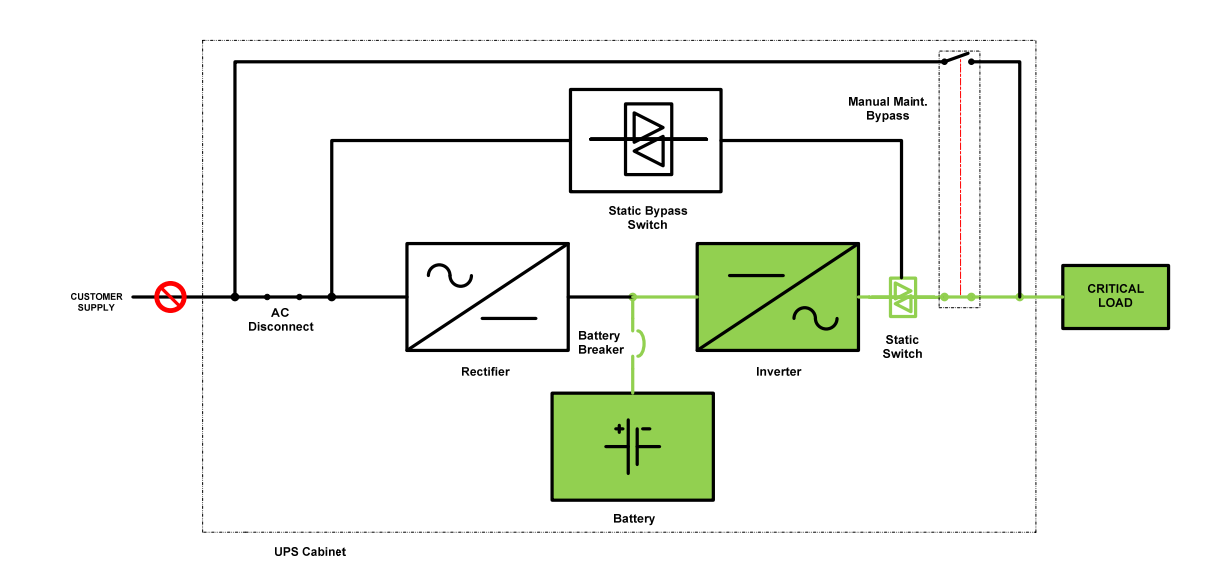

### **UPS Operation: Bypass Mode**

The UPS comes with a static bypass switch which provides an alternate current path to the critical load. This transfer will not affect the supply of output power to the critical load, but if a power outage occurs while in this mode, the critical load will <u>not</u> be maintained. This bypass circuit can be enacted in two ways:

#### **Normal Bypass**

This circuit may be enacted manually by use of the "stop" button.

Note: The rectifier will continue to charge the batteries when in this state.

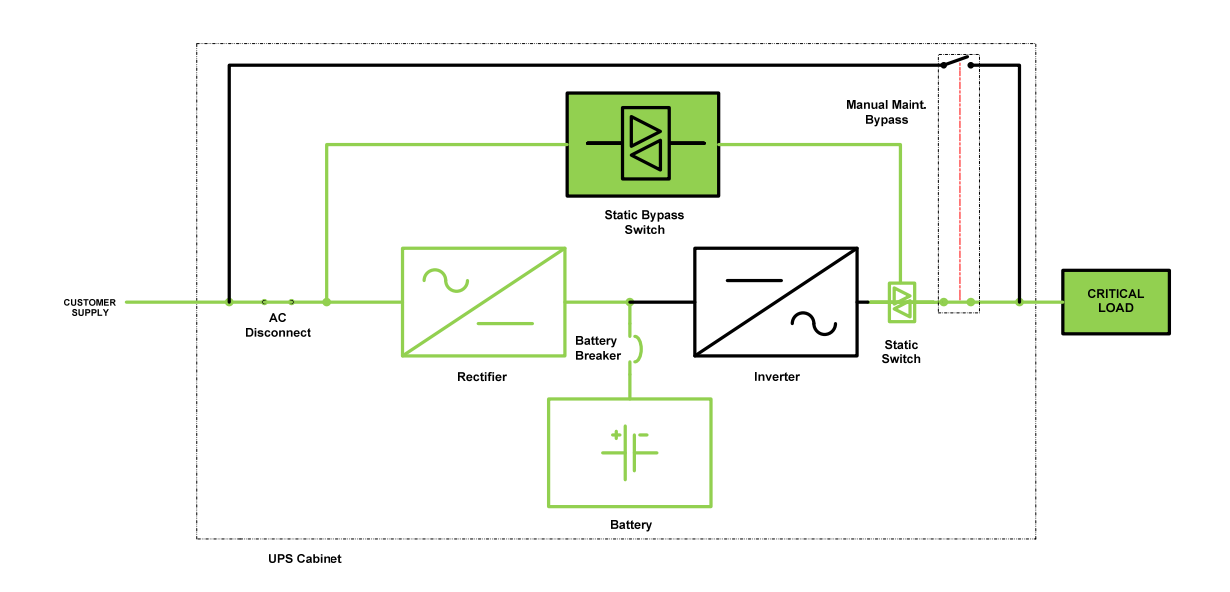

### **Emergency Bypass:**

If an abnormal condition occurs the output to the critical load will be automatically transferred to bypass mode through the use of the static bypass switch.

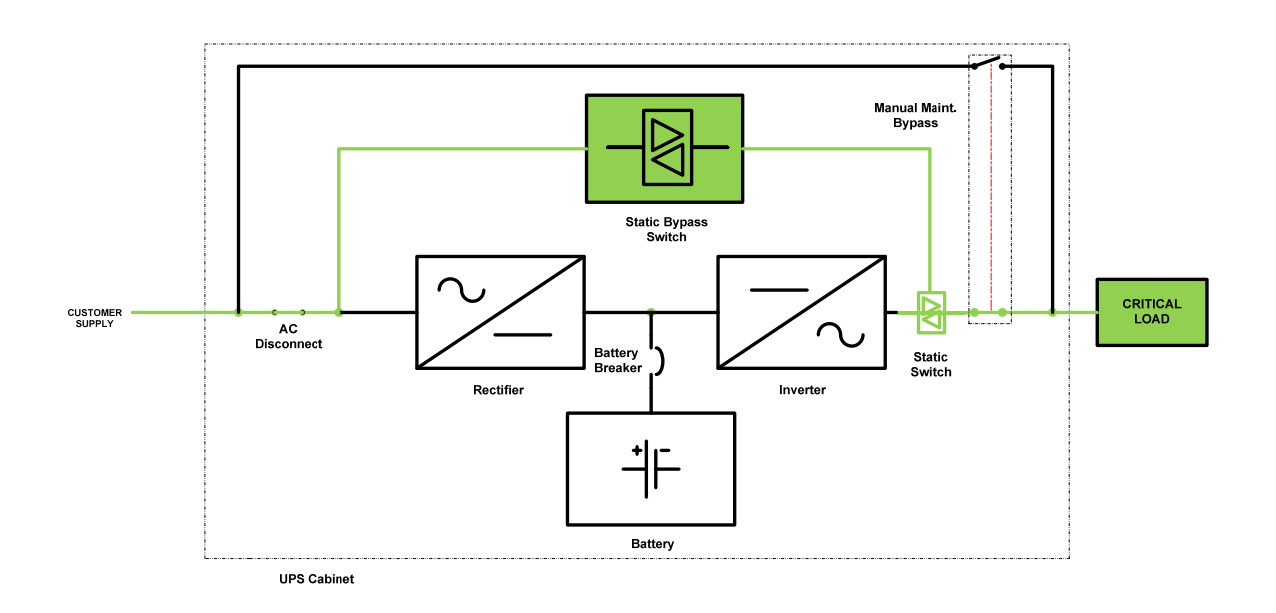

### **UPS Operation: Manual Maintenance Bypass Mode**

When it becomes necessary to perform maintenance checks on the UPS, the critical load need not be interrupted. This is accomplished by means of a "make-before-break" manual maintenance bypass switch. This same switch simultaneously isolates the output of the UPS, which will allow the rectifier and inverter to be energized for troubleshooting and repair purposes, without affecting the critical load.

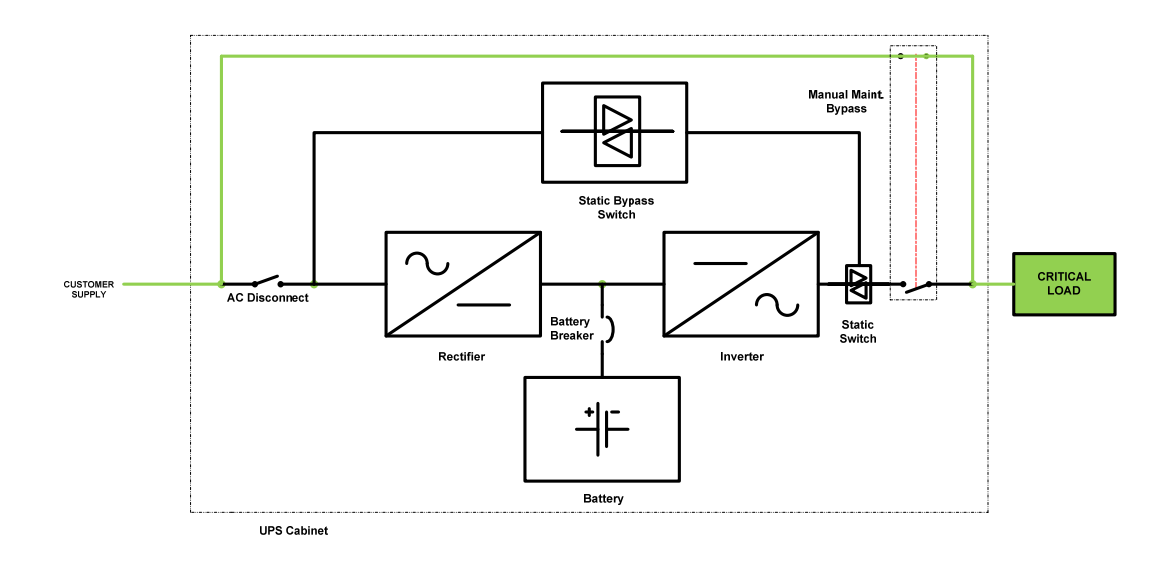

### THE TOUCH SCREEN

The POWERVAR 3200 Series UPS utilizes a state of the art full color (262K colors) TFT LCD 5.7" (diagonal measure) touch screen as its primary user interface. This powerful tool allows the user to observe and control all operations of the UPS by moving through a series of menu screens. The operational state of the UPS is represented in a one line format, using color changes to depict the actual current state.

### **Touch Screen Calibration**

Upon screen initialization, you *may* be asked to calibrate the touch screen. Simply touch the plus sign (+) as it appears in different locations on the display. It is important to be directly in front of the screen during this process. Any deflective angle, however slight, will affect the accuracy of the display and subsequently the overall functionality of the UPS itself. This process may be manually initiated at any time by touching anywhere on the display continuously for >10 seconds.

### **Using the UPS display**

The main user interface for this UPS is the touch screen display. The Home symbol in the upper left corner returns the user to the home screen from anywhere in the menu. The "back" button, will take the user to the previous screen. At the very bottom of the display (left corner) a symbol will describe the state of the UPS (INV, BYP, or BAT), plus a user information alert, and at the right is a time stamp of the current date and time. From time to time you may notice the word "**Reading**" appears next to the user information alert symbol. This indicates that the display is in the process of refreshing live data. The user should wait for this to disappear to observe the most up-to-date data.

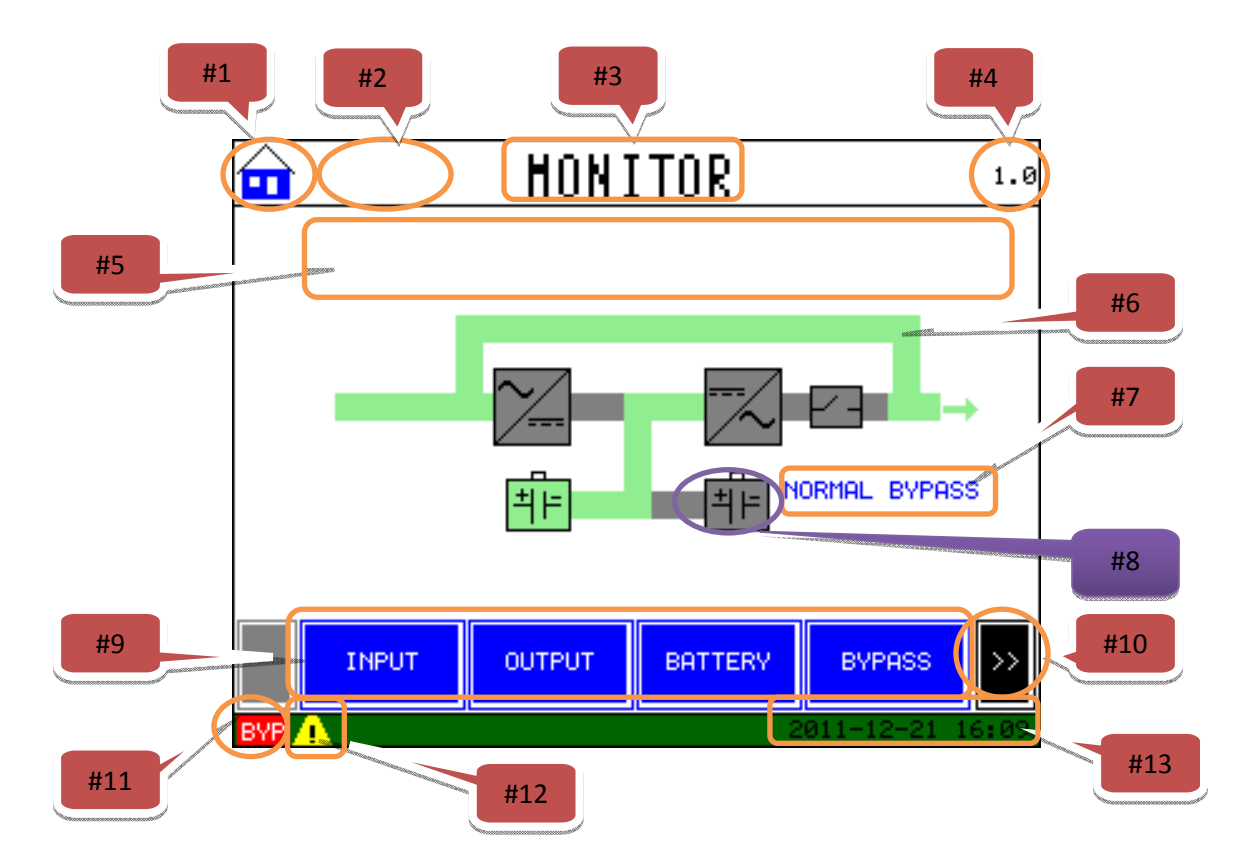

|    | Description                                                                                   |  |
|----|-----------------------------------------------------------------------------------------------|--|
| 1  | HOME Button                                                                                   |  |
| 2  | UPS Model Size (HOME SCREEN ONLY)                                                             |  |
| 3  | Title Bar                                                                                     |  |
| 4  | Individual screen #, or in the case of the HOME screen only, the Firmware Revision Level      |  |
| 5  | User information text area                                                                    |  |
| 6  | Power flow diagram                                                                            |  |
| 7  | User information text                                                                         |  |
| 8  | External Battery cabinet (optional)—icon appears only when UPS is programmed for the External |  |
|    | Battery Cabinet option                                                                        |  |
| 9  | Action buttons                                                                                |  |
| 10 | Scroll for hidden action buttons                                                              |  |
| 11 | State of UPS                                                                                  |  |
| 12 | User information alert- when touched takes user to the relevant informational screen          |  |
| 13 | Date and Time                                                                                 |  |

The following start-up sequence refers <u>ONLY</u> to the operation of this UPS <u>AFTER</u> it has been initially started by a Factory Authorized Service Representative. If your UPS has not had this original service performed, <u>DO NOT PROCEED</u>. **INITIAL START-UP BY** *NON*-**AUTHORIZED PERSONNEL WILL VOID YOUR WARRANTY!** 

### **UPS User's Start-up Sequence:**

The POWERVAR 3200 Series UPS utilizes a hinged front door to access its three primary switches. These switches are described as (L-R): **AC Input** which will disconnect the UPS from the AC source, the **Manual Maintenance Bypass** which will seamlessly transfer the critical load to an alternative current path allowing the UPS to be serviced, and the **Battery Disconnect** which directly connects the battery string(s) to the DC bus.

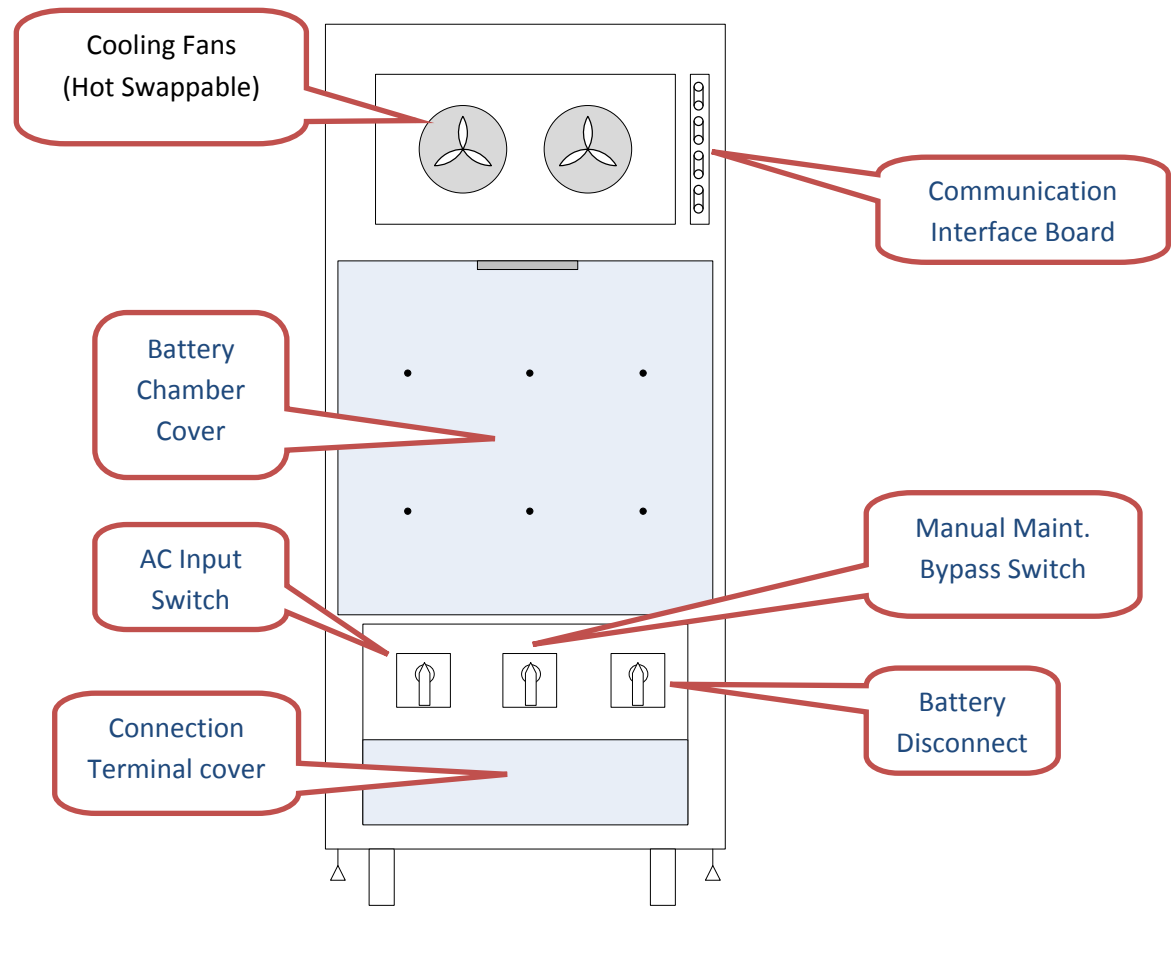

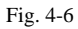

The UPS will **NOT** start unless the Manual Maintenance Bypass Switch is in the "normal" position. The Battery Disconnect will be in the tripped /off position prior to UPS startup, and **MUST NOT** be closed until instructed to do so.

**Step 1:** Close the AC Input Switch. This will supply power to the UPS and cause the initializing screen to become illuminated (Fig. 4-7).

This screen should be visible for approximately 15-20 seconds, and should transition into the start-up bypass screen (Fig 4-8 & 4-9).

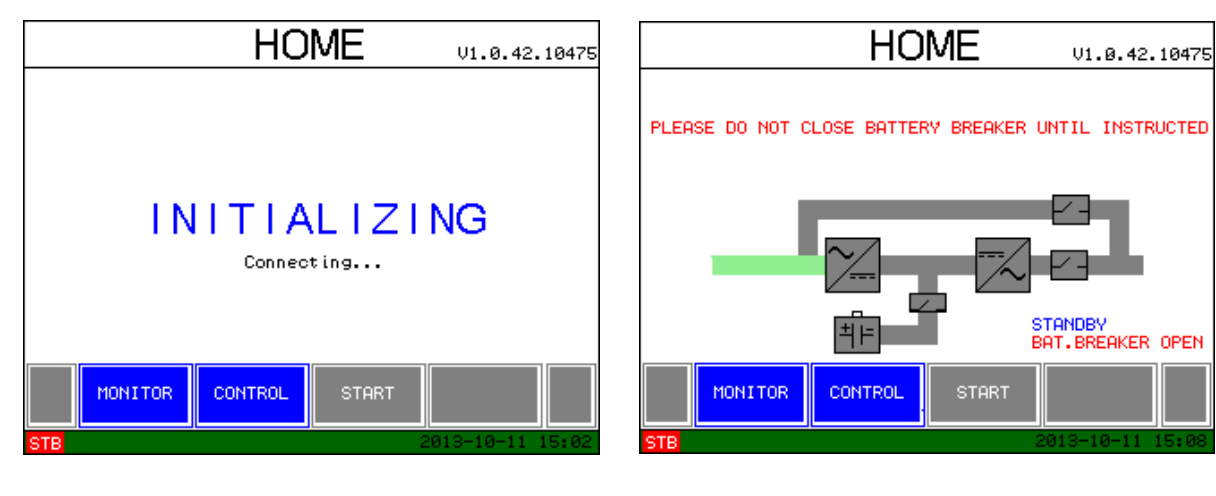

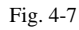

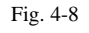

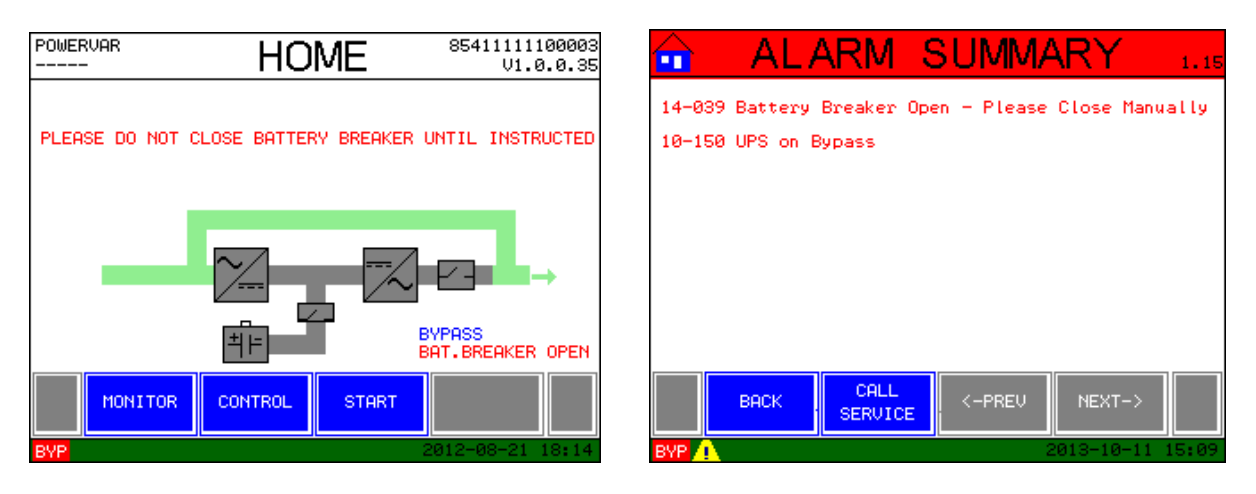

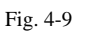

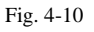

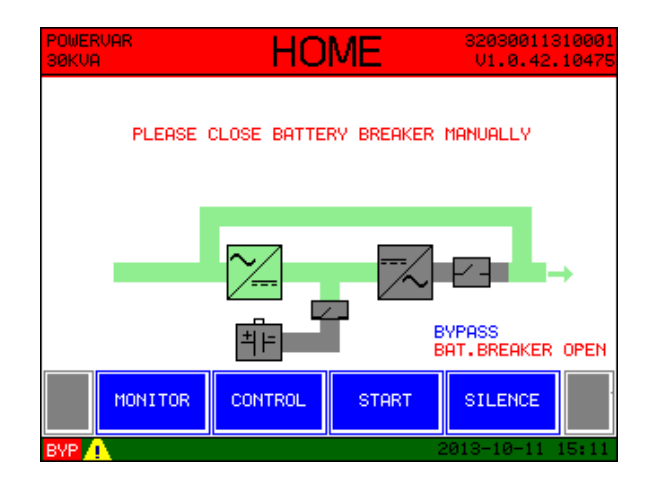

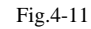

**Step 2:** The UPS will pre-charge the rectifier and start to energize the DC bus. Once the bus is fully charged, the unit will alarm to let the user know that the batteries are disconnected and the

battery breaker may now be closed (Fig. 4-10 & 4-11). The UPS "on Bypass" alarm state will remain until the unit is started.

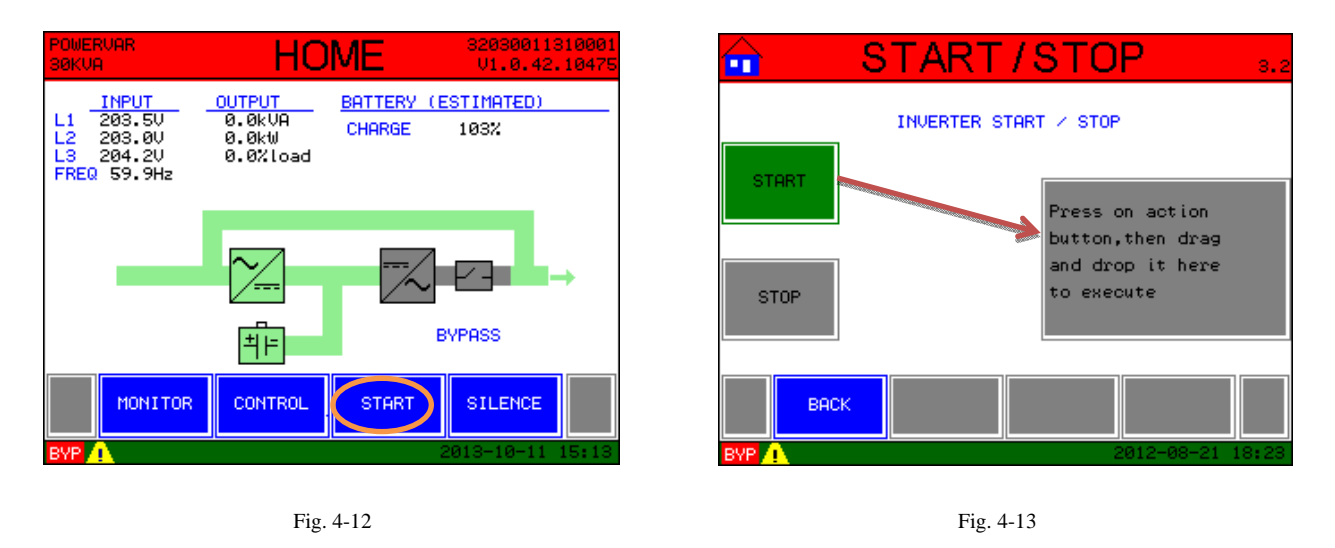

**Step 3:** The UPS may now be started by pressing the "start" button at the bottom of this screen (Fig.4-12).

**Step 4:** The **START/STOP** screen (Fig. 4-13) will now appear. To actually execute the start sequence the "start" action button must be pressed <u>AND</u> dragged to the larger gray square to the right.

| 💼 START                                              | '/STC            | )P 3.2           |
|------------------------------------------------------|------------------|------------------|
| EXECUTING START FUNCTION                             |                  |                  |
| POSITIVE DC BUS VOLTAGE:<br>NEGATIVE DC BUS VOLTAGE: | 244.9V<br>245.0V |                  |
| DUTPUT VOLTAGE L1-N:<br>DUTPUT VOLTAGE L2-N:         | 56.9V<br>56.8V   |                  |
|                                                      | 56.90            |                  |
| BYP                                                  |                  | 2013-10-11 15:18 |

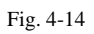

The UPS will initialize and execute the start function to turn on the inverter (Fig. 4-14).

Upon successful completion of the internal control checks, the inverter will turn on and the "UPS on Bypass" alarm will disappear. The title bar will turn from red (meaning alarm present) to plain white (Fig. 4-15).

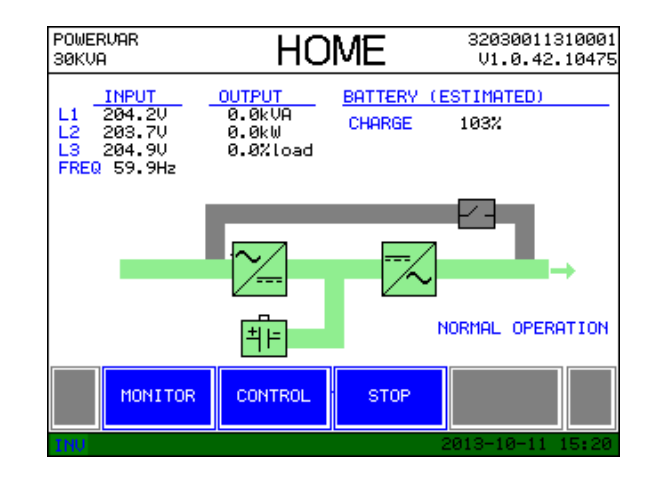

Fig. 4-15

The bypass path has now changed from green to gray and the main power path is now green.

The battery section is now green and input, output, and battery charge information has appeared in columns above the power path. Also, the words "normal operation" will appear below the power path.

To return to the "**Home**" screen from any other screen, simply press the home icon in the upper left corner. Pressing the "back" button on the bottom of various screens will take you to the previous screen only.

### **UPS Shutdown:**

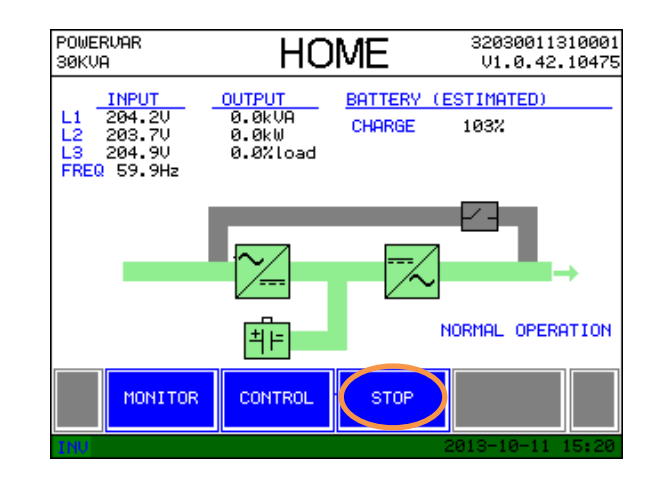

If it becomes necessary to completely turn off your UPS, please follow these simple steps:

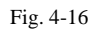

**Step 1:** Perform a sequential shutdown of your applied load. Once there is no critical load, the UPS may be transferred to its static bypass state by pressing the "stop" button at the bottom of the Home screen (Fig. 4-16).

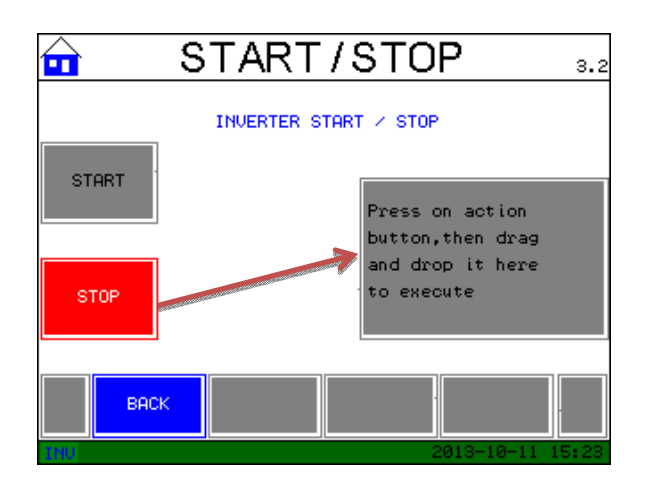

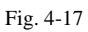

**Step 2:** Drag and drop the red "stop" action square to the larger gray square to the right. The UPS will transfer to static Bypass mode (Fig. 4-17).
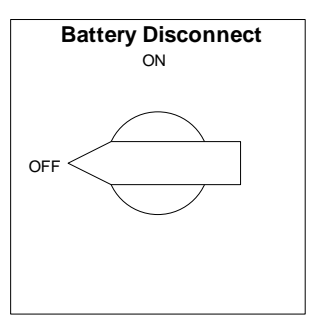

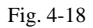

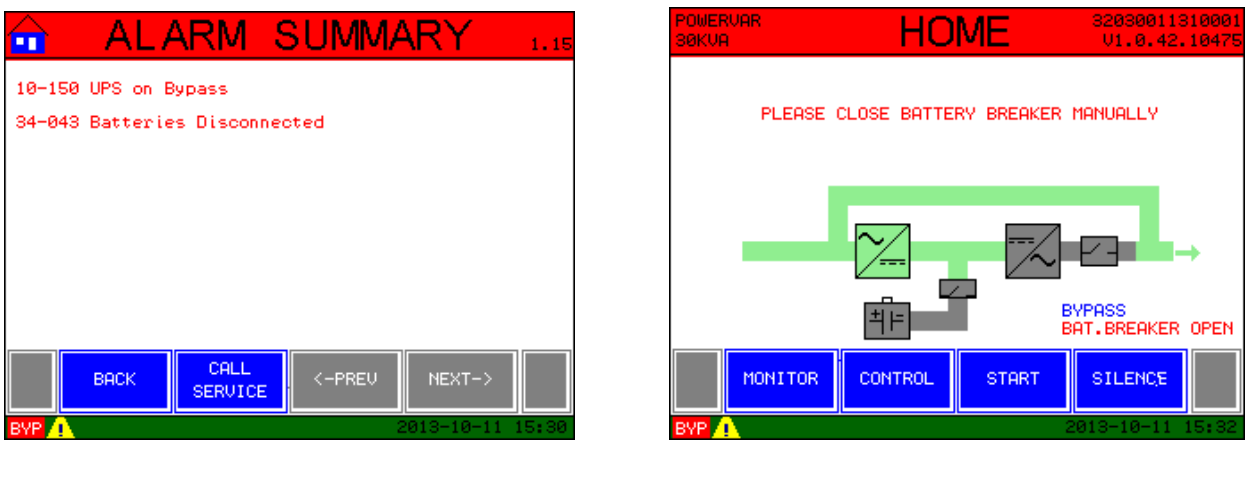

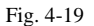

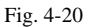

**Step 3:** Open the battery disconnect switch (Fig. 4-18) which is behind the hinged front door at the lower right side. An audible alarm will sound when the breaker is open. This alerts the user to the state of the battery breaker (Fig. 4-19 & 4-20).

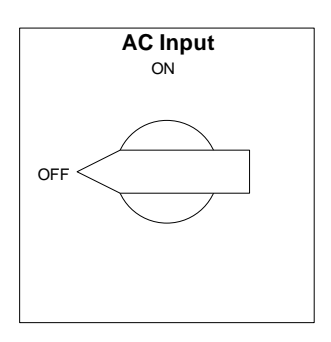

Fig. 4-21

**Step 5:** Open the **AC Input** breaker of the UPS (Fig. 4-21). The UPS will shut down. As an additional precaution, the AC supply feeding this UPS may now be de-energized.

### **Maintenance Bypass Mode**

The POWERVAR 3200 Series UPS is supplied with a make-before-break maintenance bypass switch as a standard feature. This switch allows the user to transfer the UPS to an alternate current path for service or troubleshooting, without affecting the applied load. If it becomes necessary to utilize this function, please follow these steps:

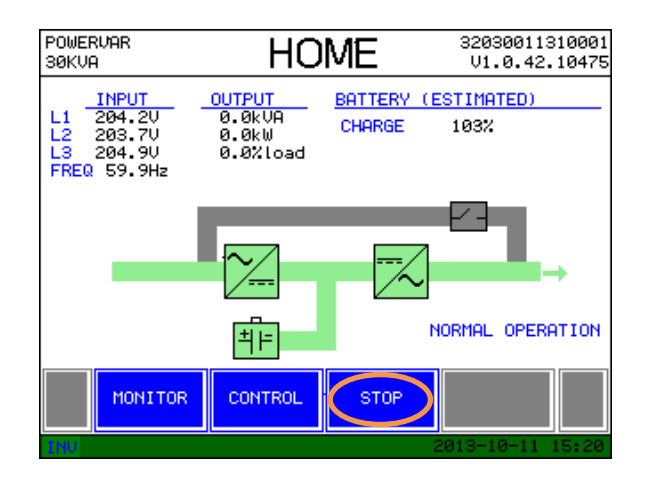

Fig. 4-22

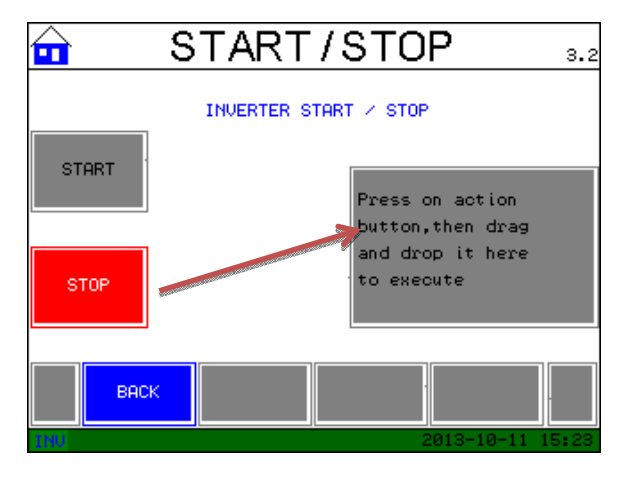

Fig. 4-23

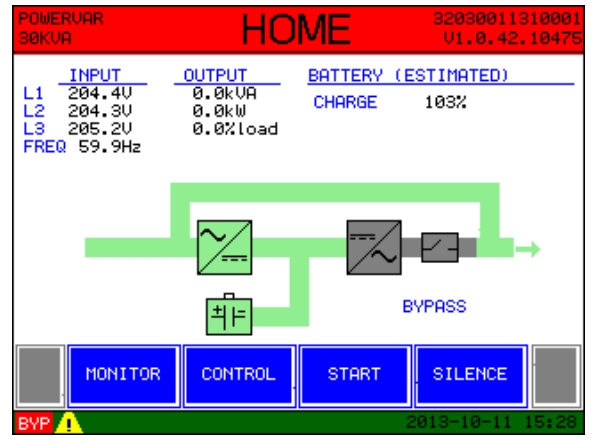

Fig. 4-24

**Step 1:** Transfer the UPS to Static Bypass mode by pressing the "stop" button at the bottom of the "Home" screen (Fig. 4-22). Drag and drop the red "stop" action square to the gray square at the right (Fig. 4-23). The inverter will now be offline. An alarm will alert the user to the fact the UPS is now in bypass mode and the critical load is no longer battery protected (Fig. 4-24 & 4-25).

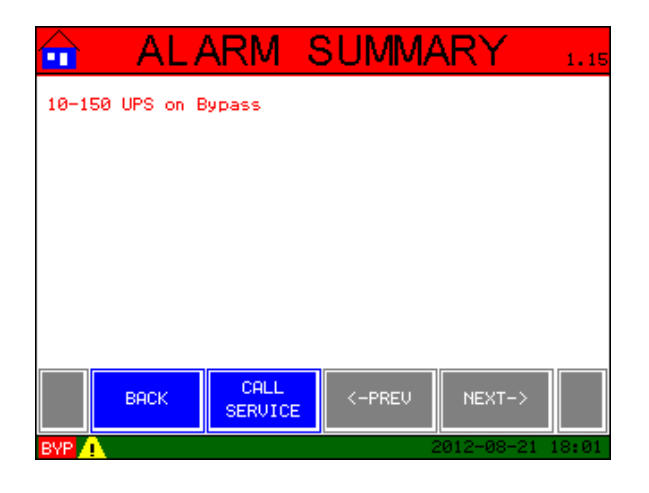

Fig. 4-25

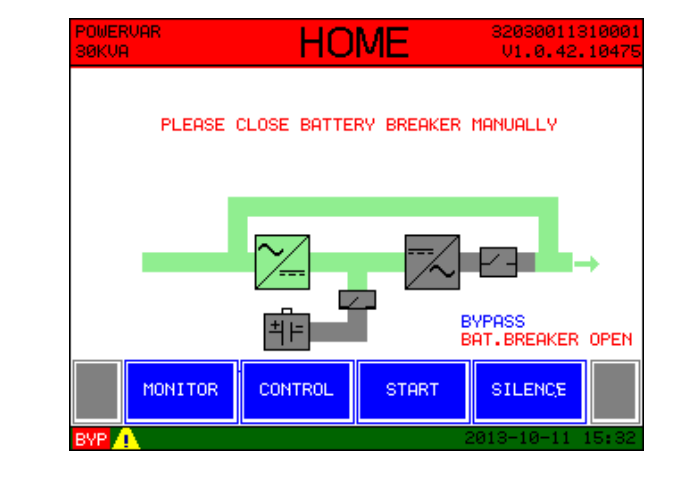

Fig. 4-27

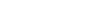

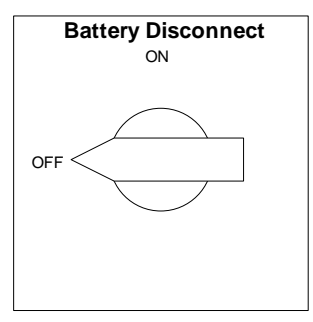

Fig. 4-26

**Step 2:** Once the offline state is confirmed via touchscreen, the **Battery Disconnect** breaker may be opened (Fig. 4-26). An audible warning will sound, but during this operation the warning may be disregarded (Fig. 4-27 & 4-28).

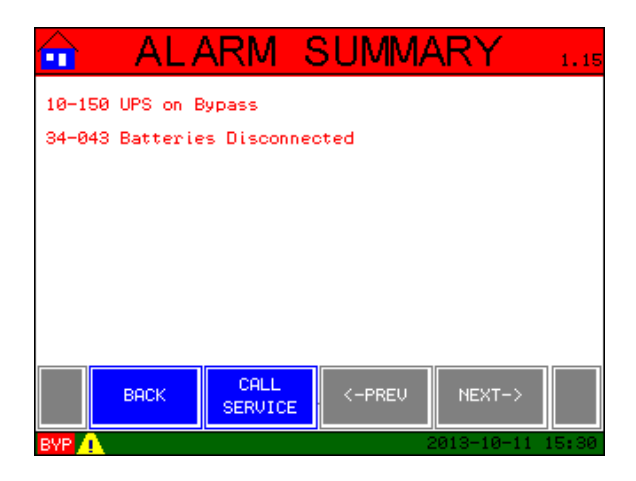

Fig. 4-28

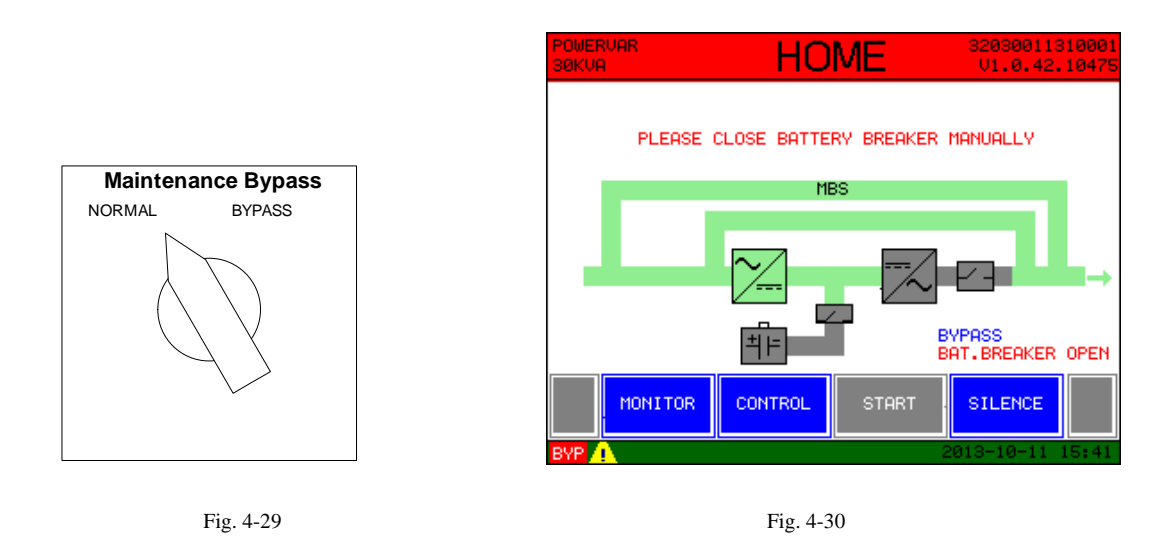

**Step 3**: Rotate the **Maintenance Bypass** Switch to the "bypass" position (Fig. 4-29). The maintenance bypass path will now appear (Fig 4-30). An Alarm will appear to indicate this state (Fig 4-31).

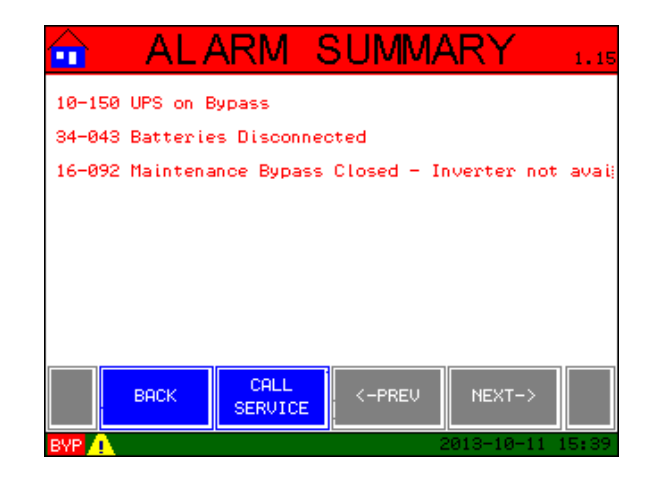

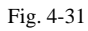

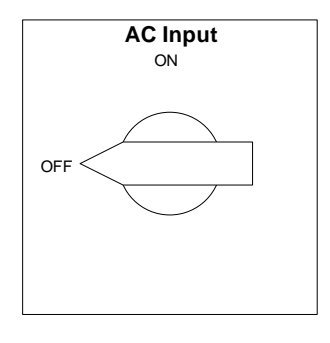

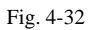

**Step 4:** Open the **AC Input** breaker (Fig. 4-32). The UPS is now available for service or troubleshooting by an authorized service technician without affecting the applied critical load.

Note: opening the **AC Input** breaker will remove power to the touch screen display and cause it to go completely dark.

# **Live voltages are still present at the Input / Output terminals of the UPS.**

Once necessary repairs or maintenance is completed, the unit may be re-transferred back to inverter for normal operation by following these steps:

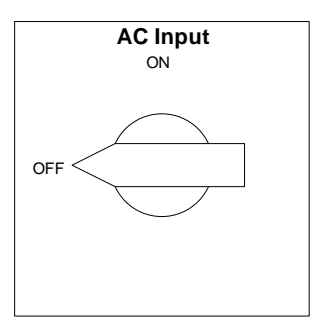

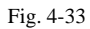

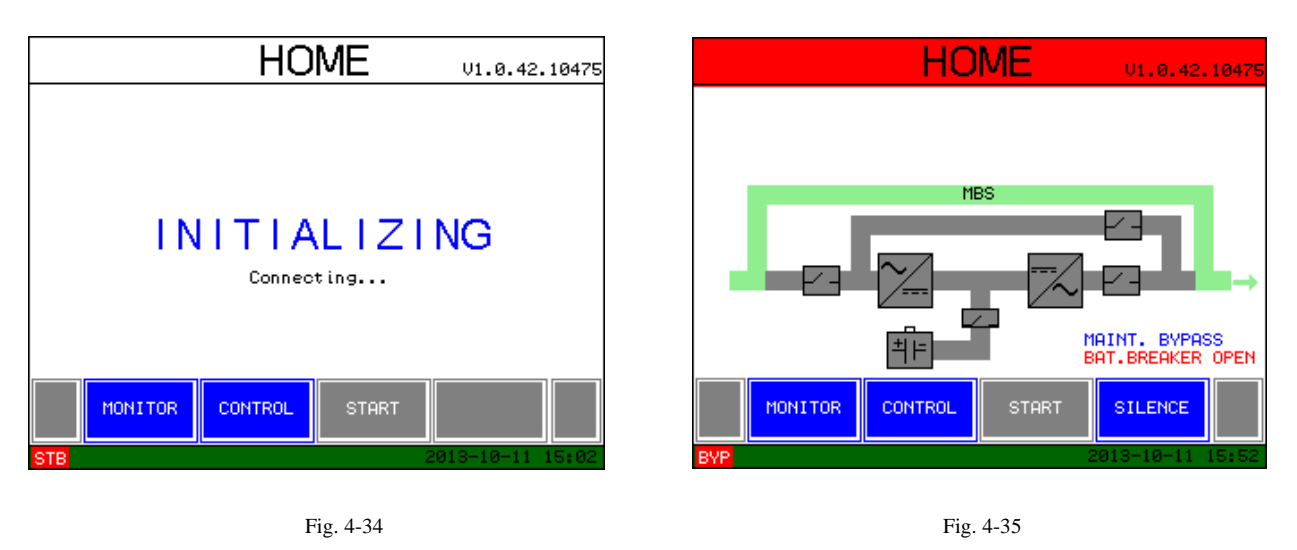

**Step 5:** Close the AC Input breaker (Fig. 4-33). This will supply power to the UPS and cause the initializing screen to become illuminated (Fig. 4-34).

This screen should be visible for approximately 15-20 seconds, and should transition into the start-up bypass screen (Fig. 4-35 then Fig. 4-36).

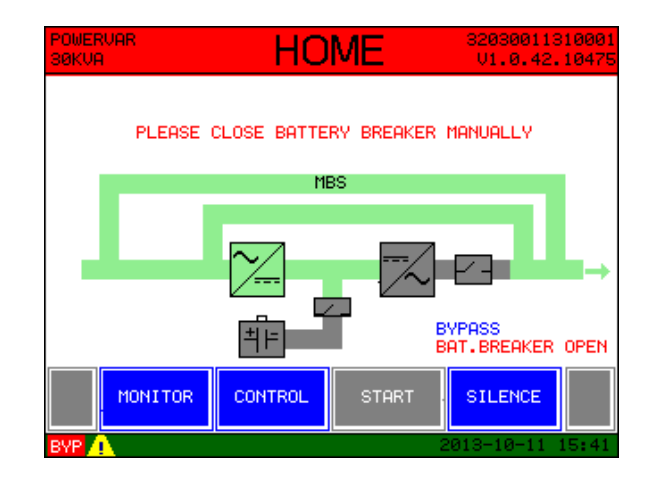

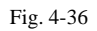

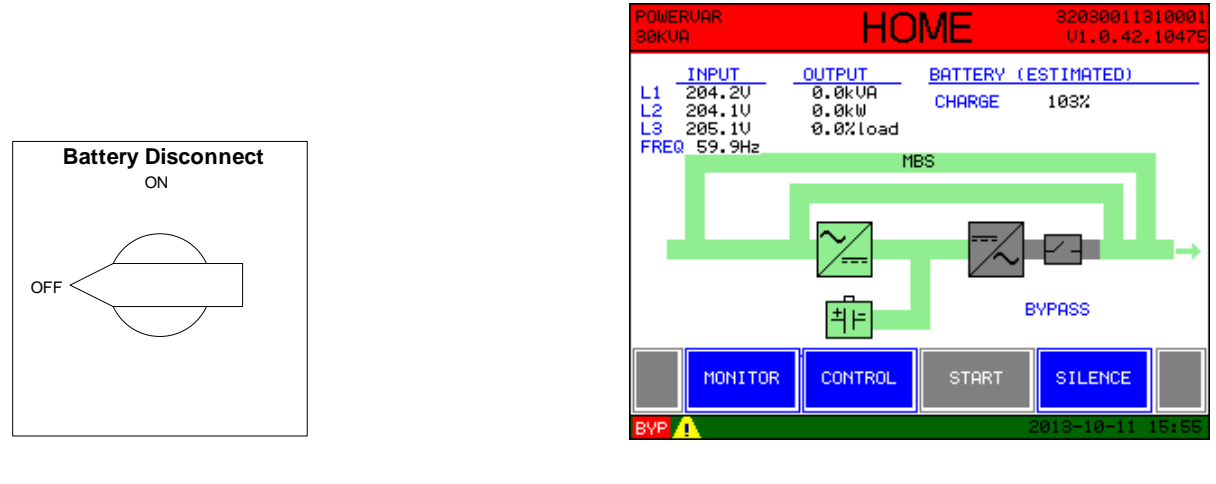

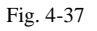

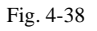

**Step 6:** When prompted, close the battery breaker (Fig. 4-37). The display will confirm this operation (Fig. 4-38).

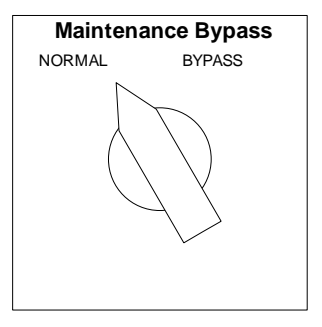

Fig. 4-39

Step 7: Rotate the Maintenance Bypass switch back to the "normal" position (Fig. 4-39).

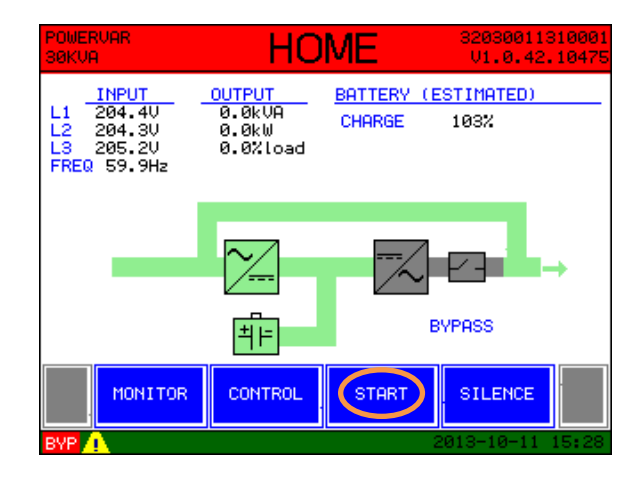

Fig. 4-40

**Step 8:** The UPS may now be started by pressing the "start" button at the bottom of this screen (Fig. 4-40).

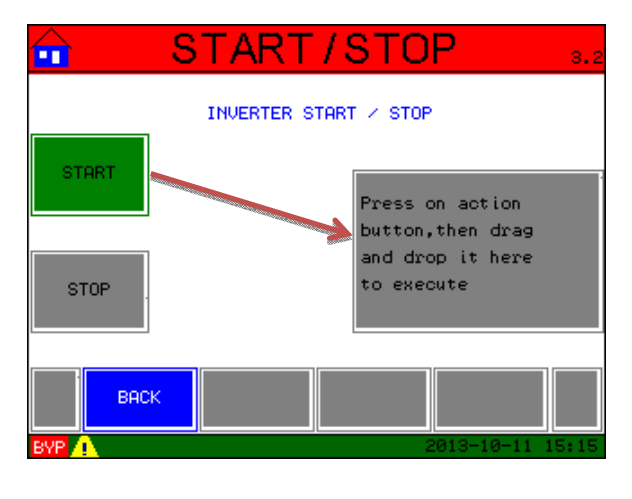

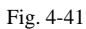

**Step 9:** The "start/stop" screen will appear. To actually execute the start sequence the "start" action button must be pressed <u>AND</u> dragged to the larger gray square to the right (Fig.4-41).

| 💼 START                  | /STOP 8.2        |
|--------------------------|------------------|
| EXECUTING ST             | ART FUNCTION     |
|                          |                  |
| POSITIVE DC BUS VOLTAGE: | 244.90           |
| NEGATIVE DC BUS VOLTAGE: | 245.0V           |
| OUTPUT VOLTAGE L1-N:     | 56.90            |
| DUTPUT VOLTAGE L2-N:     | 56.8V            |
| OUTPUT VOLTAGE L3-N:     | 56.9V            |
|                          |                  |
|                          |                  |
| BYP 🚹                    | 2013-10-11 15:18 |

Fig. 4-42

**Step 10:** Upon successful completion of the internal control checks (Fig. 4-42), the inverter will turn on and the Normal Operation screen will appear.

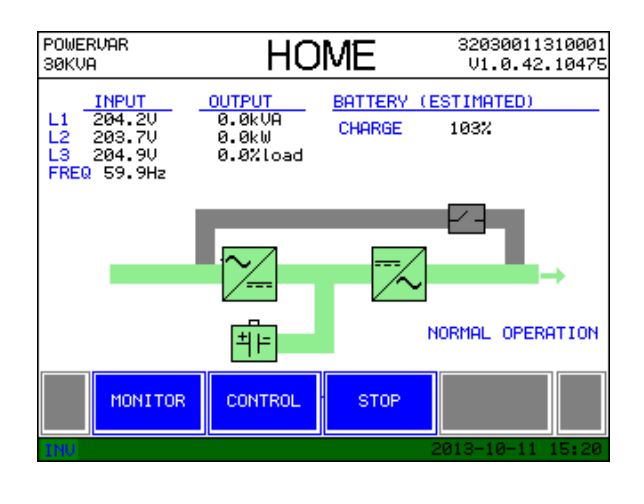

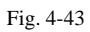

Note: The bypass path has now changed from green to gray. The main power path is now green, the critical load will once again be battery protected (Fig. 4-43).

## **Using the Monitor Function**

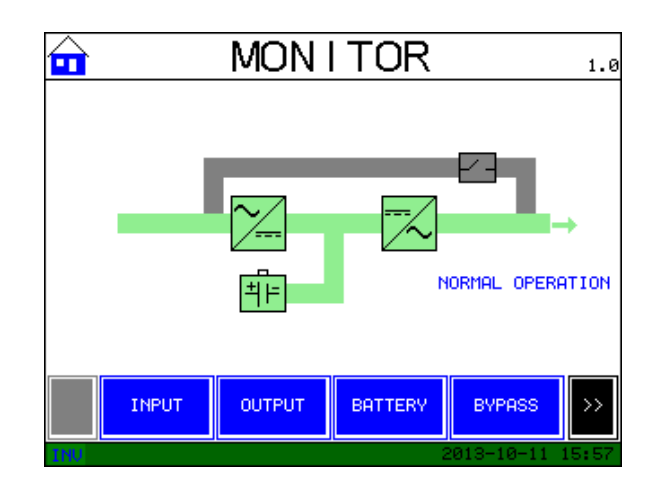

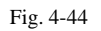

The Monitor screen as shown above (Fig. 4-44) is designed to provide the user with real time information regarding the various operational states of the UPS. The buttons along the bottom, when pressed will render the following information to the user:

**INPUT:** L-L and L-N voltage and current, frequency and total real & apparent power

**OUTPUT:** L-N voltage and current, frequency, total effective & apparent power and power factor

**BATTERY (with AC present):** Battery voltage & charge current, # of times on batteries, and % of battery charge

**BATTERY (when on batteries):** # of times on batteries, battery voltage, discharge current and estimated runtime at current load.

BYPASS: L-L voltage, RMS phase current, and frequency of the available bypass

ALARM SUMMARY: displays details of any current alarms

**OPERATION SUMMARY:** # of times on batteries, inverter & rectifier run times in hours

ALARM HISTORY: gives time stamp and date plus details of last 100 alarm events

**BATTERY OPERATION HISTORY:** shows time stamp and date of power fail history

**DATA LOG:** shows summary of Input voltage & kVA, and output current. The sample rate for these values is set up in the control menu.

**RELAY STATUS:** shows configuration of relay contacts

## **Using the Control Function**

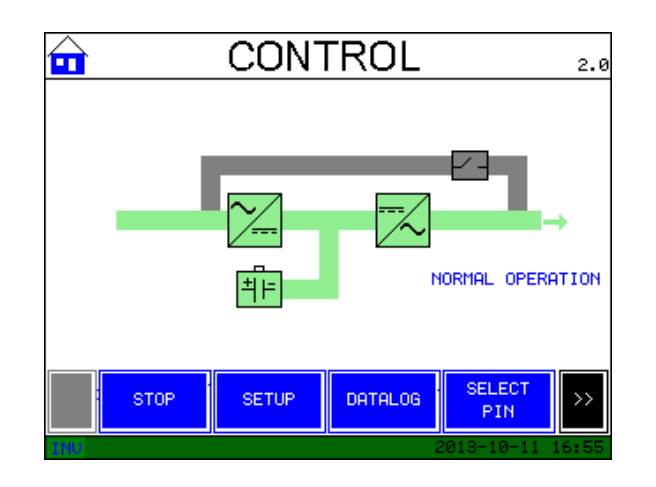

Fig. 4-45

The CONTROL screen (Fig. 4-45) allows the user to interact with the UPS and customize its functions for their specific applications. As with the MONITOR screen some blue action buttons are hidden from normal view, and the black scroll button must be utilized to bring them into view.

**START/STOP:** Used to initiate the START/STOP funcitons of the UPS. Complete functional description of the these sequences is previously described within the "User's Startup Sequence" portion of this section.

**SETUP:** This action button will take the user to another set of menu options to set the Date/Time, configure I/O ports and contacts and set the default language of the unit (Fig. 4-46). In addition, the user may choose to enable PIN security on certain functions of the UPS.

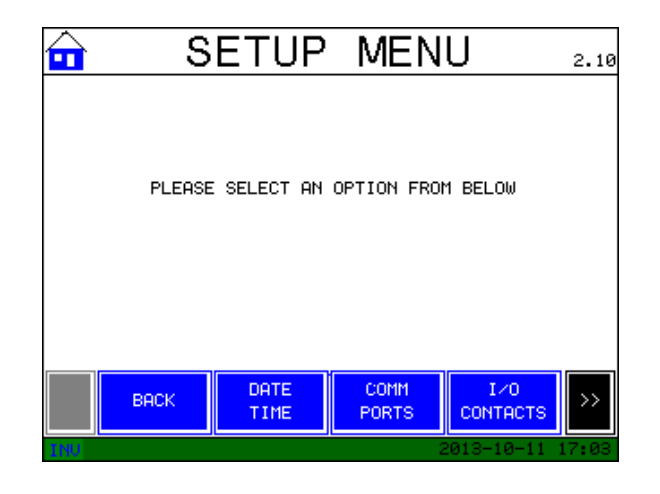

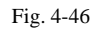

#### Setting the Date and time:

The following screens(Figs. 4-47 to 4-53) take the user step by step through this self-explanatory process.

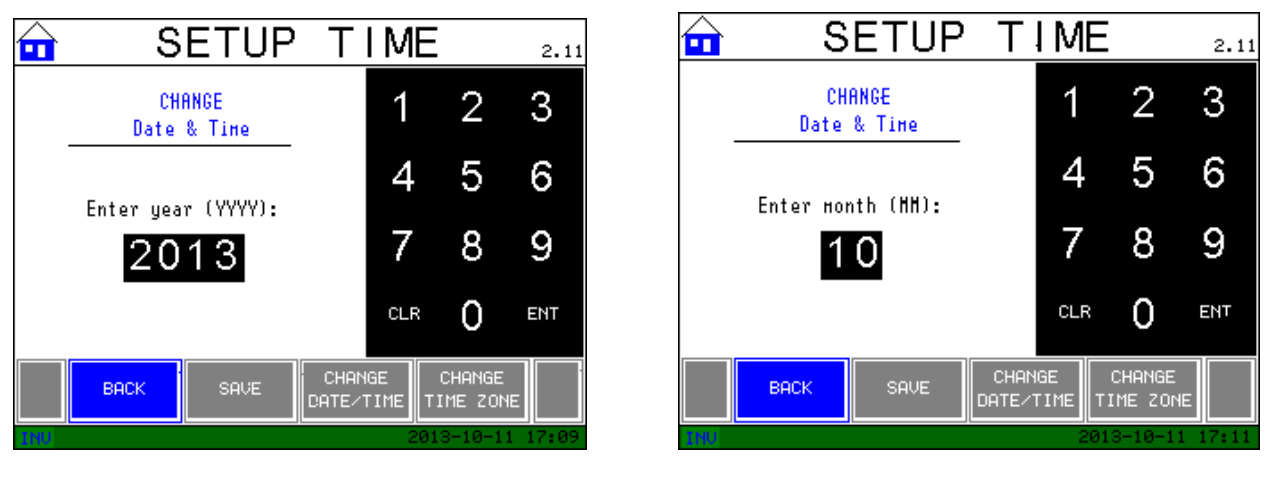

Fig. 4-47

Fig. 4-48

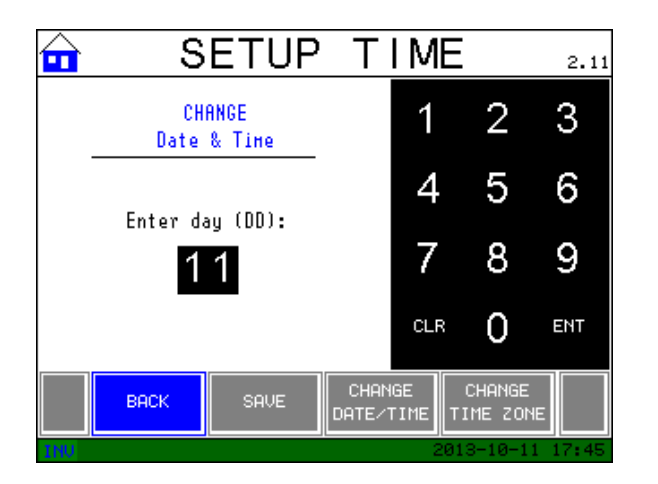

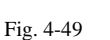

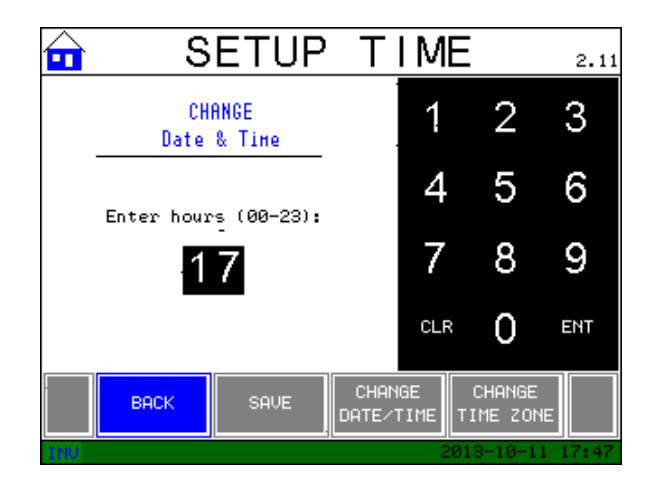

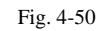

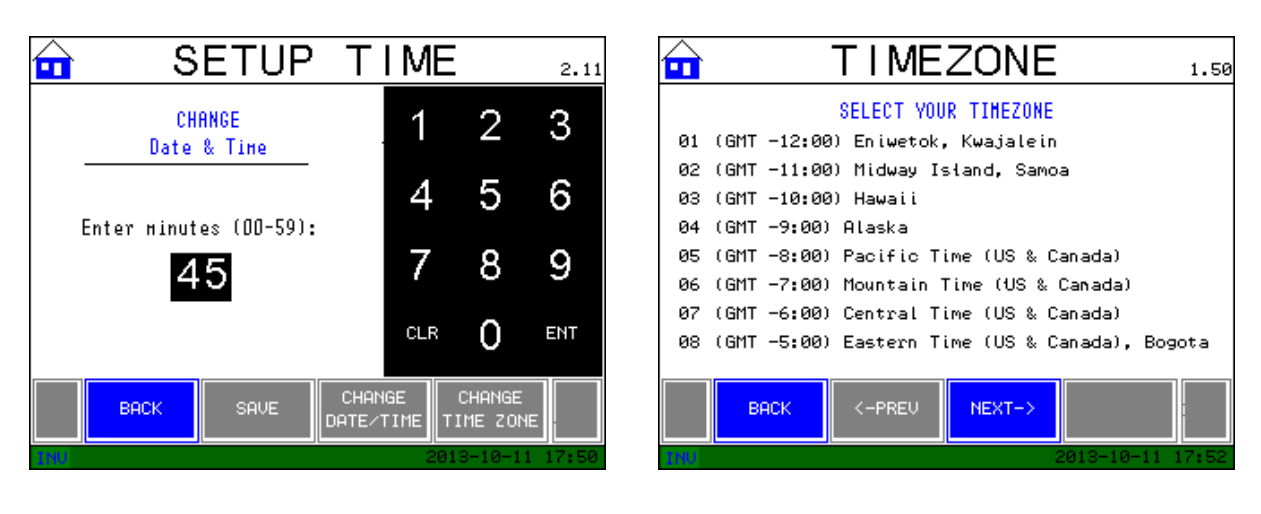

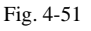

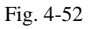

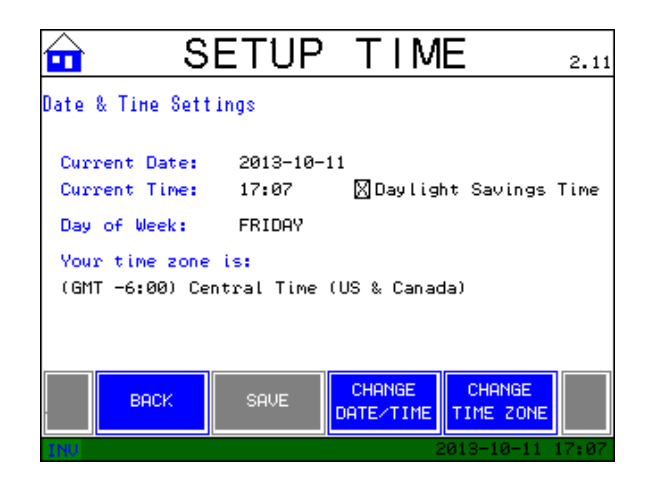

Fig 4-53

Using the "ENT" button will input the desired numbers into the box. If a number appears in the box that is not desired, pressing the "CLR" button will clear it from the box. Once confirmed, the "CHANGE" action button must be pressed to input this new information into the UPS' internal clock.

#### Setting the COMM Ports:

Choosing the Comm Ports option (Fig. 4-54) from the SETUP MENU allows the user the ability to program the communication speed between the UPS and LCD and RS-232.

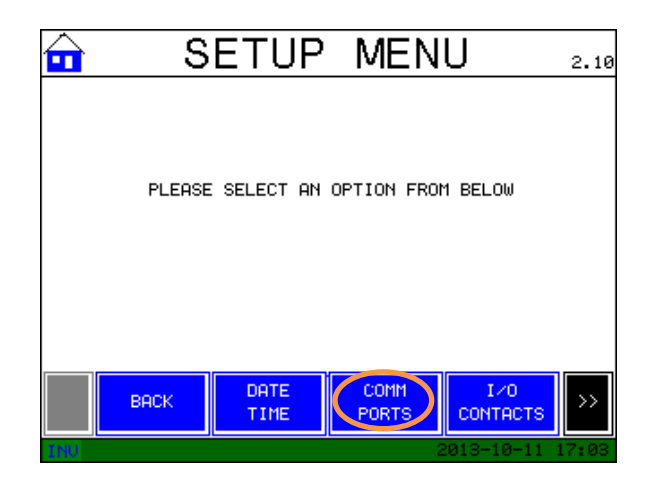

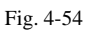

Choosing the LCD COMM (Fig. 4-55) controls the communication between the UPS and the touch screen display. This allows the user to manually modify the settings if the display does not sync with the UPS (Fig. 4-56).

| <b></b>      | LCD       | COMM    | 2.7           | 🔂 COMM PORTS MENU                  |
|--------------|-----------|---------|---------------|------------------------------------|
| SETTINGS FOR | LCD COMM: |         |               |                                    |
| BAUD RATE:   | 1200      | 2400    | 4800          |                                    |
|              | 9600      | 🔳 19.2K |               | PLEASE SELECT AN OPTION FROM BELOW |
| PARITY:      |           | 000     | NONE          |                                    |
| STOP BIT:    | 1         | 2       |               |                                    |
|              |           |         |               |                                    |
|              |           |         |               |                                    |
| ВАСК         | SAVE      |         |               | BACK LCD RS-232<br>COMM COMM       |
| INU          |           | 201     | 3-10-11 17:56 | 110 2013-10-11 17                  |
|              |           |         |               |                                    |
|              | Fig.      | 4-55    |               | Fig. 4-56                          |

Choosing the RS-232 COMM (Fig. 4-57) option from this menu, offers the user the ability to configure the communication speed (Fig. 4-58) and contacts of the port on the Communication Interface PCB (BM505) of the UPS.

| COMM PORTS MENU 2.6                |                           |
|------------------------------------|---------------------------|
|                                    | SETTINGS FOR RS-232 COMM: |
| PLEASE SELECT AN OPTION FROM BELOW | 9600 II 19.2K             |
|                                    | PARITY: EVEN ODD INONE    |
|                                    | STOP BIT: 1 2             |
|                                    |                           |
| LCD RS-232                         |                           |
|                                    | BHCK SHOE                 |
| 2013-10-11 17:54                   | 2013-10-11 17:58          |
| Fig. 4-57                          | Fig. 4-58                 |

To access BM505, open the front access door of the UPS by pulling on its left hand side. The Communication Interface board is at the top right side of the UPS, just to the right of the two intake fans in the center of the unit (Fig. 4-58).

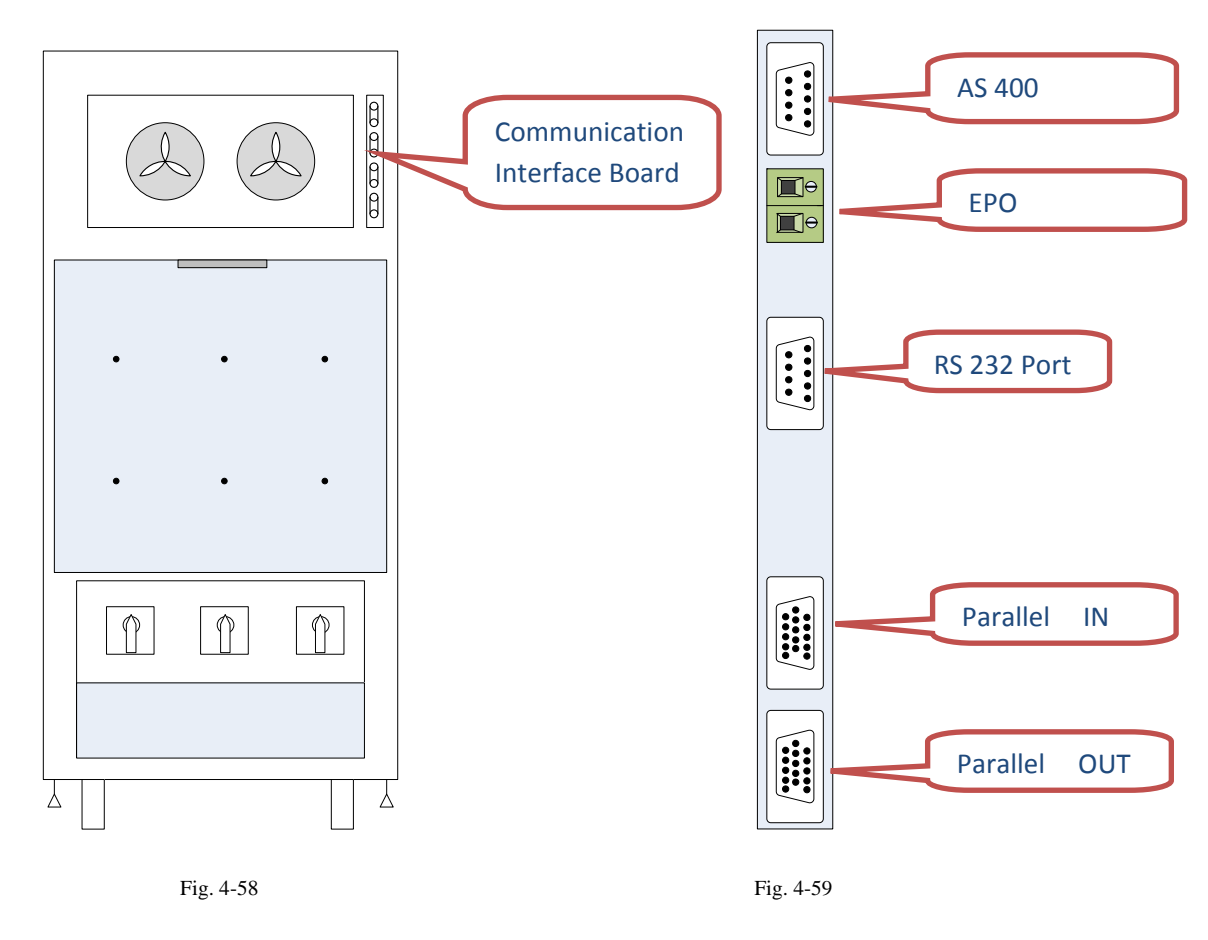

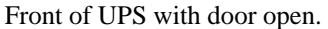

Expanded view of Communication Interface Board

The user interface for this board (Fig. 4-59) consists of (2) DB9 connectors, (2) micro terminals, and (2) DB15 connectors. The DB9 connectors are identified as (from the top) AS/400 Interface and RS232. The micro terminals are used to connect an optional external EPO switch, and come with a factory installed jumper as the default configuration. If used, the external EPO switch should have a rating of 12V 3A, be a latching type N/C contact, connected with#18AWG at a maximum length of 25'. The DB15 connectors are used exclusively for the parallel operation of two or more UPS'.

The pin configurations for the DB9 connectors are as follows

| 6<br>7<br>8<br>9 | •<br>•<br>• | •••• | 1<br>2<br>3<br>4 |
|------------------|-------------|------|------------------|
| 9                | •           | •    | 4<br>5           |

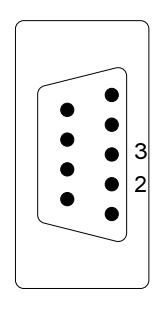

AS 400 Interface

RS 232 Port

The pin assignments for the above connectors are as follows:

| <u>Pin No.</u> | AS 400 Interface       | <u>RS 232 (Serial Comm Port)</u> |
|----------------|------------------------|----------------------------------|
| 1              | Shutdown +             | No Connection                    |
| 2              | Shutdown -             | RXD                              |
| 3              | No Connection          | TXD                              |
| 4              | Battery Discharge - NO | No Connection                    |
| 5              | Common                 | No Connection                    |
| 6              | Bypass                 | No Connection                    |
| 7              | Low Battery            | No Connection                    |
| 8              | Summary Alarm          | No Connection                    |
| 9              | Battery Discharge - NC | No Connection                    |

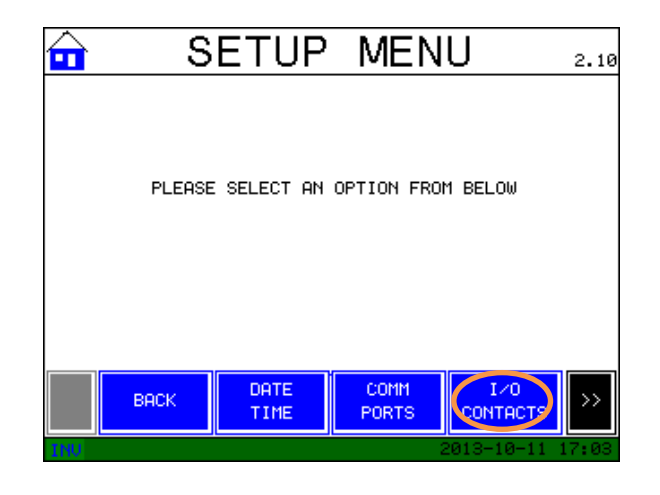

Fig. 4-60

**Setting the I/O Contacts:** When choosing the I/O contact option from the setup menu, it is important to remember that there are three options: Digital Inputs (Fig. 4-61), Output Contacts (Fig. 4-62), and AS/400 Interface (Fig 4-63).

| 🔂 DIG        | SITAL INF                         | 2.3 PUTS            | 1 | <del>•</del> | OU  |
|--------------|-----------------------------------|---------------------|---|--------------|-----|
| <u>No</u> ST | ATUS DESCRIPTION                  |                     |   |              | No  |
| 1 OF         | F Not Configured                  |                     |   |              | 1   |
| 2 OF         | F Not Configured                  |                     |   |              | 2   |
| 3 OF         | F Not Configured                  |                     |   |              | з   |
| 4 OFI        | F Not Configured                  |                     |   |              | 4   |
| 5 OF         | F Not Configured                  |                     |   |              | 5   |
| 6 0FI        | F Not Configured                  |                     |   |              | 6   |
|              |                                   |                     |   |              |     |
| васк         | DIGITAL OUTPUT<br>INPUTS CONTACTS | AS/400<br>INTERFACE |   |              | BAC |
| TRU          |                                   | 2012-06-24 02:12    |   | INU          |     |

Fig. 4-61

|     | OU   | TPU    | ΙT   | (      | CONT               | ACTS               | 2.3   |
|-----|------|--------|------|--------|--------------------|--------------------|-------|
|     | No   | STATUS | DESC | RI     | PTION              |                    |       |
|     | 1    | OFF    | Not  | Co     | nfigured           |                    |       |
|     | 2    | OFF    | Not  | Co     | nfigured           |                    |       |
|     | з    | OFF    | Not  | Со     | nfigured           |                    |       |
|     | 4    | OFF    | Not  | Со     | nfigured           |                    |       |
|     | 5    | OFF    | Not  | Co     | nfigured           |                    |       |
|     | 6    | OFF    | Not  | Co     | nfigured           |                    |       |
|     |      |        |      |        |                    |                    |       |
|     | BACK |        | GITA | L<br>3 | OUTPUT<br>CONTACTS | AS/400<br>INTERFAC |       |
| INU |      |        |      |        |                    | 2012-06-24         | 02:14 |

Fig. 4-62

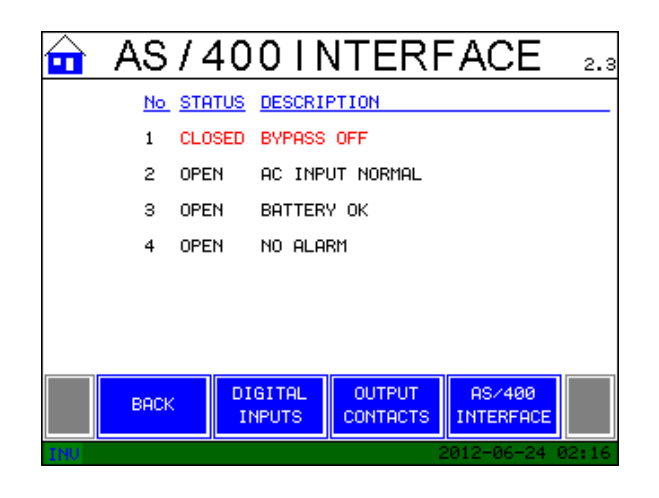

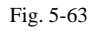

The Front Panel I/O Contacts are physically located on the PCB mounted on the back of the front display. There are six digital inputs (12 terminals) and six output contacts (18 terminals) in a horizontal row along the bottom edge of this PCB. These terminals are designed to accept wires from 24 to 14 AWG (.2mm<sup>2</sup> to 2.5mm<sup>2</sup>) with a torque spec. of 3.5 to 4.4 inch pounds.

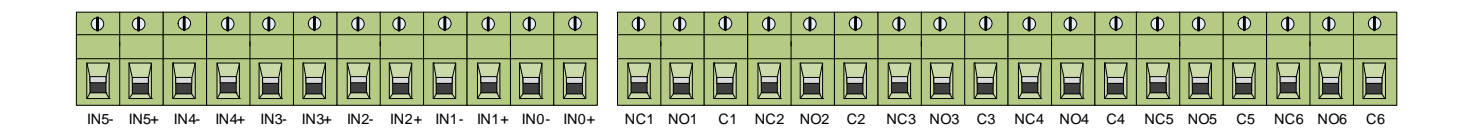

These terminals are labeled as follows:

**INPUT** = INx + and INx – **OUTPUT** = NOx, NCx and Cx

The **INPUT** terminals are designed to accept an external digital +5V signal. The available programmable options for the INPUT contacts are as follows:

- 1. Not Configured
- 2. Battery Temperature Abnormal
- 3. Room Temperature Abnormal
- 4. Remote Operation enable
- 5. Remote Transfer to Bypass

- 6. Remote Transfer to Inverter
- 7. Asynchronous Operation
- 8. Remote Alarm

**NOTE:** Digital input #1 is reserved for use by POWERVAR and will have wires pre-installed on it from the factory. Please do not remove these wires without manufacturer's consent.

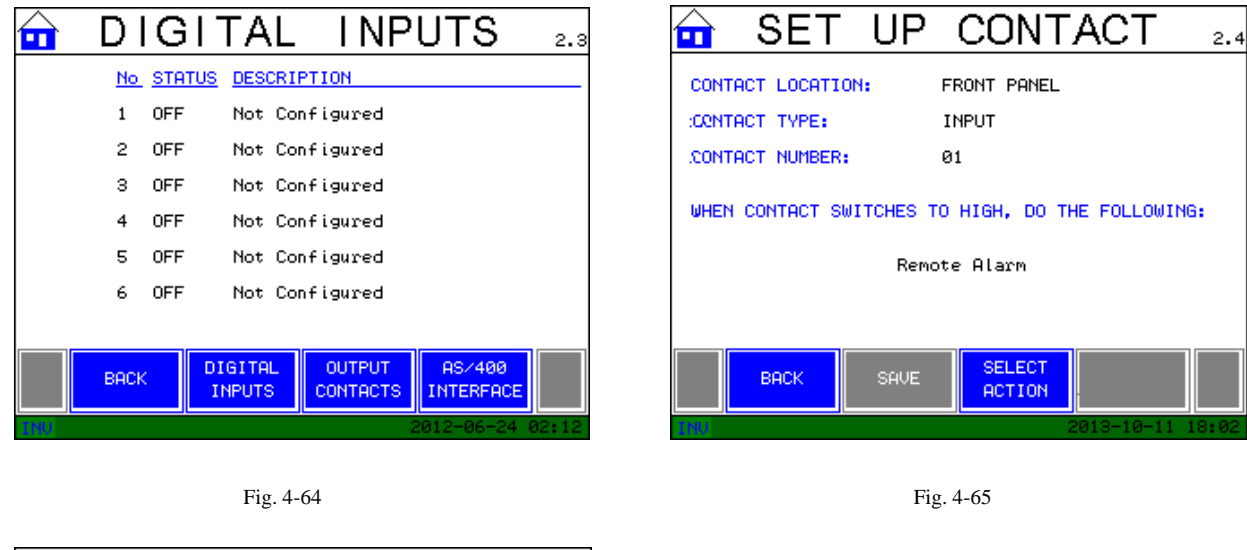

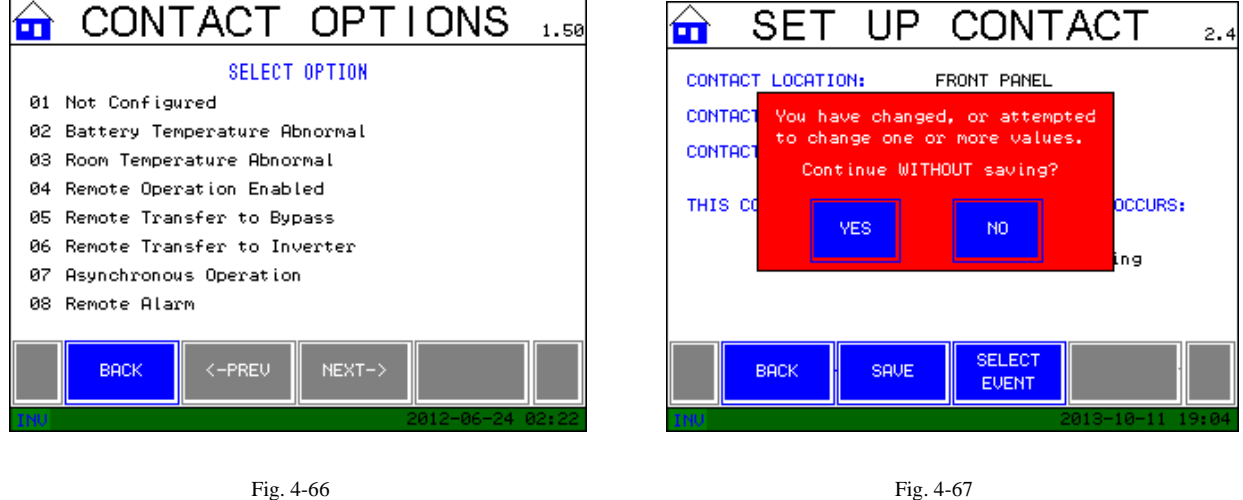

To program Digital Inputs, select one from the list (Fig 4-64) by touching the screen. The selected input will be highlighted and the Set UP Contact screen will appear (Fig. 4-65). The location type and number should correspond to the selected input. Press the "Select Action" button and choose from the list of eight options on the "Contact Options" screen (Fig. 4-66). Once selected, the contact option can be locked in by pressing the "SAVE" button. If you

attempt to exit this screen you will be reminded to save your contact choice before proceeding (Fig. 4-67).

The **OUTPUT** contacts consist of three terminals; Normally Open (NO), Normally Closed (NC), and Common (C). Theses contacts when properly programmed, will change state when the appropriate signal is received from the main processor of the UPS. The available programming options for these contacts are as follows:

- 1. Not Configured
- 2. Mains Failure-Battery Discharging
- 3. Load on Bypass
- 4. Battery Low Level Alarm
- 5. Summary Alarm
- 6. Rectifier Overload
- 7. Inverter Overload
- 8. Inverter Voltage Out of Margins
- 9. Maintenance Bypass- Inverter Not Available
- 10. High Temperature
- 11. Asynchronous Operation
- 12. End of Battery Life
- 13. Battery Temp. Too High
- 14. Battery Test Fail
- 15. Battery Disconnection Shutdown & Restart

- 16. Inverter Overload
- 17. Inverter Stopped Due to Shutdown
- 18. Maintenance Bypass- Inverter Stop
- 19. Parallel System Disconnection
- 20. Low Battery
- 21. Emergency POWER OFF
- 22. Output Short Circuit
- 23. UPS Overtemperature
- 24. Rectifier Overload
- 25. Inverter Failure
- 26. UPS Online
- 27. Battery Charging
- 28. Battery Abnormal
- 29. UPS Fault
- 30. Battery Temperature Abnormal via Digital Input

To program the input/output contacts, select the desired contact from the list on the I/O CONTACTS screen. From the SET UP CONTACT screen (Fig. 4-68), press SELECT ACTION.

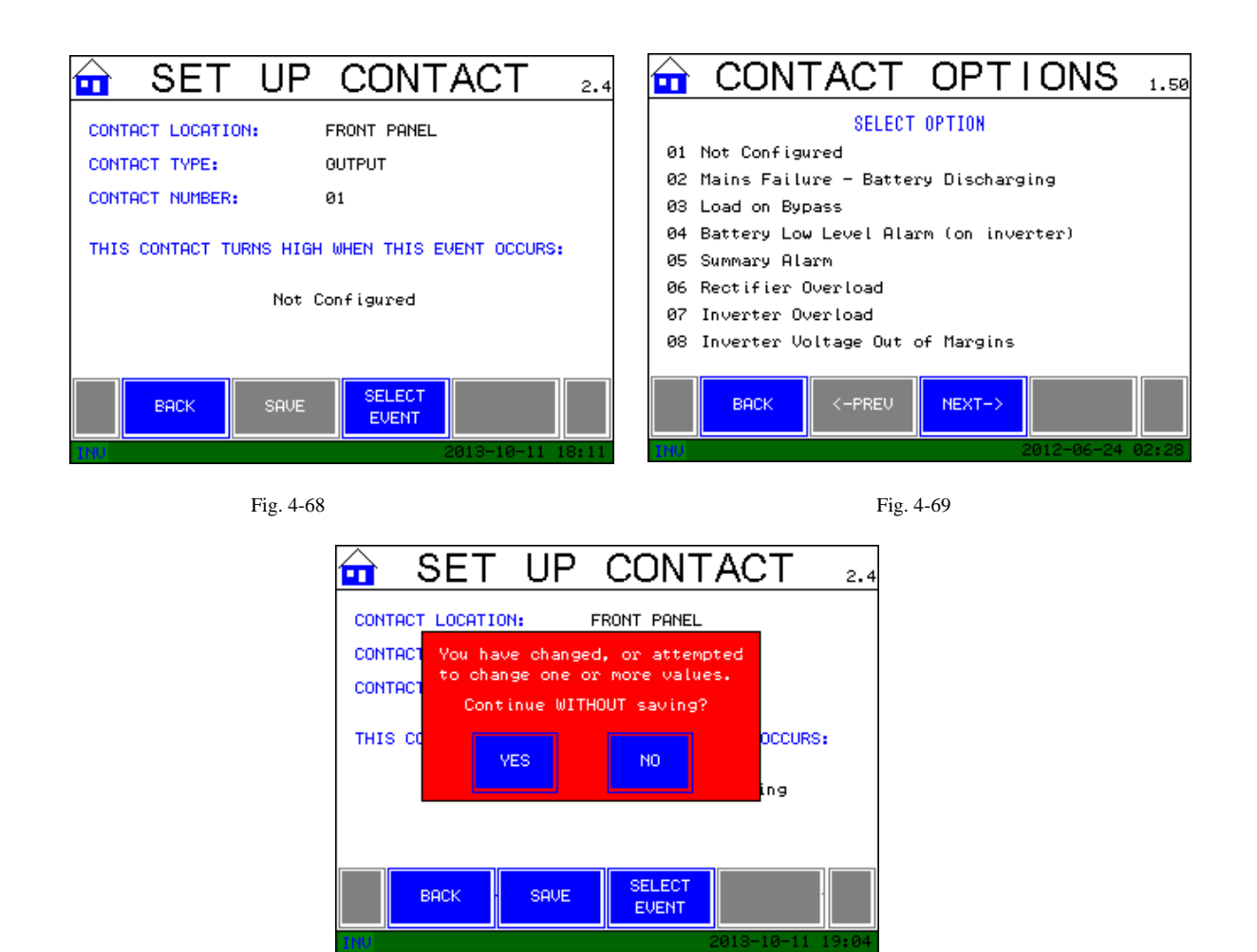

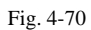

Choose the desired action from the list of 30 available contact options (Fig. 4-69) and press SAVE. When properly programmed a SAVED! Message will appear in the lower portion of the screen. If you attempt to exit this screen you will be reminded to save your contact choice before proceeding (Fig. 4-70).

**DATALOG:** This function allows the user to customize the datalog feature of the UPS. This feature will track and record the input voltage & load, and output currents, over a user specified time and sampling rate. This log will record 100 events during this time period. The circular function allows for a continuous recording of the most recent 100 events, or if desired the user can choose to log and hold the data until 100 events are recorded.

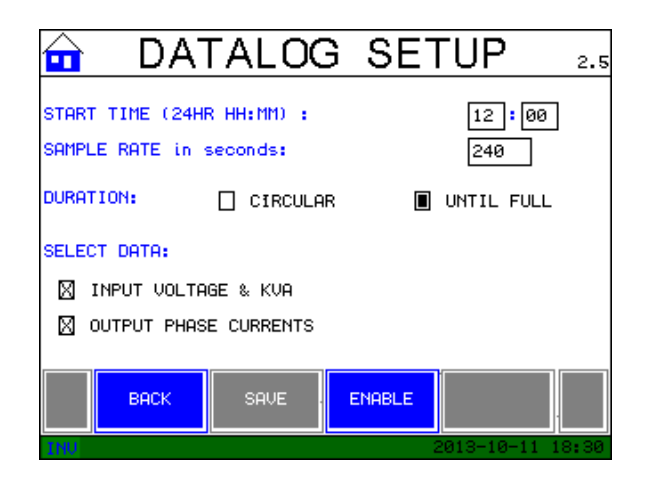

Fig. 4-71

To initiate a start time, touch DISABLE to negate any current program, and then touch the time box. A number pad will appear that will allow the input of your desired start time (Fig. 4-72).

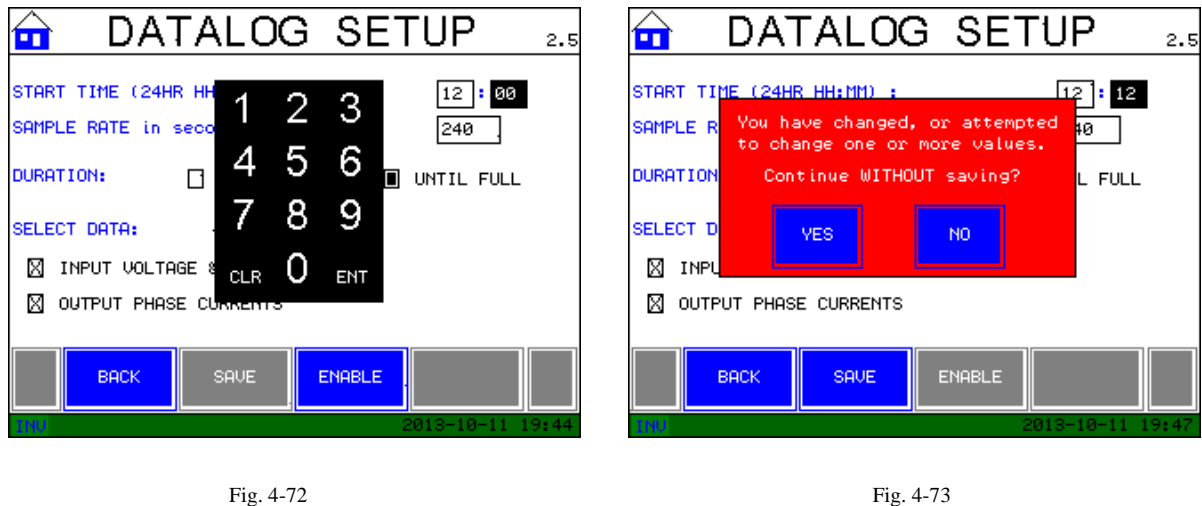

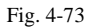

After the hours and minutes have been programmed, you will need to input the desired sample rate; in the example shown above the unit will sample every 20 seconds. When finished programming the desired parameters, hit "SAVE". If you want the DATALOG to program to commence you must hit "ENABLE". As with the I/O contacts if you attempt to leave the screen without saving your program, you will be reminded to confirm your actions (Fig. 4-73).

**SELECT PIN:** This function allows the user to input and program their own Personal Identification Number (PIN). When the "Enable PIN Security" box is checked the Start/Stop function will not be available unless this PIN is entered (Fig. 4-74).

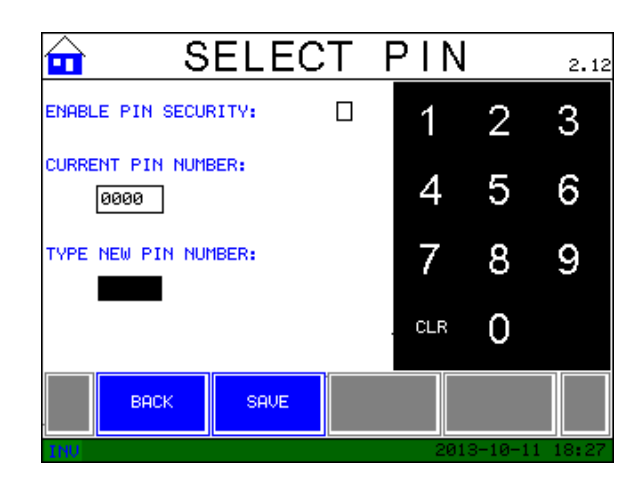

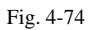

**BATTERY TEST:** This function allows the user to immediately test the internal batteries. Once this test is completed, another test may not be executed for at least one hour

(Fig.4-75a-b-c).

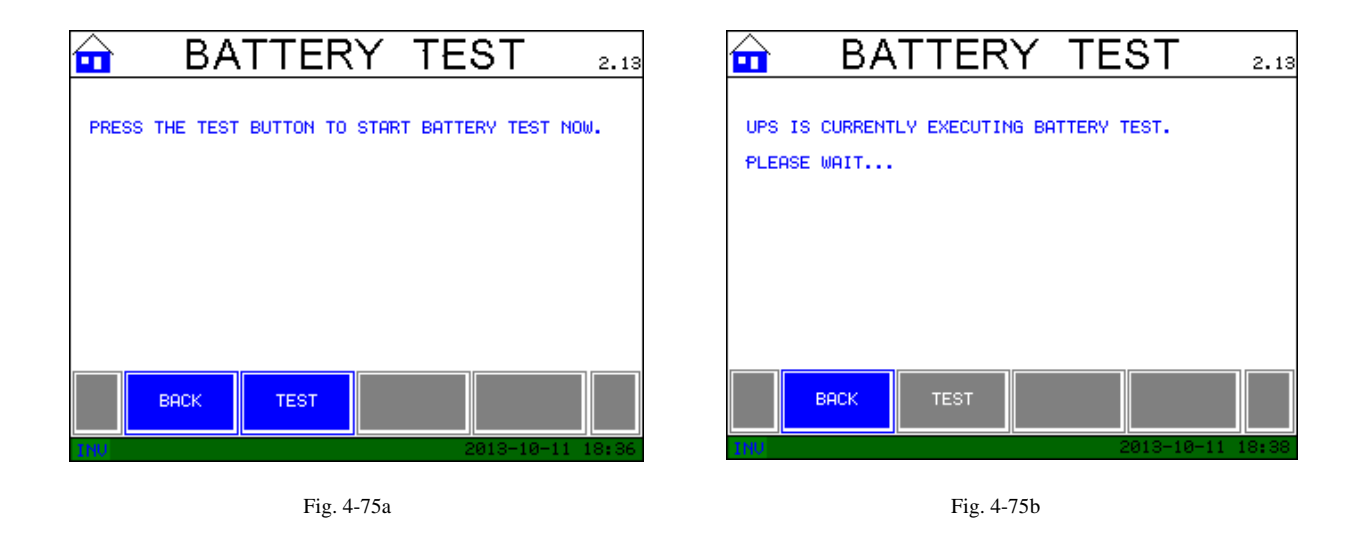

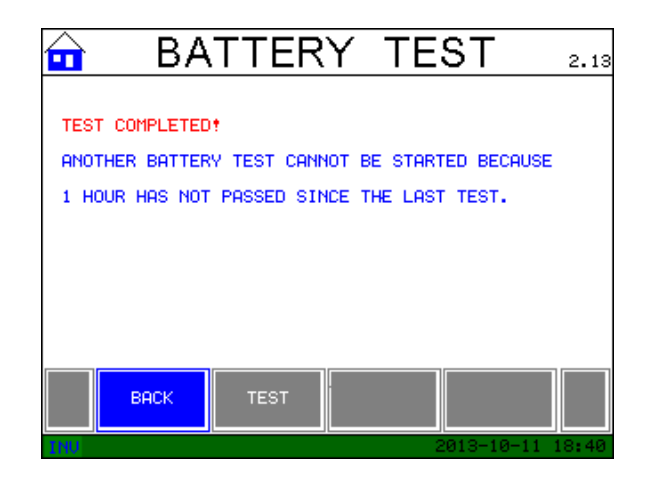

Fig. 4-75c

## **TOUCH SCREEN MENUS**

The following diagrams depict the structure of the available menus for this UPS.

For ease of understanding the menus are separated into the following:

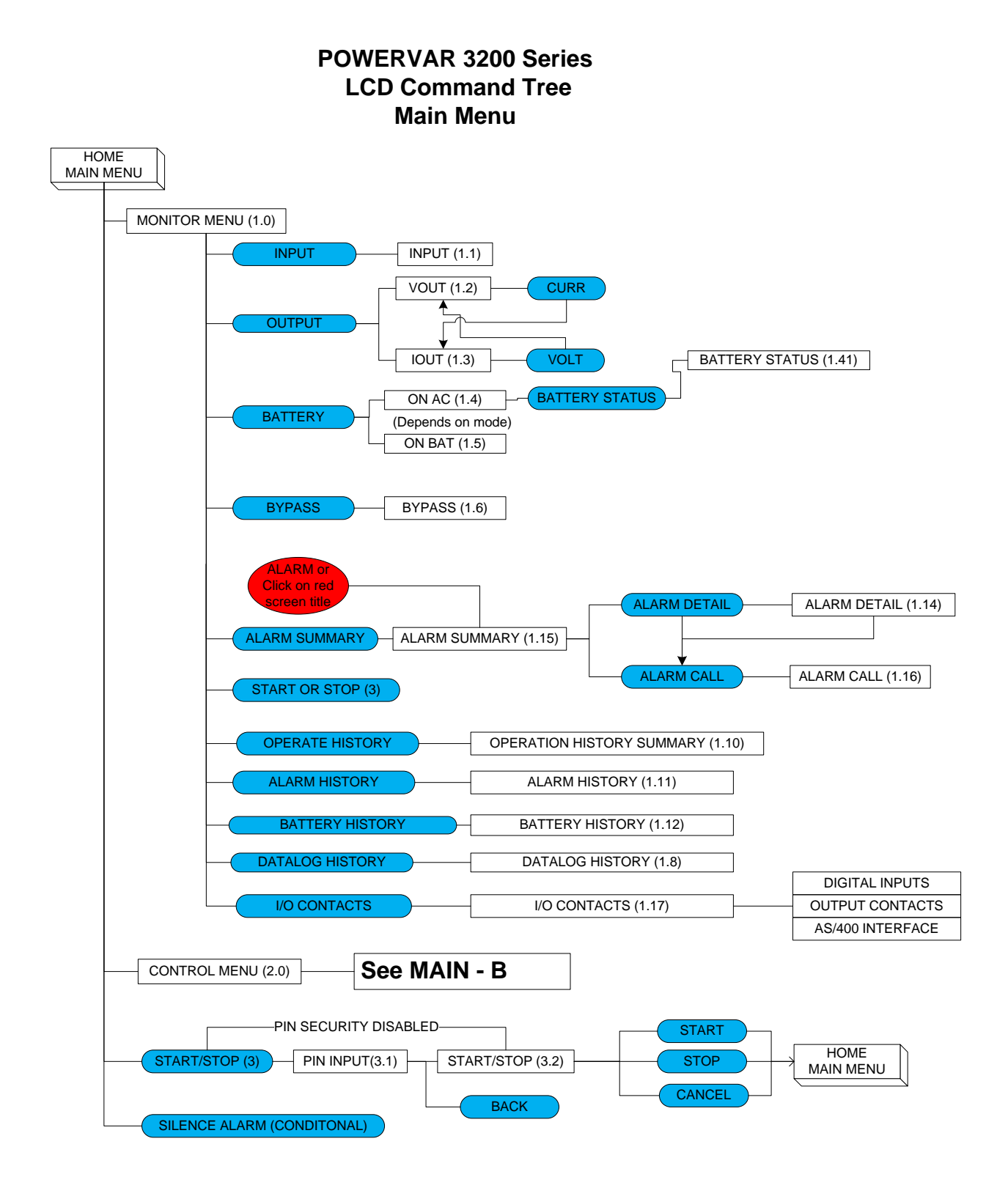

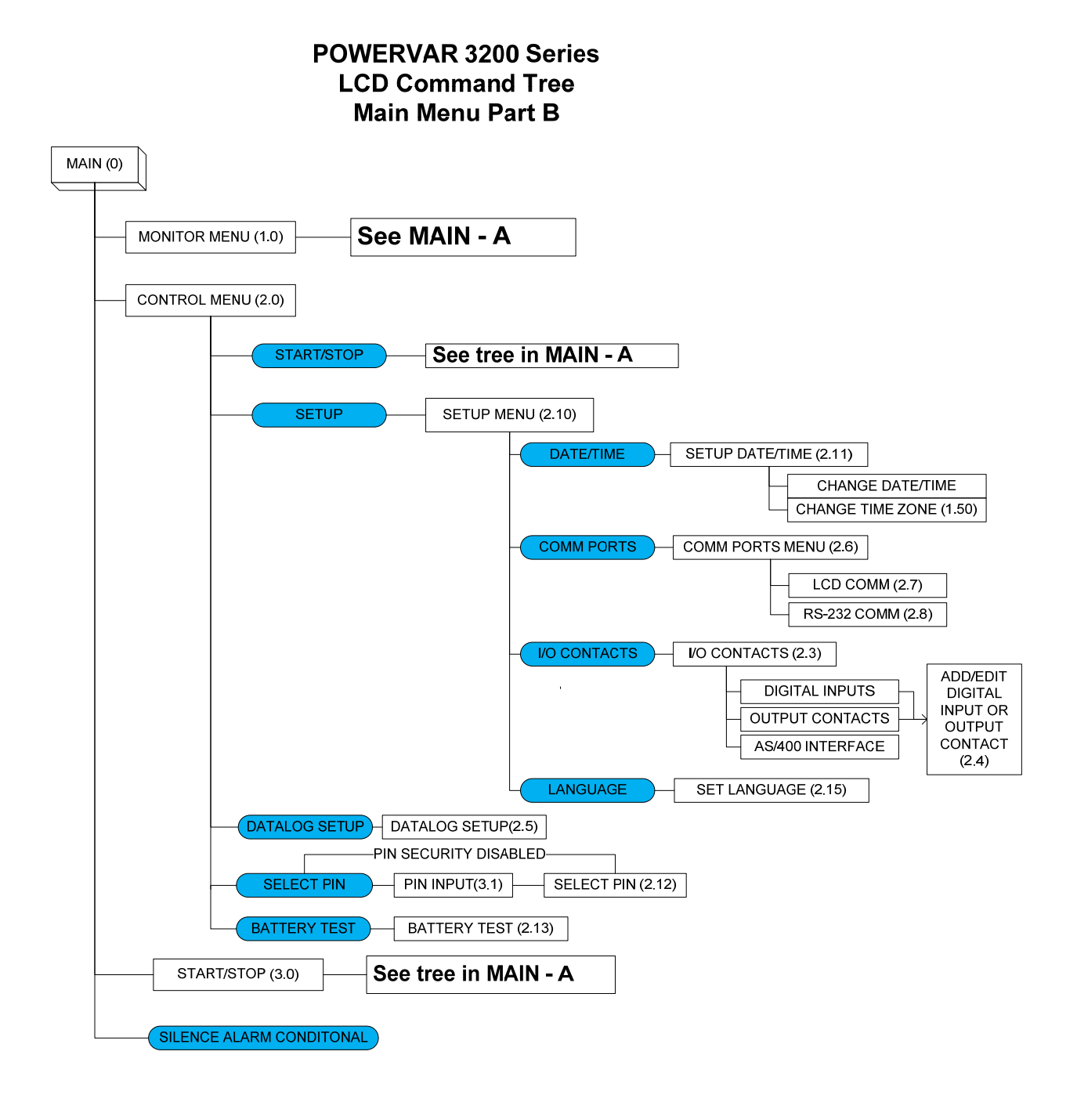

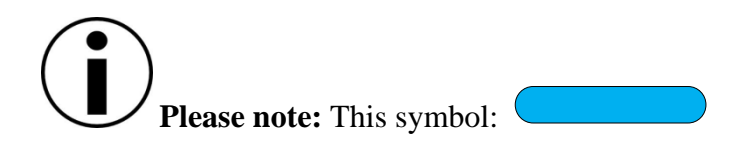

Denotes active on-screen action buttons near the bottom of the touch screen display.

#### Home Screen # 000

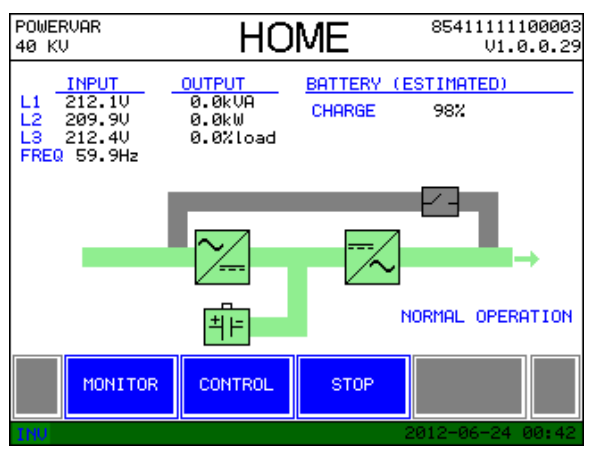

Fig. 4-76

The HOME screen and its self-explanatory start-up variations......

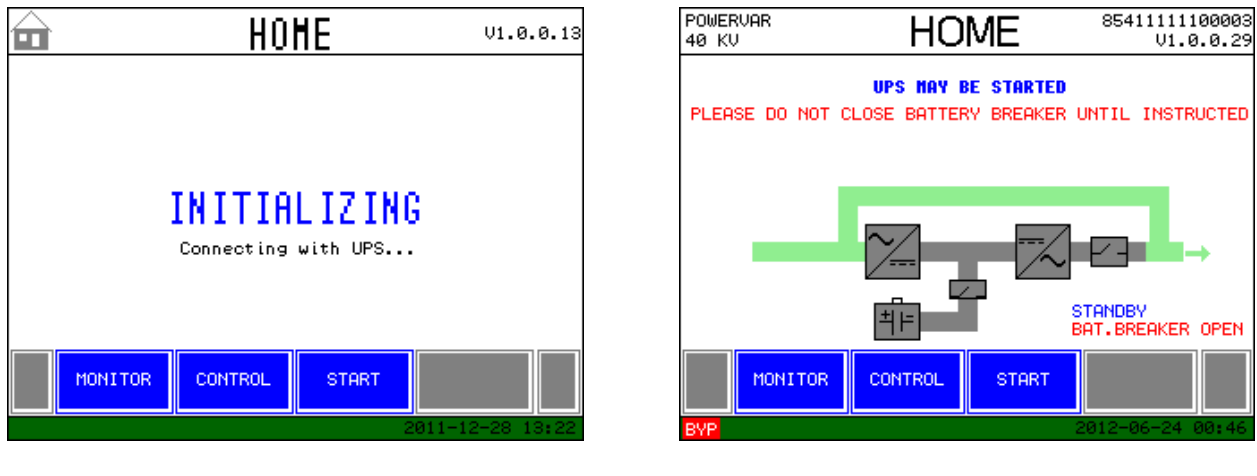

Fig. 4-77

Fig. 4-78

The UPS will initialize then automatically go to static bypass. Press Start button to activate UPS.

| 💼 STA | RT/STOP 3.2                                                           | START/STOP 3.2                                                                                                    |
|-------|-----------------------------------------------------------------------|----------------------------------------------------------------------------------------------------|
|       | RECTIFIER START / STOP                                                | EXECUTING START FUNCTION                                                                                                    |
| STOP  | Press on action<br>button,then drag<br>and drop it here<br>to execute | POSITIVE DC BUS VOLTAGE: 45.8V<br>NEGATIVE DC BUS VOLTAGE: 45.6V<br>OUTPUT VOLTAGE L1-N: 0.1V<br>OUTPUT VOLTAGE L2-N: 0.1V<br>OUTPUT VOLTAGE L3-N: 0.1V |
| BACK  | 2012-06-24 00:48                                                      | CANCEL 2012-06-24 00:50                                                                                                    |
|       | Fig. 4-79                                                             | Fig. 4-80                                                                                                    |

Once START is initiated the rectifier will start, after system checks the inverter will come on line.

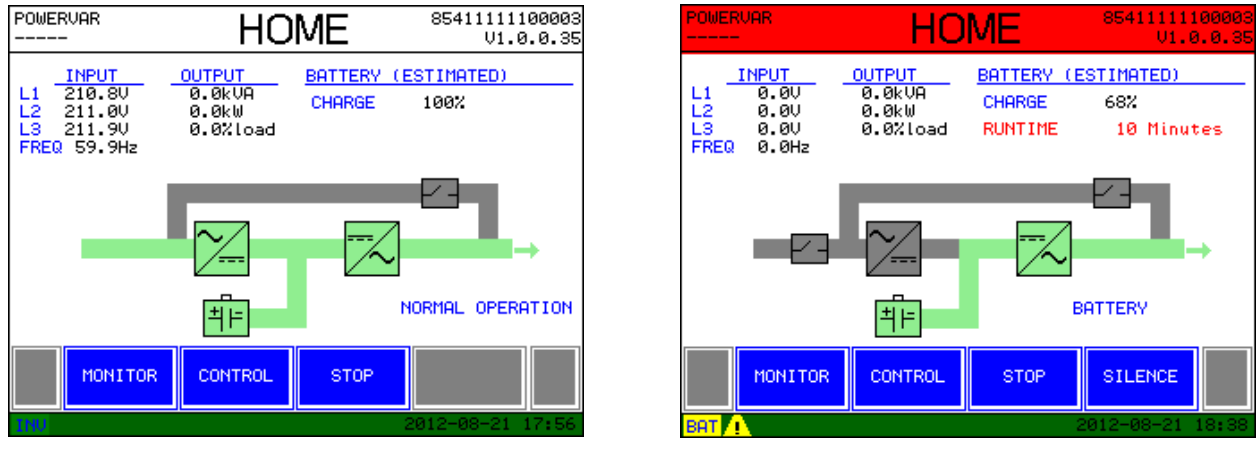

Fig. 4-81

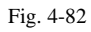

HOME screen during "normal" and "battery" operations, once BATTERY breaker is closed

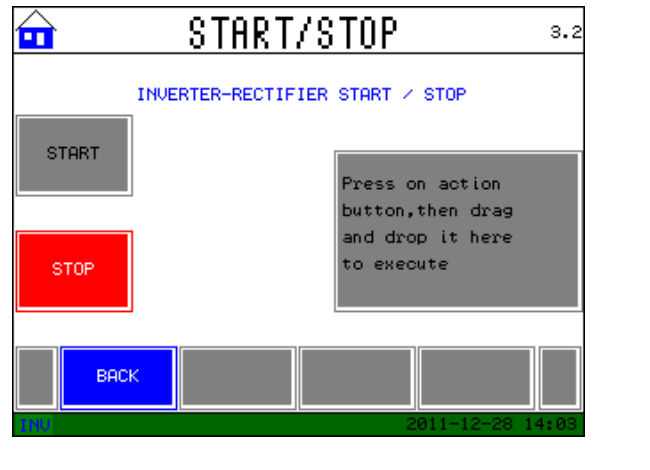

Fig. 4-83

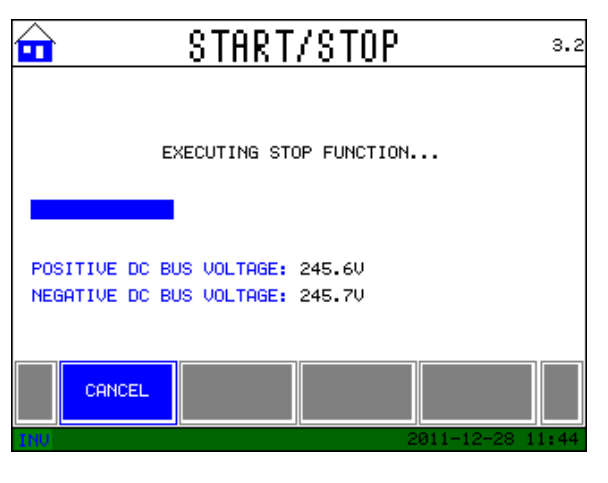

Fig. 4-84

| POWERVAR                                                    | HO                                    | ME                          | 854111111<br>V1.0         | 00003<br>.0.35 |
|-------------------------------------------------------------|---------------------------------------|-----------------------------|---------------------------|----------------|
| INPUT<br>L1 210.9V<br>L2 211.4V<br>L3 211.9V<br>FREQ 59.9Hz | OUTPUT<br>0.0kVA<br>0.0kW<br>0.0%load | <u>Battery (e</u><br>Charge | <u>ESTIMATED)</u><br>100% |                |
|                                                             | ~ <u></u>                             | ~                           | <b>P</b> -                | •              |
|                                                             | ╡╞                                    | E                           | YPASS                     |                |
| MONITOR                                                     | CONTROL                               | START                       | SILENCE                   |                |
| BYP 🔔                                                       |                                       | 2                           | 2012-08-21                | 8:21           |

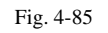

If the "STOP" sequence is initiated, the UPS will transfer to static bypass (Fig. 4-85). If a fault condition is detected, the unit will alarm and transfer to bypass.

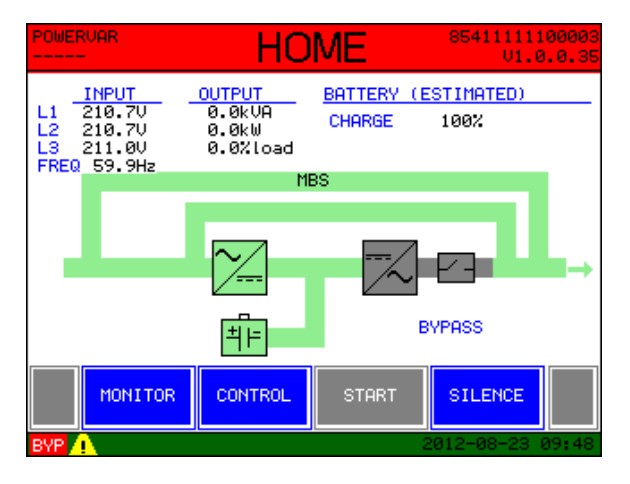

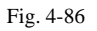

When the "MAINTENANCE BYPASS" switch is placed in the "bypass" position, the maintenance bypass path will appear on the "HOME" screen (Fig. 4-86). Please see procedural instructions on pg. 38 in this manual to perform this operation.

This is the only time this path will be seen. The UPS may not be started by the user when in this state.

#### Monitor Screen # 1.0

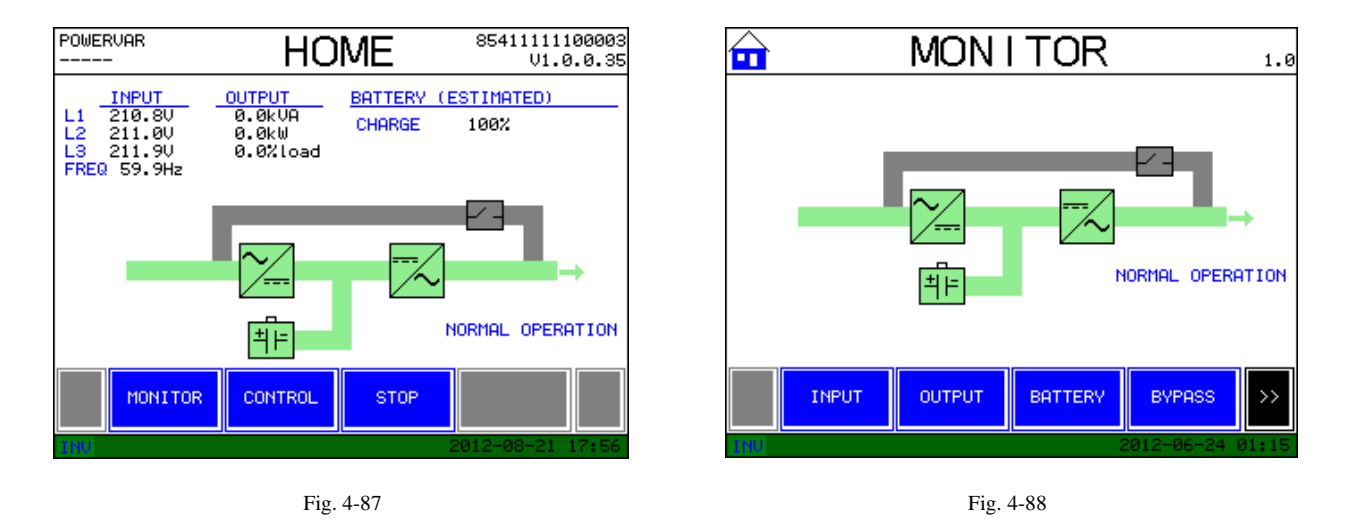

During normal operation the MONITOR screen can be accessed by pushing the blue "MONITOR" button at the bottom of the HOME screen. Once accessed, the blue buttons at the bottom of this screen can be pushed and scrolled, or the individual sections of the power path may be touched to gain access to the following informational screens:

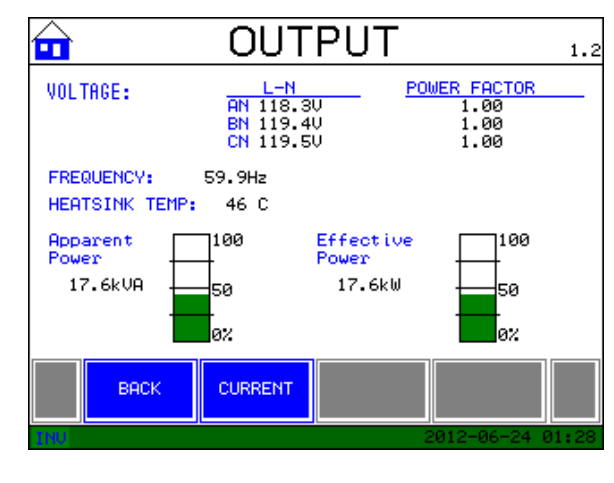

Fig. 4-89

**INPUT:** L-L and L-N voltage and current, frequency, and total real and apparent power **OUTPUT (VOLTAGE):** L-N voltage, frequency, total effective & apparent power and power factor

Pressing the blue "CURRENT" button at the bottom will bring up the following screen:

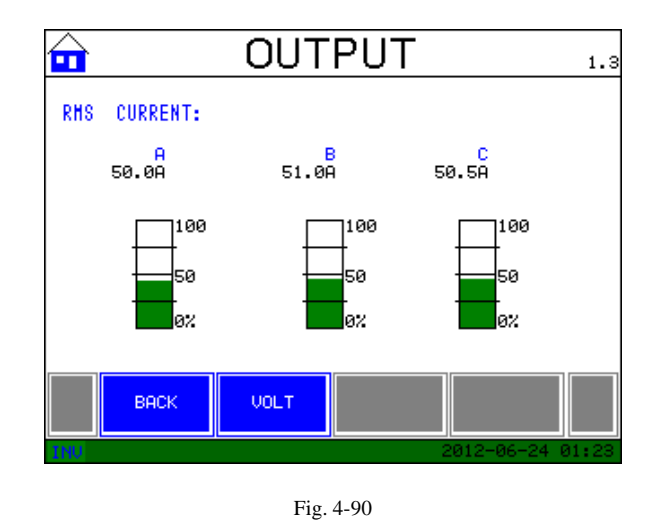

**OUTPUT (CURRENT):** Individual phase current values in RMS and percentage of total available current

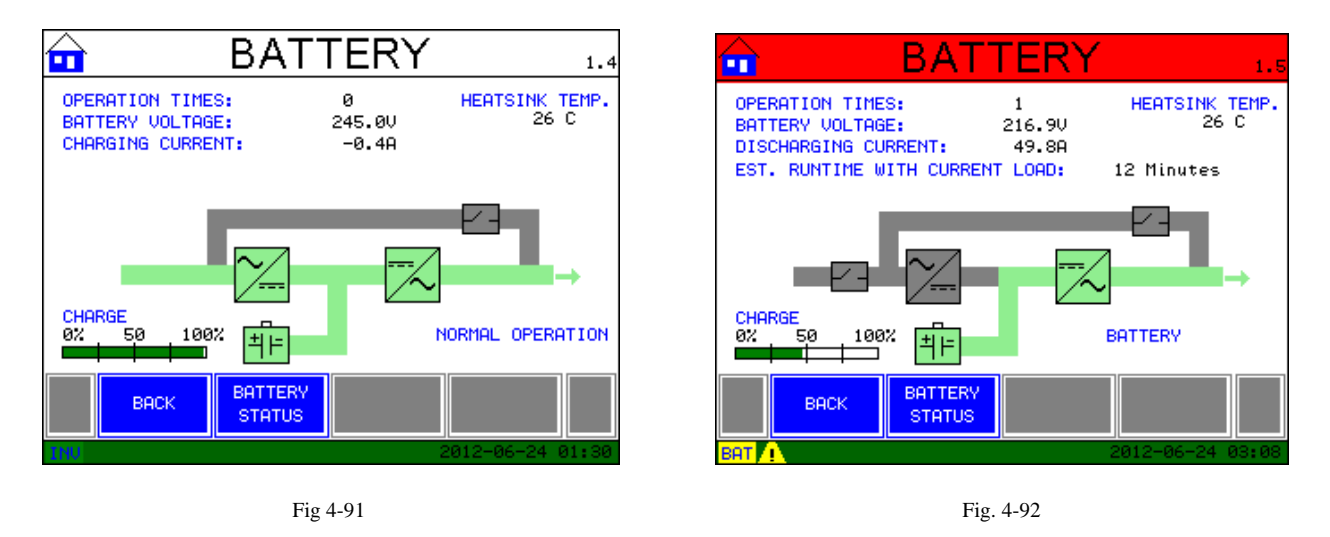

**BATTERY (With AC Present):** Battery voltage and charge current, # of times on batteries, and % of battery charge

**BATTERY** (When on batteries): # of times on batteries, battery voltage, discharge current and estimated runtime at current load level

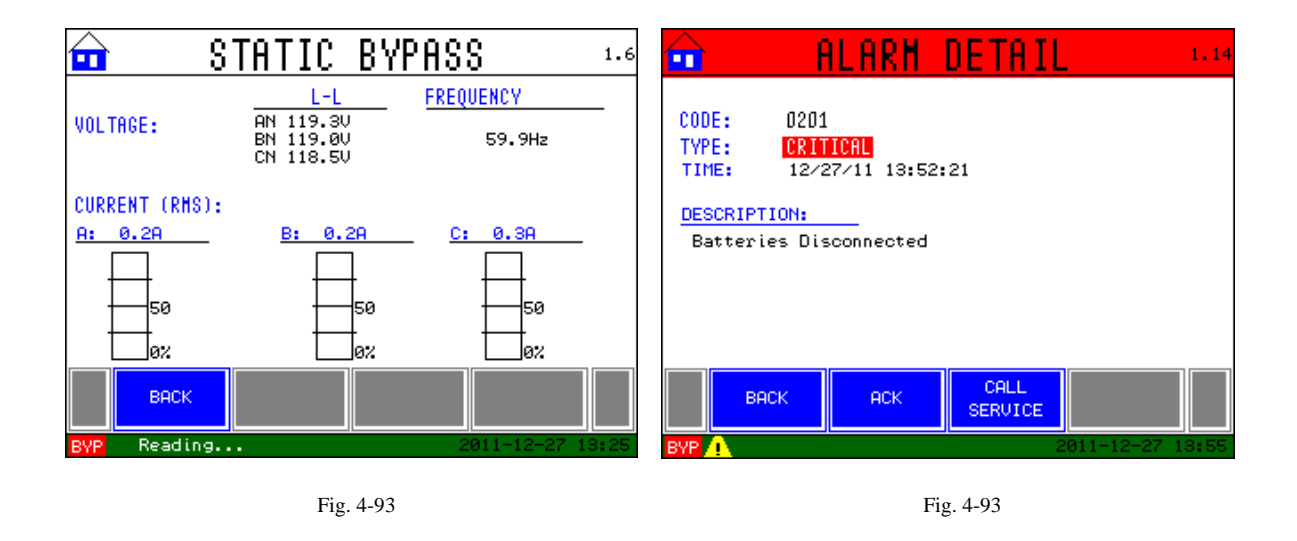

BYPASS: L-L voltage, RMS phase current, and frequency of the available bypass source

**ALARM DETAIL:** description, type, time of alarm, and code of the alarm. Pressing "ACK" (acknowledge) will silence the audible alarm. Pressing "CALL SERVICE" will display the phone # of local service provider or POWERVAR

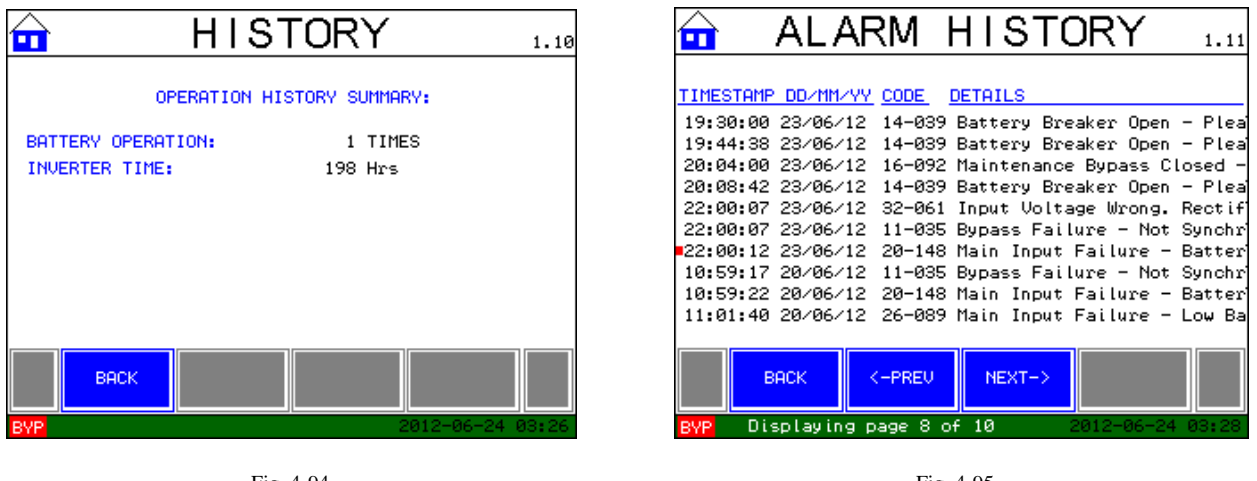

Fig. 4-94

Fig. 4-95

**OPERATION SUMMARY:** # of times on batteries, inverter & rectifier run times in hours

ALARM HISTORY: Time stamp and date PLUS details of the last 100 alarm events

| ALARM SUMMARY 1.15                       | BATTERY HIST. 1.12                                                                                                    |
|------------------------------------------|----------------------------------------------------------------------------------------------------|
| 2001 Rectifier Overload.                 | TIME STAMP BATTERY REASON   06/24/12 03:06:23 ON 01000110 11001000   06/24/12 03:16:42 OFF 01001110 11001000                                                                                                    |
|                                          |                                                                                                    |
| BACK CALL<br>SERVICE 2011-07-25 09:43:22 | BACK <-PREU NEXT-> BACK Second Second |
| Fig. 4-96                                | Fig. 4-97                                                                                                    |

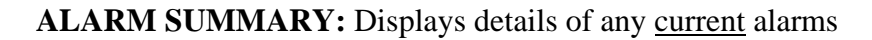

**BATTERY HISTORY:** shows time stamp and date of power fail history

| DATA LOG 1.8                                 | 🔂 DIGITAL INPUTS 1.17                                   |
|----------------------------------------------|---------------------------------------------------------|
| INPUT OUTPUT (Amp)<br>TIME STAMP V KVA A B C | No STATUS DESCRIPTION                                   |
|                                              | 1 OFF Not Configured                                    |
|                                              | 2 OFF Not Configured                                    |
| NO LOG ENTRIES                               | 3 OFF Not Configured                                    |
|                                              | 4 OFF Not Configured                                    |
|                                              | 5 OFF Not Configured                                    |
|                                              | 6 OFF Not Configured                                    |
|                                              |                                                         |
| BACK <-PREV NEXT->                           | BACK DIGITAL OUTPUT AS/400<br>INPUTS CONTACTS INTERFACE |
| BYP 2012-06-24 03:33                         | BVP 2012-06-24 03:35                                    |
| Fig. 4-98                                    | Fig. 4-99                                               |

**DATA LOG:** shows summary of input voltage &kVA, and output current. The sample rate for these values is set up in the control menu.

**I/O CONTACTS:** shows configuration of the digital inputs, the output contacts and the AS/400 interface.

#### CONTROL SCREEN # 2.0

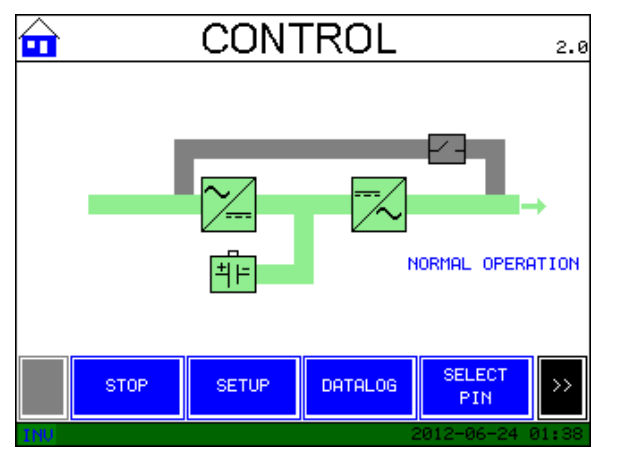

Fig, 4-100

During "normal" operation the CONTROL screen can be accessed by pushing the blue "CONTROL" button at the bottom of the HOME screen. Once accessed, the blue buttons at the bottom of this screen can be pushed or scrolled to gain access to the following interactive screens:

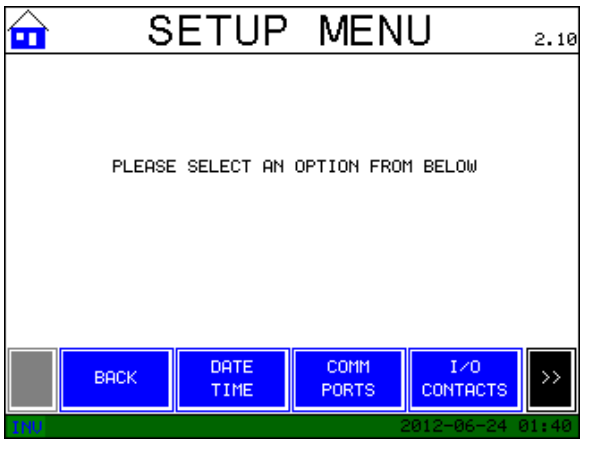

Fig. 4-101

**SETUP MENU:** This screen allows the user access to set the date/time, configure communication ports, the I/O contacts, and set the default language.
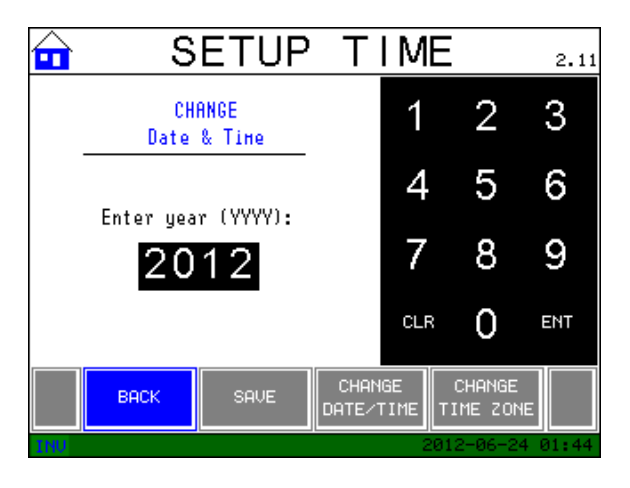

Fig. 4-102

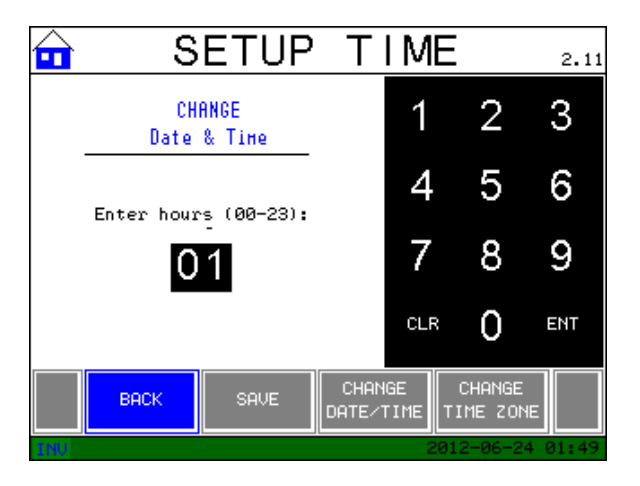

Fig. 4-104

SELECT YOUR TIMEZONE

MEZONE

NEXT-

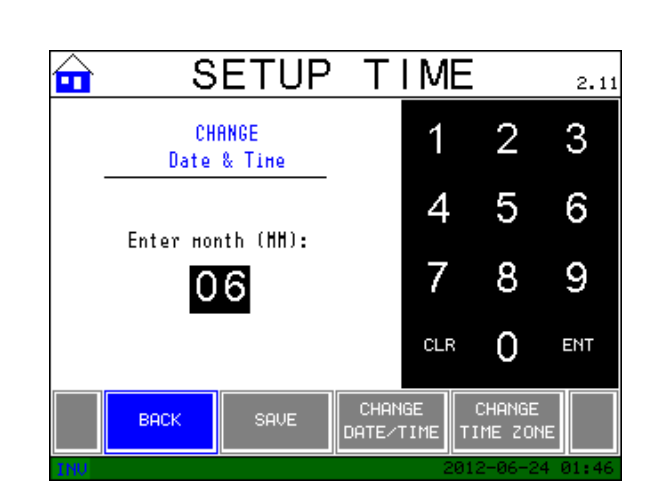

Fig. 4-103

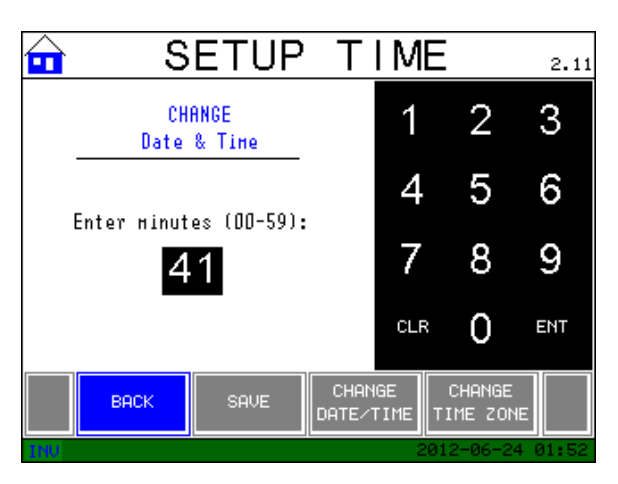

#### Fig. 4-105

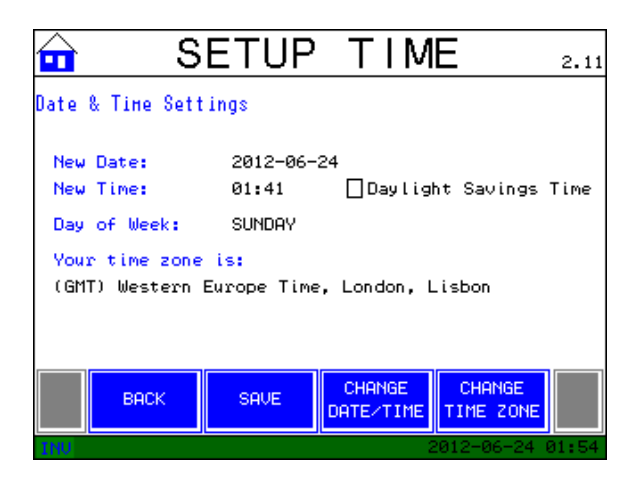

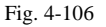

These screens guide the user through the process required to set the year, date, time and time zone on the internal clock in the UPS.

1.50

01 (GMT -12:00) Eniwetok, Kwajalein 02 (GMT -11:00) Midway Island, Samoa

05 (GMT -8:00) Pacific Time (US & Canada)

06 (GMT -7:00) Mountain Time (US & Canada)

07 (GMT -6:00) Central Time (US & Canada) 08 (GMT -5:00) Eastern Time (US & Canada), Bogota

03 (GMT -10:00) Hawaii

04 (GMT -9:00) Alaska

васк

 $\widehat{\mathbf{a}}$ 

| $\widehat{\bullet}$ | COM    | 1 POF       | RTS            | MENU       | 2.6   |
|---------------------|--------|-------------|----------------|------------|-------|
|                     | PLEASE | SELECT AN   | OPTION F       | FROM BELOW |       |
|                     | васк   | LCD<br>COMM | RS-232<br>COMM | 2          |       |
| INU                 |        |             |                | 2012-06-24 | 02:04 |

Fig. 107

**COMM PORTS SETUP MENU:** allows user access to the RS-232 and LCD COMM ports available on this unit

| SETTINGS FOR LCD COMM:         BAUD RATE:       1200       2400       4800         9600       19.2K         PARITY:       EVEN       0DD       NONE         STOP BIT:       1       2         BACK       SAVE       BACK       SAVE | <b></b>        | LCD              | COMM              | 2.7            | , 🔒 | È F       | RS-232           | CON               | ΛM           | 2.   |
|----------------------------------------------------------------------------------------------------|----------------|------------------|-------------------|----------------|-----|-----------|------------------|-------------------|--------------|------|
| BAUD RATE:       1200       2400       4800         9600       19.2K       9600       19.2K         PARITY:       EVEN       0DD       NONE         STOP BIT:       1       2         BACK       SAVE       BACK       SAVE         | SETTINGS FOR L | CD COMM:         |                   |                | SET | TINGS FOR | RS-232 COMM:     |                   |              |      |
| PARITY:       EVEN       ODD       NONE         STOP BIT:       1       2         BACK       SAVE       BACK       SAVE                                                                                                    | BAUD RATE:     | □ 1200<br>□ 9600 | □ 2400<br>■ 19.2K | 4800           | BAU | ID SPEED: | ☐ 1200<br>☐ 9600 | □ 2400<br>■ 19.2K | 4800         |      |
| STOP BIT:  1 2 STOP BIT:  1 2 BACK SAVE BACK SAVE BACK SAVE                                                                                                    | PARITY:        | EVEN             | 000               | NONE           | PAR | ITY:      | EVEN             | 000               | NONE         |      |
| BACK SAVE BACK SAVE                                                                                                    | STOP BIT:      | 1                | 2                 |                | STO | ₽ BIT:    | 1                | 2                 |              |      |
|                                                                                                    | ВАСК           | SAVE             |                   |                |     | BACK      | SAVE             |                   |              |      |
| 180 2012-06-24 02:06 180 2012-06-24 02:0                                                                                                    | TNU            |                  | 201               | 12-06-24 02:06 | INU |           |                  | 2                 | 2012-06-24 0 | 2:07 |

Fig. 4-108

Fig. 4-109

These two screens allow the user to configure the available COMM ports.

**I/O CONTACTS:** Choosing this option will allow the user to custom configure the DIGITAL INPUTS, the OUTPUT CONTACTS and the AS/400 INTERFACE.

| 🖬 DIGITAL INPUTS 2.3                                    | 🖬 DIGITAL INPUTS 2.3                                    |
|---------------------------------------------------------|---------------------------------------------------------|
| No. STATUS DESCRIPTION                                  | No STATUS DESCRIPTION                                   |
|                                                         | 1 OFF Not Configured                                    |
|                                                         | 2 OFF Not Configured                                    |
| RETRIEVING                                              | 3 OFF Not Configured                                    |
|                                                         | 4 OFF Not Configured                                    |
|                                                         | 5 OFF Not Configured                                    |
|                                                         | 6 OFF Not Configured                                    |
|                                                         |                                                         |
| BACK DIGITAL OUTPUT AS/400<br>INPUTS CONTACTS INTERFACE | BACK DIGITAL OUTPUT AS/400<br>INPUTS CONTACTS INTERFACE |
| NU Reading 2012-06-24 02:10                             | 2012-06-24 02:12                                        |
| Fig. 4- 110                                             | Fig. 4-111                                              |
| 0UTPUT CONTACTS 2.3                                     | AS/400INTERFACE 2.3                                     |
| No. STATUS DESCRIPTION                                  | No STATUS DESCRIPTION                                   |
| 1 OFF Not Configured                                    | 1 CLOSED BYPASS OFF                                     |
| 2 OFF Not Configured                                    | 2 OPEN AC INPUT NORMAL                                  |
| 3 OFF Not Configured                                    | 3 OPEN BATTERY OK                                       |
| 4 OFF Not Configured                                    | 4 OPEN NO ALARM                                         |
| 5 OFF Not Configured                                    |                                                         |
| 6 OFF Not Configured                                    |                                                         |
|                                                         |                                                         |
| BACK DIGITAL OUTPUT AS/400<br>INPUTS CONTACTS INTERFACE | BACK DIGITAL OUTPUT AS/400<br>INPUTS CONTACTS INTERFACE |
| 180 2012-06-24 02:14                                    | 2012-06-24 02:16                                        |
| Fig. 4-112                                              | Fig. 4-113                                              |

**DIGITAL INPUT:** press the numbered contact to configure it from the pre-determined "SELECT ACTION" menu.

| $\widehat{\mathbf{m}}$ | DI      | GI.    | TΑ             | L      | INP                | UTS                | 2.3     |
|------------------------|---------|--------|----------------|--------|--------------------|--------------------|---------|
|                        | No      | STATUS | DES            | CRIF   | TION               |                    |         |
|                        | 1       | OFF    | Not            | Con    | figured            |                    |         |
|                        | 2       | OFF    | Not            | Con    | figured            |                    |         |
|                        | з       | OFF    | Not            | Con    | figured            |                    |         |
|                        | 4       | OFF    | Not            | Con    | figured            |                    |         |
|                        | 5       | OFF    | Not            | Con    | figured            |                    |         |
|                        | 6       | OFF    | Not            | Con    | figured            |                    |         |
|                        |         |        |                |        |                    |                    |         |
|                        | BACK DI |        | IGITA<br>NPUTS | L<br>S | OUTPUT<br>CONTACTS | AS/400<br>INTERFAC | E       |
| INU                    |         |        |                |        |                    | 2012-06-24         | 4 02:12 |
|                        |         |        |                |        |                    |                    |         |

Fig. 4-114

| 🔒 SET UP                                                           | CONTACT 2.4                          |  |  |  |  |  |
|--------------------------------------------------------------------|--------------------------------------|--|--|--|--|--|
| CONTACT LOCATION:                                                  | FRONT PANEL                          |  |  |  |  |  |
| CONTACT TYPE:                                                      | INPUT                                |  |  |  |  |  |
| CONTACT NUMBER:                                                    | 01                                   |  |  |  |  |  |
| WHEN CONTACT SWITCHES TO HIGH, DO THE FOLLOWING:<br>Not Configured |                                      |  |  |  |  |  |
| BACK SAVE                                                          | SELECT<br>ACTION<br>2012-06-24 02:20 |  |  |  |  |  |

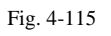

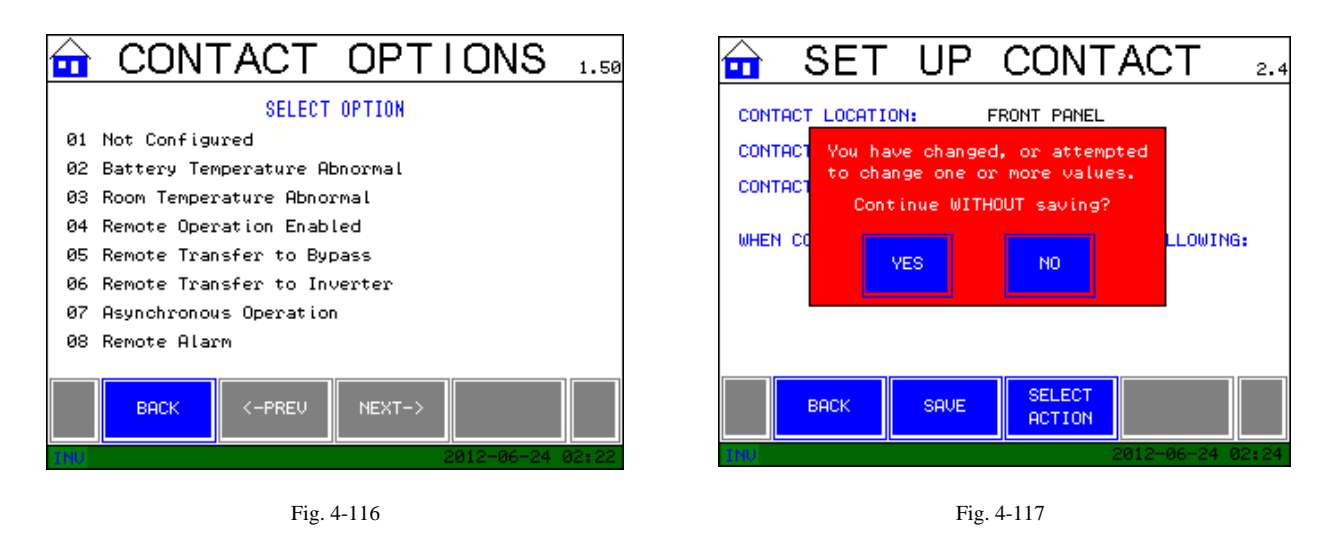

Press the desired option, once highlightedyou will be asked to SAVE the change, then reminded befroe exiting this screen. There are a total of eight options for the digital inputs.

**OUTPUT CONTACTS:** press to highlight the desired output contact, then choose from the predetermined "SELECT ACTION" menu. Press NEXT to scroll froward through the menu, PREV to scroll back. There are thirty different available otions for the output contacts.

| $\widehat{\mathbf{a}}$ | OU       | TPU    | Т                              | (   | CONTA              | ACTS                | 2.3   |
|------------------------|----------|--------|--------------------------------|-----|--------------------|---------------------|-------|
|                        | No       | STATUS | DES                            | CRI | PTION              |                     |       |
|                        | 1        | OFF    | Not                            | Co  | nfigured           |                     |       |
|                        | 2        | OFF    | Not                            | Со  | nfigured           |                     |       |
|                        | з        | OFF    | Not                            | Со  | nfigured           |                     |       |
|                        | 4        | OFF    | Not                            | Со  | nfigured           |                     |       |
|                        | 5        | OFF    | Not                            | Со  | nfigured           |                     |       |
|                        | 6        | OFF    | Not                            | Со  | nfigured           |                     |       |
|                        |          |        |                                |     |                    |                     |       |
|                        | BACK DIG |        | GITAL OUTPUT<br>IPUTS CONTACTS |     | OUTPUT<br>CONTACTS | AS/400<br>INTERFACE |       |
| INU                    |          |        |                                |     | 2                  | 012-06-24           | 02:14 |

Fig. 4-118

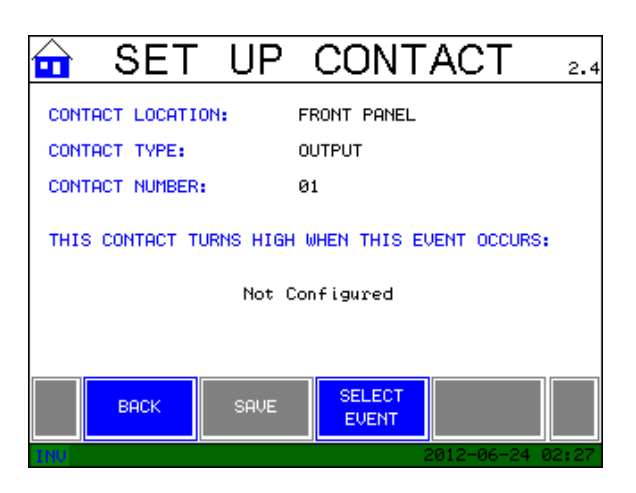

Fig. 4-119

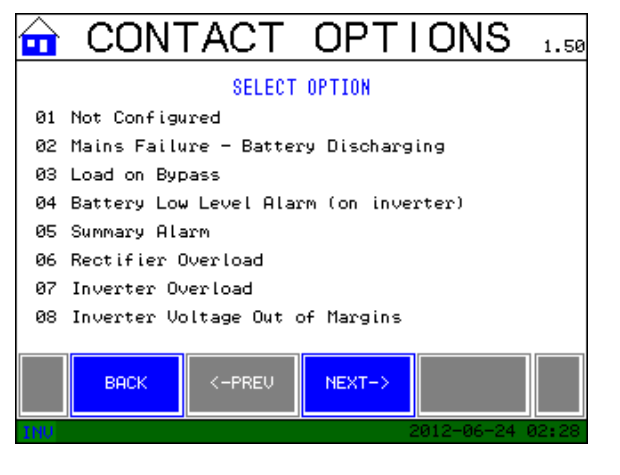

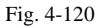

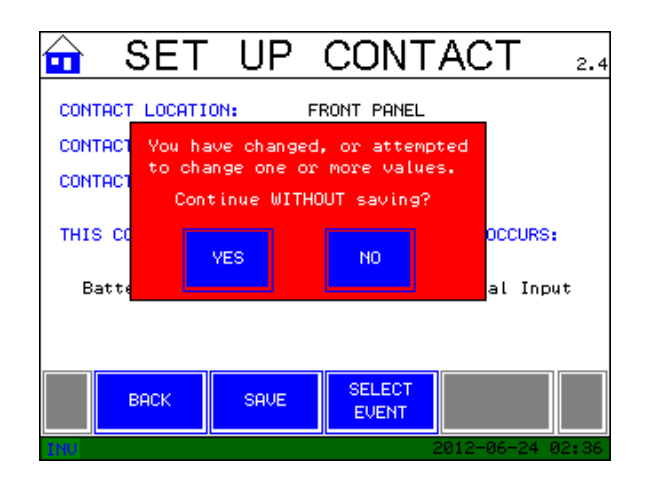

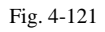

UPS CONTACTS, COUNT = 4:

### **OPTIONS**:

- 1. Mains Fail Battery discharge
- 2. Load on Bypass
- 3. Battery Low Voltage
- 4. Summary Alarm

LCD CONTACTS, COUNT = 6, INPUTS

### **OPTIONS:**

- 1. Not Configured
- 2. Battery Temperature Abnormal
- 3. Room Temperature Abnormal
- 4. Remote Operation Enable
- 5. Remote Transfer to Bypass
- 6. Remote Transfer to Inverter
- 7. Asynchronous Operation
- 8. Remote Alarm

### LCD CONTACTS, COUNT = 6, OUTPUTS

### **OPTIONS:**

- 1. Not Configured
- 2. Mains Failure-Battery Discharging
- 3. Load on Bypass
- 4. Battery Low Level Alarm

- 5. Summary Alarm
- 6. Rectifier Overload
- 7. Inverter Overload
- 8. Inverter Voltage Out of Margins
- 9. Maintenance Bypass- Inverter Not Available
- 10. High Temperature
- 11. Asynchronous Operation
- 12. End of Battery Life
- 13. Battery Temp. Too High
- 14. Battery Test Fail
- 15. Battery Disconnection Shutdown & Restart
- 16. Inverter Overload
- 17. Inverter Stopped Due to Shutdown
- 18. Maintenance Bypass- Inverter Stop
- 19. Parallel System Disconnection
- 20. Low Battery
- 21. Emergency POWER OFF
- 22. Output Short Circuit
- 23. UPS Overtemperature
- 24. Rectifier Overload
- 25. Inverter Failure
- 26. UPS Online
- 27. Battery Charging

- 28. Battery Abnormal
- 29. UPS Fault
- 30. Battery Temperature Abnormal via Digital Input

As with the INPUT contacts, the desired change will not take effect until the "SAVE" button is pressed. The user will be reminded before leaving the set up screen.

LANGUAGE: Allows user to set default language of all screens. Factory default is English.

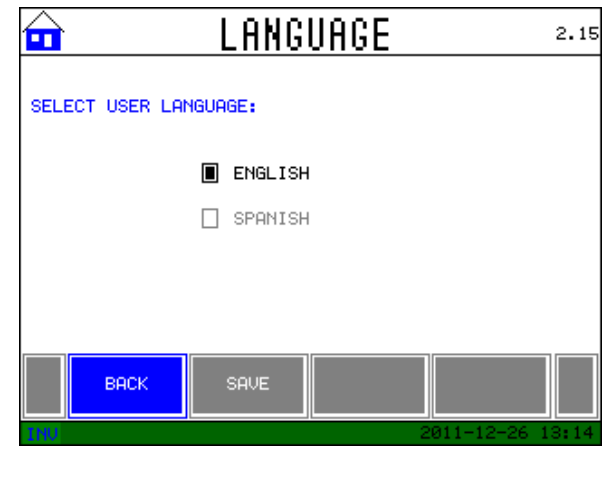

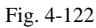

**DATALOG SETUP:** accessed from the **CONTROL** screen, this allows the user to sample and log INPUT voltage and load or OUTPUT phase currents at the rate of their choosing.

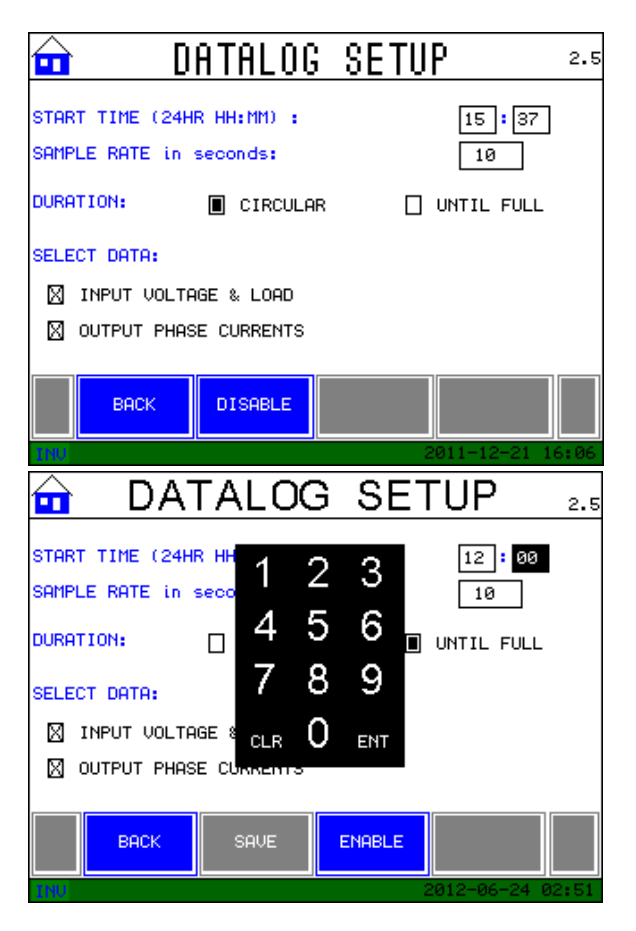

Fig. 4-123

Fig. 4-124

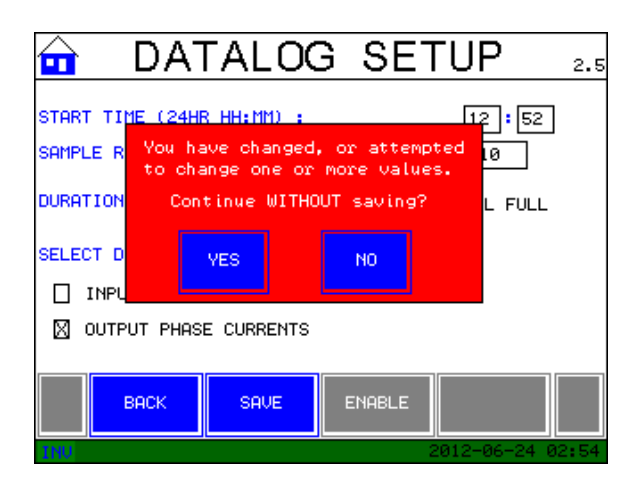

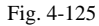

**SELECT PIN:** allows user to enable password security to start/stop unit and configure the time/date stamp. Not checking the "enable" box will leave unit with no password protection.

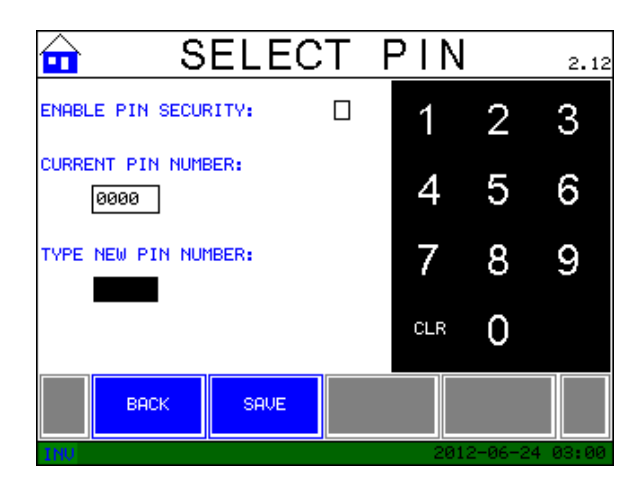

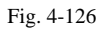

BATTERY TEST: allows user to immediately test batteries or set up a recurring test schedule

| $\widehat{\mathbf{n}}$ | E     | BA.  | TTE    | RY     | TE      | ST      | 2.13       |
|------------------------|-------|------|--------|--------|---------|---------|------------|
| PRES                   | S THE | TEST | BUTTON | to str | RT BATT | TERY TE | ST NOW.    |
|                        |       |      |        |        |         |         |            |
|                        |       |      |        |        |         |         |            |
|                        |       |      |        |        |         |         |            |
|                        | BAC   | ĸ    | TEST   |        |         |         |            |
| INU                    |       |      |        |        |         | 2012-0  | 6-24 03:02 |

Fig. 4-127

# 5. Maintenance

# **UPS Maintenance**

POWERVAR recommends maintenance checks of this UPS at regular intervals to ensure that it will perform within its specifications for many years.

To ensure proper operation of this UPS POWERVAR encourages daily visual inspection to affirm the following:

- Area surrounding UPS is free from clutter, allowing clear access to the unit
- Ventilation holes in the UPS are not blocked
- The operating environment of the system is within POWERVAR specifications

Annual maintenance should be performed by factory authorized personnel.

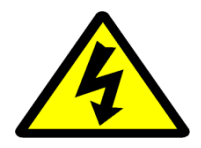

# **DANGER:**

This UPS contains lethal voltages. Do not operate this UPS with side panels removed or safety shields not in place. DC capacitors remain charged after UPS is de-energized. Wait 5 minutes before servicing. There are no user serviceable parts inside this unit.

## All repairs and service should be performed only by FACTORY AUTHORIZED SERVICE PERSONNEL.

## **Battery Maintenance**

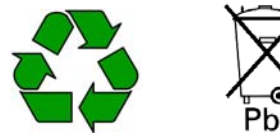

Pb The Batteries in the POWERVAR 3200 Series UPS are sealed lead-acid. POWERVAR recommends the replacement of the internal UPS batteries every two years. When replacement is necessary, proper disposal and recycling is required. Please consult your local codes for disposal requirements.

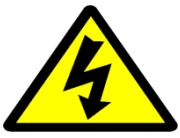

Do not dispose of the batteries in a fire. Do not attempt to open or mutilate batteries. The sealed electrolyte is harmful skin and eyes, and may be toxic.

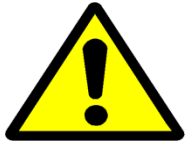

The charging characteristics of UPS batteries vary by both brand and type. For this reason, replacement batteries should be of the same brand and type as those specified by the manufacturer. Using batteries other than the brand and type specified by the manufacturer may affect the performance of the UPS. Before installing batteries of different brand or type, please consult with the manufacturer.

# \*\*\*\*IMPORTANT SAFETY INSTRUCTIONS\*\*\*\* \*\*\*\*SAVE THESE INSTRUCTIONS\*\*\*\*

This manual contains important instructions to be followed during installation of the batteries in the **POWERVAR 3200 Series UPS (10-40kVA)**.

Please read all instructions before installing or operating the described equipment and **PLEASE SAVE THIS MANUAL FOR FUTURE REFERENCE!** 

The servicing and installation of batteries should be performed by factory authorized personnel. See Battery Installation insert ( ) for specific instructions.

|  | When replacing | batteries, re | place with the | same type, a | nd number of batteries. |
|--|----------------|---------------|----------------|--------------|-------------------------|
|--|----------------|---------------|----------------|--------------|-------------------------|

| Manufacturer: CSB Battery ( <u>www.csb-battery.com</u> ) Quantity: 36 |                                                                                                    |  |  |  |  |  |
|-----------------------------------------------------------------------|----------------------------------------------------------------------------------------------------|--|--|--|--|--|
| Rating:                                                               | Terminal Type:                                                                                                    |  |  |  |  |  |
| 12v 34W                                                               | .250 Fast ON                                                                                                    |  |  |  |  |  |
| 12v 51W                                                               | .250 Fast ON                                                                                                    |  |  |  |  |  |
| 12v 26 AH                                                             | Recessed tab with M5 hole                                                                                                    |  |  |  |  |  |
|                                                                       |                                                                                                    |  |  |  |  |  |
| 12v 120W                                                              | Recessed insert to accept<br>M5 bolt                                                                                                    |  |  |  |  |  |
|                                                                       |                                                                                                    |  |  |  |  |  |
|                                                                       |                                                                                                    |  |  |  |  |  |
| 12v 24 AH                                                             | Recessed tab with M5 hole                                                                                                    |  |  |  |  |  |
|                                                                       |                                                                                                    |  |  |  |  |  |
| 12v 24AH                                                              | Recessed tab with M5 hole                                                                                                    |  |  |  |  |  |
|                                                                       |                                                                                                    |  |  |  |  |  |
| 10/20kVA = <b>6</b>                                                   | 30/40kVA = <b>12</b>                                                                                                    |  |  |  |  |  |
| * Use type FR (Flame Retardant) <u>only</u>                           |                                                                                                    |  |  |  |  |  |
| +242VDC / -242VD0                                                     | C                                                                                                    |  |  |  |  |  |
|                                                                       | .csb-battery.com)<br>Rating:<br>12v 34W<br>12v 51W<br>12v 26 AH<br>12v 120W<br>12v 24 AH<br>12v 24 AH<br>12v 24AH<br>10/20kVA = 6<br>mly<br>+242VDC / -242VD0 |  |  |  |  |  |

## **Additional Precautions:**

**CAUTION:** Do not dispose of batteries in a fire. There is a severe risk of explosion.

**CAUTION:** Do not open or mutilate batteries. Released electrolyte can be toxic and is harmful to the skin and eyes.

**CAUTION:** Batteries present risk of electric shock and high short circuit current. The following precautions should be observed when working with or on batteries:

- Remove all watches, rings, jewelry, or other metal objects
- Use tools with insulated handles
- Wear rubber gloves and boots
- Do not lay tools or metal objects on top of batteries
- Disconnect charging source prior to connecting or disconnecting battery terminals
- Determine if a battery is inadvertently grounded. If inadvertently grounded, remove source from ground. Contact with any part of a grounded battery can result in electrical shock. The likelihood of such shock can be reduced if such grounds are removed during installation and maintenance.

These trays weigh 35 and 60 lbs. respectively, assistance is recommended when lifting the trays to/from the UPS.

**CAUTION:** Please insure that the UPS is de-energized by confirming that the **AC Input** switch and the **Battery Disconnect** switch are in the "Off" position, and the **Manual Maintenance Bypass** is in the "Normal" position.

It is strongly recommended that the supply feeding the UPS be de-energized and locked in the "off" position.

Live voltages can be present at the input terminals of the UPS even when the AC Input switch is in the "Off" position.

# For 10/20kVA UPS models:

Tools Required: A #2 Philips screwdriver, voltmeter, small pliers

Upon receipt of the battery trays, POWERVAR recommends a thorough inspection with the following in mind:

- Verify that you have received the six trays (for each unit) required for installation
- Verify that the trays that were sent are correct for the model of UPS that is to be installed; the trays for a 10kVA utilize six 12v 34W/cell (CSB model HR 1234 FR) batteries, and the trays for the 20kVA utilize six 12v 51W/cell (CSB model HR 1251 FR) batteries. The trays used in the 10kVA model utilize a spacer insert at the rear of the tray to account for this difference in battery size (See figure 5-1 below). THE TRAYS FOR 10 AND 20kVA UNITS SHOULD NOT BE INTERCHANGED.

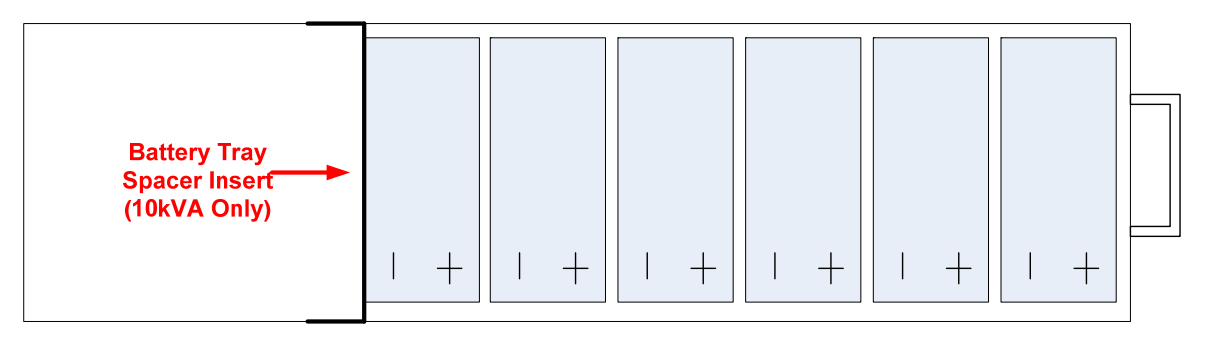

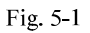

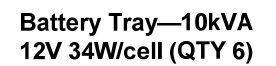

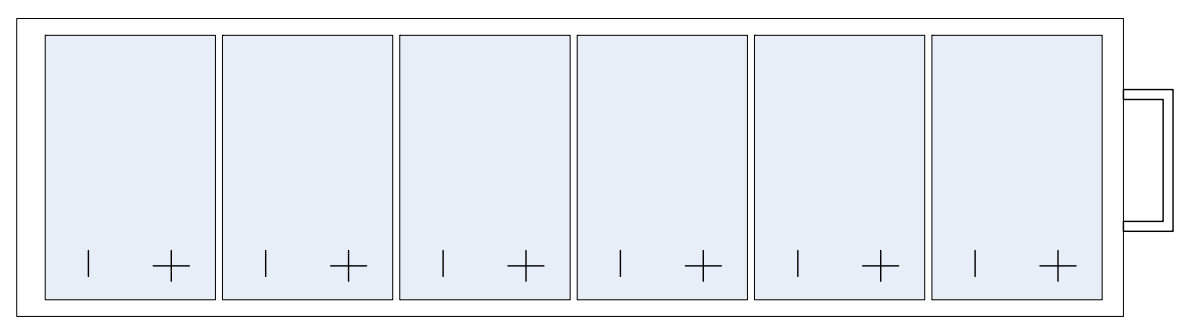

Fig. 5-2

Battery Tray—20kVA 12V 51W/cell (QTY 6)

Verify that all connections between the batteries within the tray are secure; if not, using the small pliers; secure these connections to the battery tabs (Fig. 5-3). If any interconnection cables are missing from the harness, please contact POWERVAR immediately.

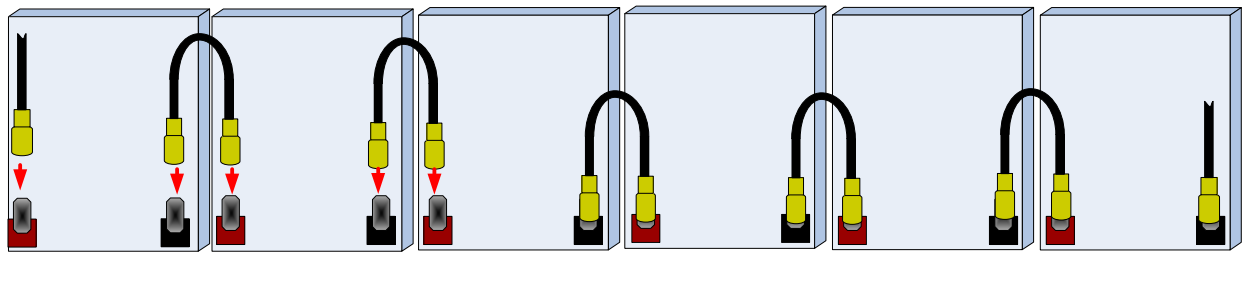

Fig. 5-3

# **CAUTION:** Potentially dangerous DC voltages will be present at the cable connectors. Please proceed with great caution.

• Using the voltmeter, insert measuring probes into the battery tray connector to verify full tray DC voltage at the harness connector. The range of DC voltage present should be 72-81 vDC.

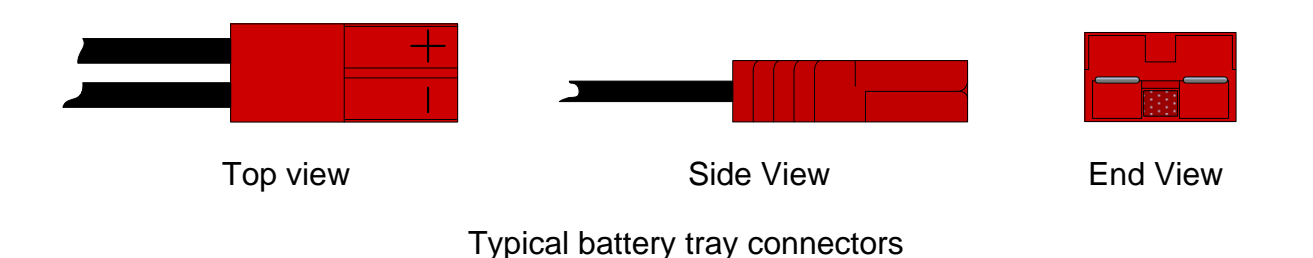

- 1. Open front door of the UPS by pulling slightly on the left-hand side (Fig. 5-4).
- 2. Uninstall battery chamber cover by removing perimeter cover screws (eight total).

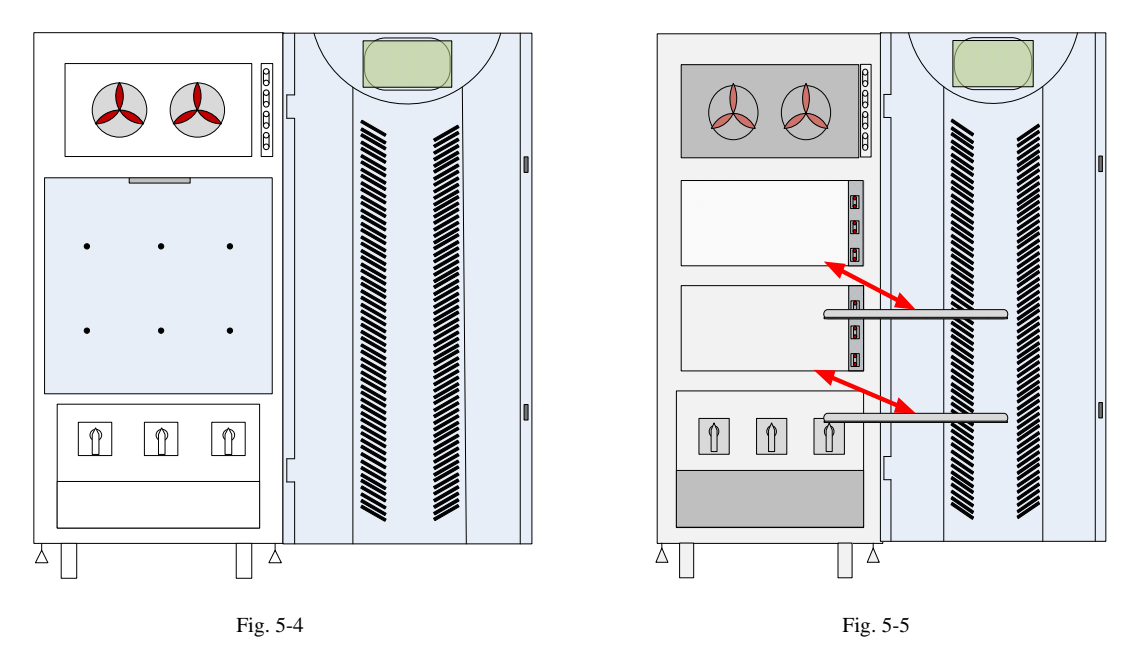

3. Uninstall battery tray keepers by removing screws(3 each) at the front of the individual shelves. The shelves should now be clear for battery tray installation (Fig. 5-5).

# These trays are heavy (35 lbs.) and it is recommended that assistance be sought if necessary.

4. Slide battery trays (one at a time), onto the shelves of the UPS. The connector should face the front of the UPS. Make sure the trays are installed so that they are in contact with the tray stops located at the rear of each shelf (Fig. 5-6).

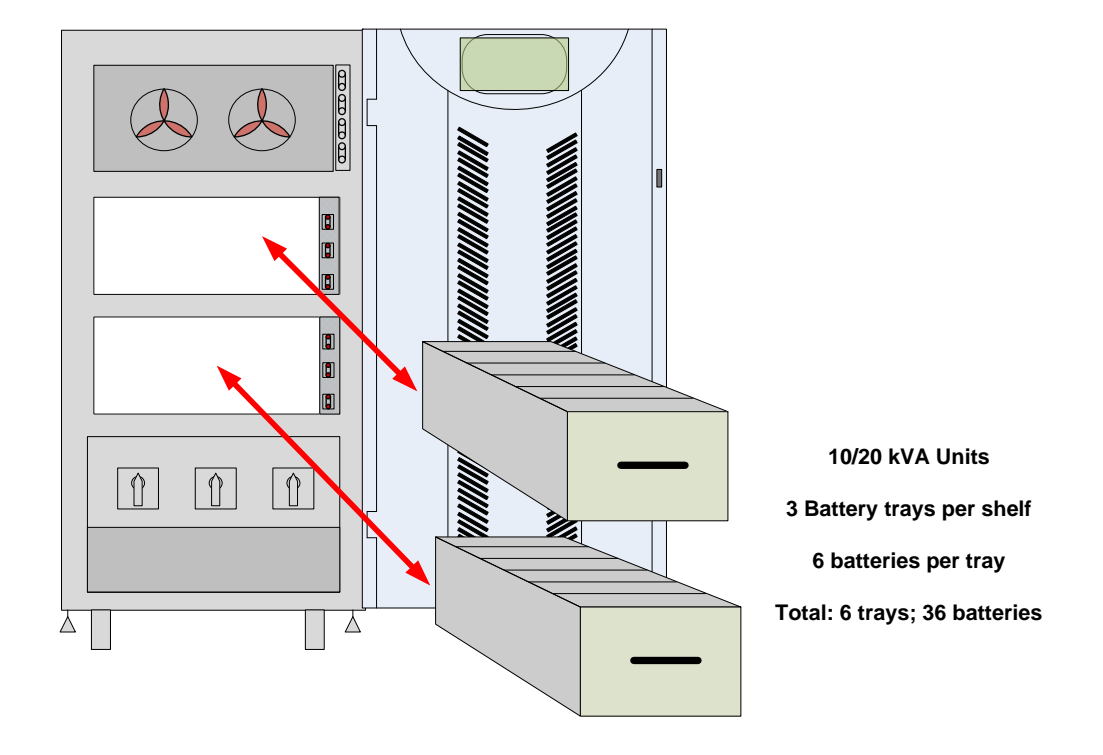

Fig. 5-6

5. Once all trays on any shelf are in place the tray keepers may be re-installed (Fig. 5-7).

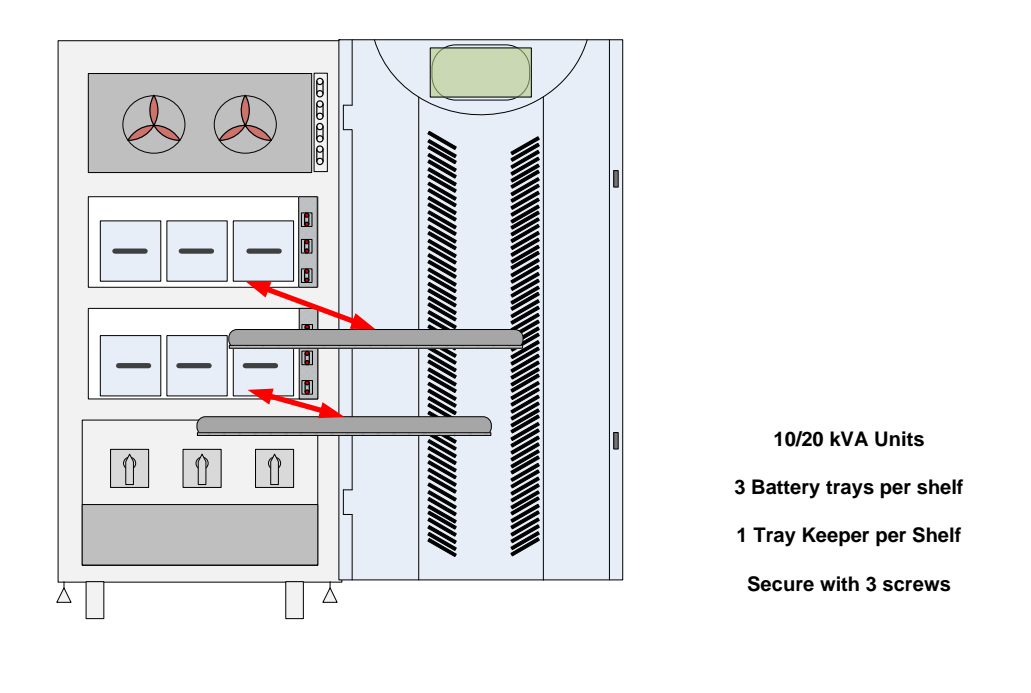

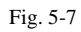

6. The individual battery trays may now be connected to the UPS' internal battery harness.

CAUTION: Once a single battery tray connection has been made, dangerous DC voltages will be present at the cable connectors. Please proceed with great caution. The connections are made to the fixed connectors at the right-hand side of the battery chamber.

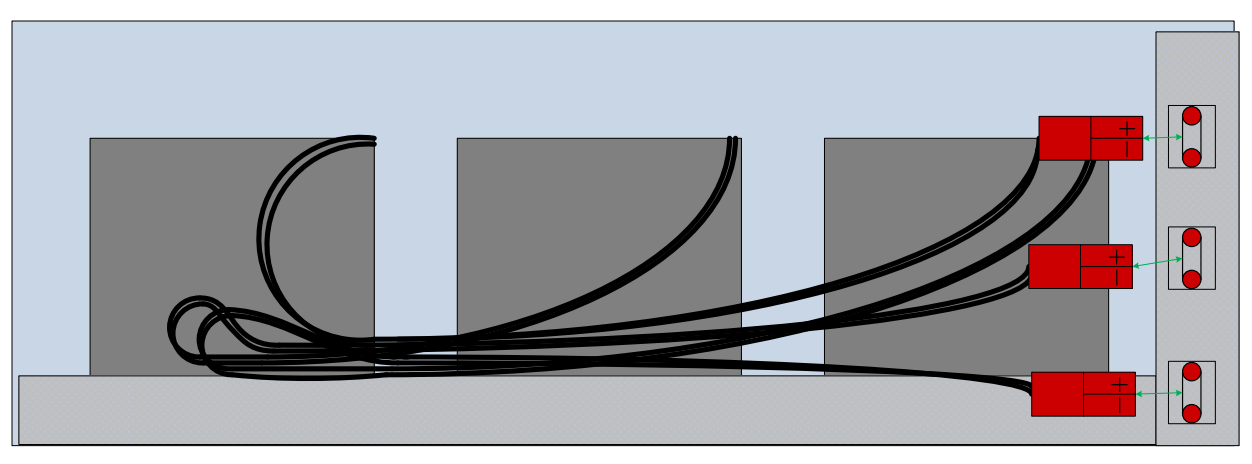

Expanded view: Single shelf—10/20kVA

- 7. Once all of the tray connections have been made, the battery chamber cover may be re-installed.
- 8. Once secured, the UPS may be started.

# For 30/40kVA UPS models:

Tools Required: A #2 Philips screwdriver, voltmeter, metric socket set

- Verify that you have received the twelve trays (for each unit) required for installation
- Verify that the trays that were sent are correct for the model of UPS that is to be installed; the trays for a 30/40kVA utilize three 12v 26.0 AH (CSB model GP 12260B1 FR) batteries.
- Verify that all connections between the batteries within the tray are secure; secure these connections to the battery terminals. If any interconnection cables are missing from the harness, please contact POWERVAR immediately.

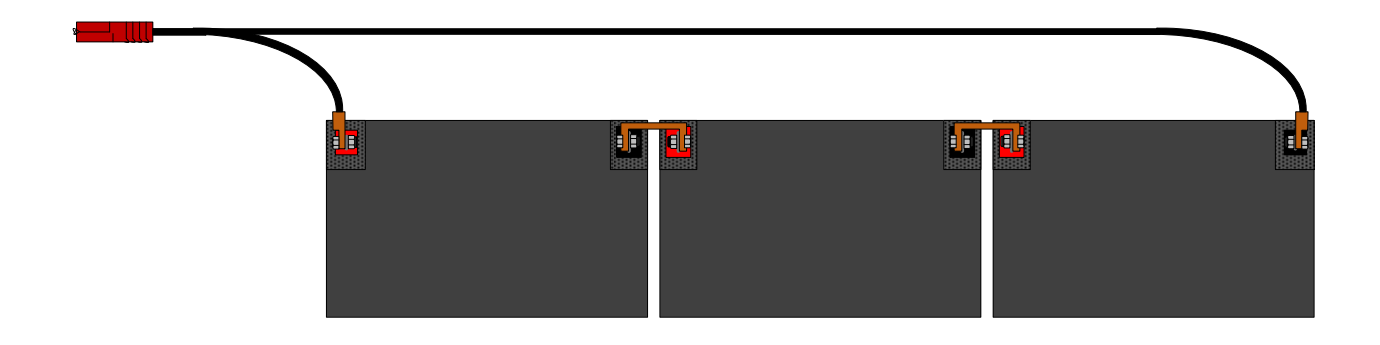

**CAUTION:** Potentially dangerous DC voltages will be present at the cable connectors. Please proceed with great caution.

• Using the voltmeter, verify full tray DC voltage at the harness connector. The range of DC voltage present should be 36-41 vDC.

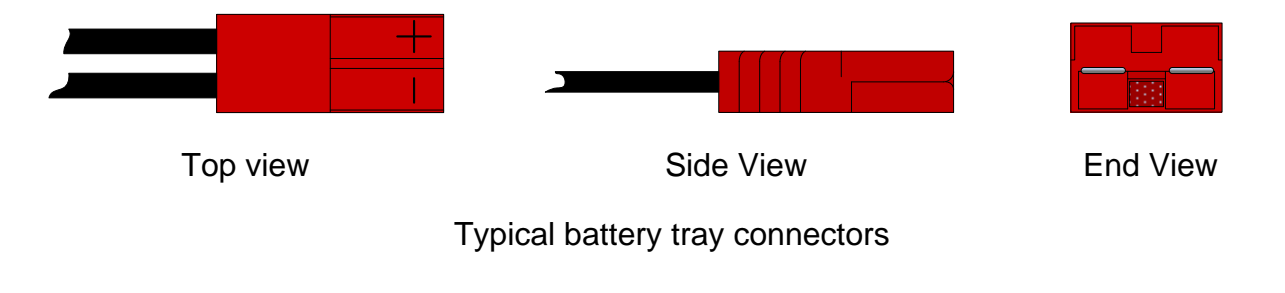

- 1. Open front door of the UPS by pulling on the left-hand side (Fig 5-8).
- 2. Uninstall battery chamber cover by removing perimeter cover screws (eleven total).

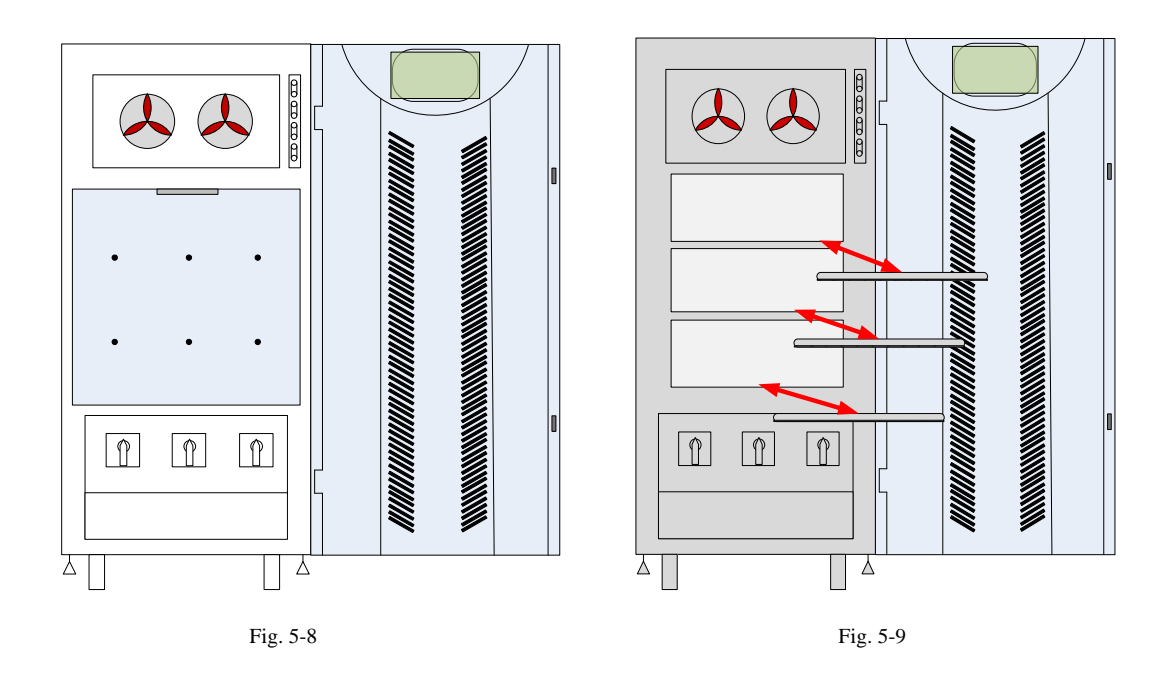

3. Uninstall battery tray keepers by removing screws (3 total) at the front of the individual shelves. The shelves should now be clear for battery tray installation (Fig. 5-9).

These trays weigh 60 lbs. It is recommended that assistance be sought if necessary.

4. With any necessary required assistance, slide each battery with the connector at the front of the tray, onto the shelves of the UPS. In the 30/40kVA units, great care should be taken to avoid internal battery cable harness located near the top of the tray chambers. Make sure the trays are

installed so that they are in contact with the tray stops located at the rear of each shelf (Fig. 5-10).

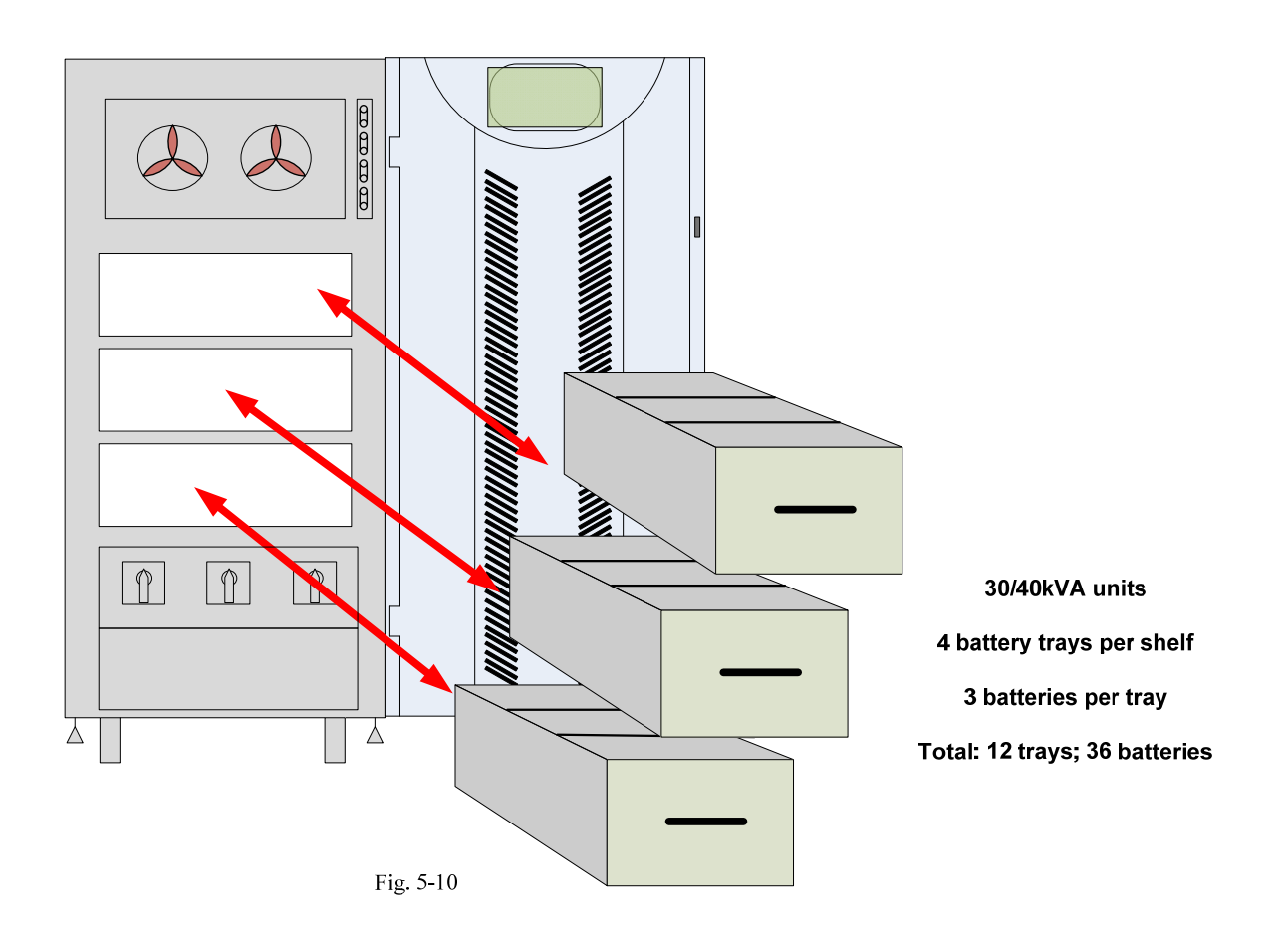

5. Once all trays on any shelf are in place the tray keepers may be re-installed (Fig. 5-11).

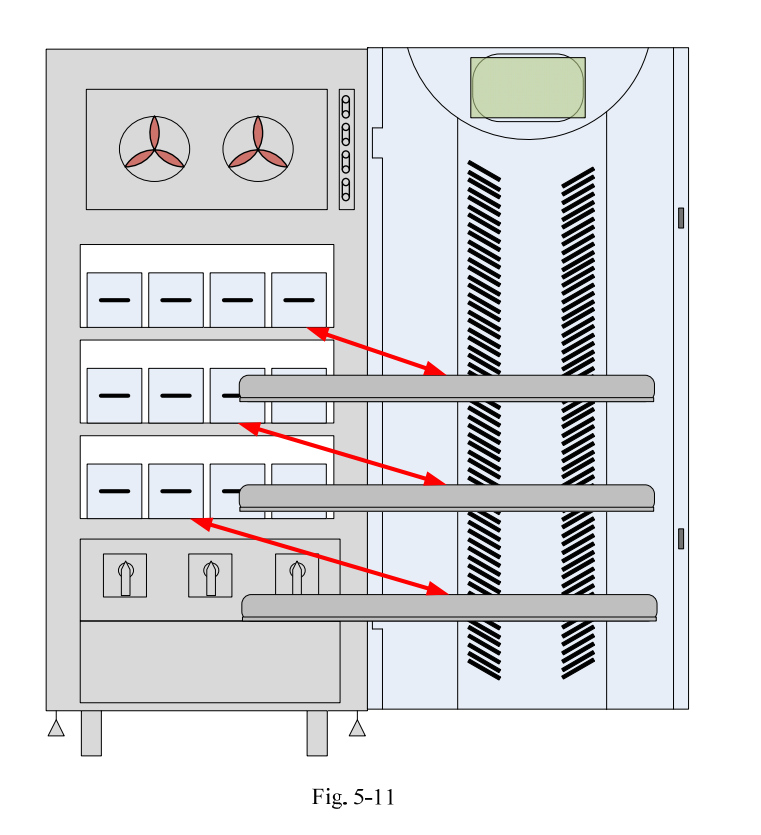

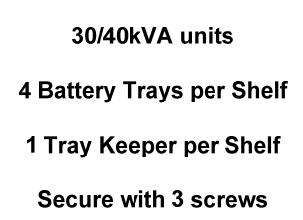

6. The individual battery trays may now be connected to the UPS' internal battery harness.

**CAUTION:** Once a single battery tray connection has been made, dangerous DC voltages will be present at the cable connectors. Please proceed with great caution.

On the 30/40kVA units, the connections are made to the corresponding fixed connectors above the shelf in the battery chamber.

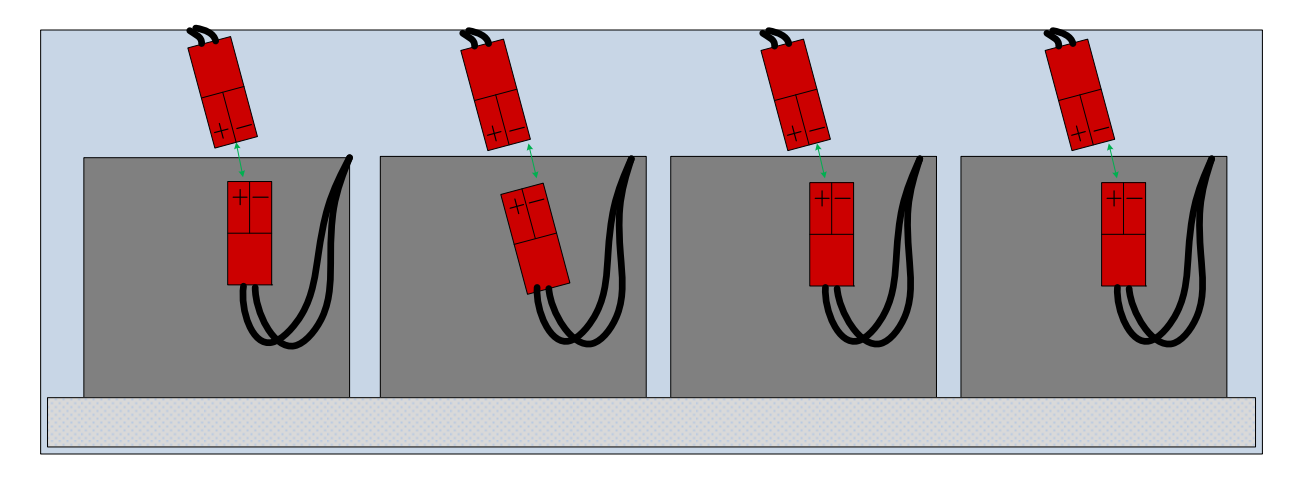

Expanded view: Single shelf—30/40kVA

7. Once all of the tray connections have been made, the battery chamber cover may be re-installed.

8. Start UPS per start up procedure.

# 6. Warranty

### 3200 Series Products

3200 Series products (hereafter referred to as "Product") are warrantied to be free from defects in material and workmanship for the lesser of **twenty four (24) months** from Product start-up or **thirty (30) months** from Product shipment from POWERVAR on the chassis, electronic components and batteries. This warranty is limited to repairing, replacing, or refurbishing, at POWERVAR's option, any defective component, circuit board or module within the Product. For Products sold by POWERVAR to its OEM customers, USA based authorized Business Partners, Distributors, and Service Providers, this warranty will include, at POWERVAR depot service. For Products sold by POWERVAR to its USA based Authorized Business Partners, Distributors, and Service Providers, this warranty will include, at POWERVAR depot service. For Products sold by POWERVAR to its USA based Authorized Business Partners, Distributors, and Service Providers, this warranty will include, at POWERVAR's sole discretion, on-site service in the USA or specified countries, or POWERVAR depot service. For Products sold by POWERVAR to its non-USA based Business Partners, Distributors, and Service Providers, this warranty will include. See the Limitations of Warranty section for additional limitations & exclusions. Contact POWERVAR for a listing of specified countries.

### Limitations of Warranty

This limited warranty does not cover any losses or damage resulting from shipment to or from the Customer, or from improper installation, improper application, inappropriate environment, abuse, neglect, unauthorized modifications, adjustments, or repair of the Product. Additionally, any costs related to installation or de-installation of the Product for the purpose of replacement or servicing will be the Customers sole responsibility. POWERVAR makes no warranties, expressed or implied, of merchantability, fitness for a particular purpose, performance, condition, capacity, or otherwise. POWERVAR is not liable for incidental or consequential damages, monetary loss, loss of sales, or loss of business resulting from the failure or malfunction of the Product. Warranty is void on Product where evidence of tampering exists.

Improper long-term storage may damage the UPS batteries and invalidate the battery warranty. Disconnecting a UPS from its AC utility power source for an extended period of time results in lost battery charge. To keep the batteries fully charged and maximize the life of the batteries, connect the UPS to an AC power source while it is in storage. If this is not possible, the UPS must be connected to a power source for 24 hours at least once every 4 months, or every 2 months if the ambient temperature is more than  $30^{\circ}C$  ( $86^{\circ}F$ ).

Additionally, POWERVAR's warranty on batteries applies only to Products that are continuously connected to AC mains power, except during utility power outages. Products that are regularly and intentionally disconnected from AC mains power will experience battery discharge/charge cycles that are potentially far more numerous than those for which the battery was designed. As a result, Products used in such applications will experience substantially reduced battery life. Therefore, POWERVAR's standard warranty term does not apply in these cases and is supplanted by a <u>90 day</u> warranty from time of shipment from POWERVAR. The warranty provided by POWERVAR provides for the replacement of the battery or battery

systems in the event that the batteries do not meet the performance specifications as determined by POWERVAR exclusively.

All warranty services will be performed during POWERVAR normal, non-holiday business hours (Monday through Friday, 8:00 AM - 5:00 PM CST). Any service required by Customer to be performed outside of normal business hours will be subject to POWERVAR's prevailing labor rates.

### Exclusive Remedies

Except as set forth herein and except as to title, there are no warranties, express or implied, or any affirmations of fact or promises by POWERVAR for the Products, their merchantability, or fitness for any particular purpose. In no event shall POWERVAR be liable for lost profits, goodwill, or any other special or consequential damages. A POWERVAR Corporate Officer must approve any warranties, programs or policies not stated herein in writing before they will be implemented with any Customer. All terms, prices, etc., stated herein are subject to change without notice.

### **Life Critical Applications**

While POWERVAR believes it designs and manufactures very reliable Products, many of the vendors that POWERVAR sources components from do not recommend or endorse the use of their Products in life critical applications. By extension, POWERVAR must adhere to the same business policy and does not recommend the use of our Products in life critical applications.

### <u>Disclaimer</u>

POWERVAR Products are not designed, intended, authorized, tested, or UL Listed for use in systems intended to support or sustain life, or for any other application in which the failure of a POWERVAR Product could create a situation where personal injury or death may occur. Should Buyer purchase or use POWERVAR Products for any such unintended or unauthorized application, Buyer shall indemnify and hold POWERVAR and its officers, employees, subsidiaries, affiliates and distributors harmless against all claims, costs, damages and expenses, and reasonable attorney fees arising out of, directly or indirectly, any claim or personal injury or death associated with such unintended or unauthorized use, even if such claim alleges that POWERVAR was negligent regarding the design or manufacture of the part.

# 7. Service and Troubleshooting

# **Troubleshooting the POWERVAR 3200 Series**

The POWERVAR 3200 Series utilizes a complex proprietary firmware program to control and oversee its many functions. This program is continually monitoring the input line and output load while simultaneously running internal diagnostic checks designed to keep track of all meaningful internal behavioral parameters of the UPS. The primary objective of this powerful program is to alert the user to any adverse conditions as they happen in real time, so that the appropriate action may be taken.

The POWERVAR 3200 Series alarms are separated into three categories, each with varying levels of severity.

**Message:** Informational in nature- alerts the user to an operating anomaly which may require action by the user to resolve. It is recommended that the user take the appropriate follow up action indicated.

**Warning:** A warning indicates a condition which, if left unattended, may result in the critical load not being protected by the UPS. Upon receipt of this indication, it is recommended that the user take the appropriate follow up action indicated.

**Alarm:** Alerts the user to conditions which have changed the state of the UPS for reasons of self -preservation. The UPS when in this state will <u>not</u> protect the critical load being supplied by the UPS. It is recommended that the user call a factory authorized repair center for service.

The table in the following pages describes the **Messages**, **Warnings**, and **Alarms** that may be encountered during the operation of the UPS, along with the suggested user actions.

| Message                        | Alarm Type | <b>User Action</b> | Description                                                          |
|--------------------------------|------------|--------------------|----------------------------------------------------------------------|
| Rectifier Overload             | Alarm      | Call Service       | The Rectifier is Overloaded                                          |
|                                |            |                    |                                                                      |
| Inverter Overload              | Warning    | Check Load         | The Invereter is Overloaded possibly intermittent                    |
| Main Input Failure - Low       | 1000       | Check Input        | The input AC supply has failed and the battery                       |
| Battery Level                  | Warning    | Power              | voltage leve is less than 11.5v/batt.                                |
| Inverter Voltage Out of Spec.  | Alarm      | Call Service       | The Inverter output voltage (L-N) is outside of it +/-<br>6% margin. |
| DC Voltage Detected            |            |                    | A DC offset voltage greater than 5v is present on                    |
| at Output                      | Alarm      | Call Service       | any phase (L-N) of the inverter                                      |
| Maintenance Bypass Closed -    | M          | Check System       | The Internal Maintenance Bypass Swithc has been                      |
| Inverter not available         | wiessage   | Status             | ciosed.                                                              |
| Main Input Failure - Batteries |            | Check Input        | An input phase is out side of its +15%/r20% default                  |
| Discharging                    | Warning    | Power              | margin or the input frequency is out of its margin                   |
| High Temperature - Reduce      | warning    | Tower              | margin, or the input frequiecy is out of its margin                  |
| Applied Load                   | Warning    | Call Service       | The Inverter or PFC temperature is greater than 70C                  |
| Battery Breaker Open - Please  |            | Check System       | The Battery breaker is open and the DC bus is                        |
| Close Manually                 | Message    | Status             | charged to the battery voltage level                                 |
| Bypass Failure - Not           |            | Check Input        | The bypass voltage or frequency is out of margins                    |
| Synchronized With Inverter     | Message    | Power              | with respect to the inverter                                         |
|                                |            | Check System       |                                                                      |
| UPS on Bypass                  | Message    | Status             | The UPS is in Bypass mode                                            |
|                                |            |                    | Estimated end of life of the battery bank. Battery                   |
| End of Battery Life            | Warning    | Call Service       | replacement is recommended.                                          |
|                                | There yes  | 1000 22100 G       | The temperature of the battery chamber exceeds                       |
| Battery Temperature Too High   | Warning    | Call Service       | 40C                                                                  |
| Battery Test Failure           | Alarm      | Call Service       | A battery test has been unsuccesfully completed                      |
|                                |            | Check System       |                                                                      |
| Batteries Disconnected         | Alarm      | Status             | The battery breaker has been opened.                                 |
|                                |            | Check Input        | UPS will not start due to incorrect input phase                      |
| Main Phase Rotation Error      | Alarm      | Power              | rotation.                                                            |
| Communication Error            |            |                    |                                                                      |
| Parallel                       |            |                    | Communication between two parallel units has been                    |
| Master fixed                   | Alarm      | Call Service       | lost.                                                                |
| Parallel System                |            |                    | The load of a parallel system has exceeded the rating                |
| Redundancy Lost                | Warning    | Call Service       | of a single UPS                                                      |
|                                |            |                    |                                                                      |
| Rectifier Desaturation         | Alarm      | Call Service       | A rectifier IGBT has desaturated more than 50 times                  |
|                                |            | 0.11.0             | A DSP internal error has occurred in the rectifier,                  |
| DSP Internal Error             | Alarm      | Call Service       | shutting it down.                                                    |

| Message                               | Alarm Type | User Action                    | Description                                                                                                    |
|---------------------------------------|------------|--------------------------------|----------------------------------------------------------------------------------------------------|
| DC Bus Volt out of spec.              |            |                                |                                                                                                    |
| Rectifier Stop                        | Alarm      | Call Service                   | The DC bus voltage is too high or low                                                                             |
| Parallel System Rectifier Stop        | Alarm      | Call Service                   | The master unit in a parallel system has detected a rectifier alarm on one of the systems                         |
| Contactor Test Fail<br>Rectifier Stop | Alarm      | Call Service                   | An abnormal voltage has been detected during UPS<br>startup, causing the contactor not to close.                  |
| Inverter Desat                        | Alarm      | Call Service                   | An inverter IGBT has desaturated more than 200 times                                                              |
| Inverter Overload                     | Alarm      | Check Load                     | The inverter output has been ovelroaded                                                                           |
| Shutdown Command (User                |            | Check System                   |                                                                                                    |
| Command)                              | Warning    | Status                         | A user shutdown command is being executed                                                                         |
| Maintenance Bypass Closed -           |            | Check System                   | Internal maintenance bypass switch closed during                                                                  |
| Inverter Stop                         | Alarm      | Status                         | inverter operation                                                                                                |
|                                       |            |                                | One of the UPS' in a parallel system has gone to                                                                  |
| Parallel System Discharge             | Alarm      | Call Service                   | battery back-up mode                                                                                              |
| Overtemperature                       |            |                                | An overtemp condition has been detected and the                                                                   |
| Inverter Stop                         | Alarm      | Call Service                   | inverter has shut down                                                                                            |
| Rectifier Overload<br>Inverter Stop   | Alarm      | Call Service                   | A rectifier overload condition has caused the<br>inverter to shut down. The rectifier will shut down<br>after 30s |
| DSP Internal Error                    | Alarm      | Call Service                   | A DSP internal error has occurred in the inverter,<br>shutting it down.                                           |
|                                       |            |                                | When an output short circuit is detected, the RMS                                                                 |
| Ouput Short Circuit                   | Alarm      |                                | current is limited to 150% of nominal                                                                             |
| Inv. Failure/Overload                 | Alarm      | Call Service                   | period, but there is no short circuit.                                                                            |
| Voltage Ramp Error                    |            |                                | During initial startup the voltage ramp is detected to                                                            |
| Inverter Stop                         | Alarm      | Call Service                   | be out of range.                                                                                                  |
| Parallel System Inverter Stop         | Warning    | Check System<br>Status or Load | The master unit in a parallel system has detected an inverter alarm on one of the systems                         |
| Low Battery Inverter Stop             | Message    | Check Input<br>Power           | When on batteries, the battery cutoff level of<br>10.5v/cell has been reached.                                    |
| DSP Internal Error                    | Alarm      | Call Service                   | A DSP internal error has occurred in the UPS module,<br>shutting it down. It will try to restart two times.       |
| PFC, Inverter Stop                    | Alarm      | Call Service                   | Undetermined failure causing both rectifier and<br>inverter to stop.                                              |
| Parallel System UPS Stop              | Alarm      | Call Service                   | The master unit has decided to stop all units of a<br>parallel system                                             |

| Message                            | Alarm Type | User Action  | Description                                                                                                  |
|------------------------------------|------------|--------------|----------------------------------------------------------------------------------------------------|
|                                    |            | Check System | The Emergency Power Off system has been                                                                      |
| Emergency Power Off                | Message    | Status       | activated.                                                                                                   |
| Ouput Short Circuit                | Alarm      | Check Load   | The system has detected a short circuit in the output<br>and after three restarts, has shut down the system. |
| DSP Internal Error                 | Alarm      | Call Service | shutting it down. Three attempts to restart have<br>been tried.                                              |
| DC Bus Volt Wrong                  | Alarm      | Call Service | The DC bus voltage is too high or low, and the unit<br>has attempted unsuccessfully to restart.              |
| Rectifier Blocked                  | Alarm      | Call Service | The UPS has been blocked, and this condition will<br>also block the rctifier.                                |
| Rectifier Desat                    | Alarm      | Call Service |                                                                                                    |
| Voltage Ramp Error                 | Alarm      | Call Service | If the rectifier has desaturated and attempted<br>unsuccessfully to start this alarm will occur.             |
| Intern Execution Error             | Alarm      | Call Service | A command hes been sent from the processor and there is no response.                                         |
| DSP Internal Error                 | Alarm      | Call Service |                                                                                                    |
| Contactor Fail                     | Alarm      | Call Service | Rectifier blocked due to unsuceesful retrys of a<br>contactor failure                                        |
| Voltage Ramp Error (Only on        |            |              | Unsuccesfful retrys of of "Voltage Ramp Error" will                                                          |
| AC Return)                         | Alarm      | Call Service | cause the inverter to block.                                                                                 |
| Output DC Voltage                  | Alarm      | Call Service | Inverter blocked due to detection of an offset >8V in<br>any phase (L-N)                                     |
| Inverter Blocked                   | Alarm      | Call Service | UPS has been blocked so inverter will also block.                                                            |
| Inverter Desat                     | Alarm      | Call Service | Not Implemented                                                                                              |
| Intern Exe. Error                  | Alarm      | Call Service | A command hes been sent from the processor and there is no response.                                         |
| DSP Internal Error                 | Alarm      | Call Service | Inverter blocked due to detection of an internal<br>inverter DSP error.                                      |
| Inverter Failure<br>Inverter Block | Alarm      | Call Service | After unsuccessful retrys of "inverter failure", the<br>inverter will block.                                 |
| UPS Blocked                        | Alarm      | Call Service | Rectifier has been blocked for reasons also blocking the UPS.                                                |
| Intern Initializing Error          | Alarm      | Call Service | DSP does not respond to the processor during the<br>initial start up.                                        |
| Intern Exe. Error                  | Alarm      | Call Service | A command hes been sent from the processor and there is no response.                                         |
| UPS Blocked                        | Alarm      | Call Service | Inverter has been blocked for reasons also blocking the UPS.                                                 |
| Internal Communications            |            |              | Error in communication channel between the                                                                   |
| Error                              | Alarm      | Call Service | processor and the DSP                                                                                        |

| Massa                         |            |                     | Description                                                                                                    |
|-------------------------------|------------|---------------------|----------------------------------------------------------------------------------------------------|
| Iviessage                     | Alarm Type | User Action         | Description                                                                                                    |
| Parallel System Discharge     | Alarm      | Call Service        | Not Implemented                                                                                                    |
|                               |            |                     | UPS will block after one minute when an over                                                                                                    |
|                               |            | 2017-1020-1010 - 10 | temperature condition occurs in the rectifier or                                                                                                    |
| UPS Over Temp.                | Alarm      | Call Service        | inverter.                                                                                                    |
|                               |            |                     | When the rectifier is overloaded, depending on<br>the level of overload, the inverter will will be<br>shut downafter the time default. If the condition<br>persists with the inverter turned off the UPS |
| Rectifier Overload            | Alarm      | Call Service        | will becompletely blocked after 30s.                                                                                                    |
| Inverter Desat                | Alarm      | Call Service        | After the many restart attempts in an inverter desat condition, the UPS will be blocked.                                                                                                    |
|                               |            |                     | After many retries of "DSP Internal Error, UPS                                                                                                    |
|                               |            |                     | Stop", if faulty situation remains, UPS will be                                                                                                    |
| DSP Internal Error            | Alarm      | Call Service        | blocked.                                                                                                    |
|                               |            |                     | If a condition is present that blocks the PFC and                                                                                                    |
| PFC & INV Block               | Alarm      | Call Service        | inverter, the UPS will also block.                                                                                                    |
| Parallel Communications Error | Alarm      | Coll Service        | Complete loss of communication between units of a                                                                                                    |
| UP3 DIOCK                     | Alarin     | call service        | paraller system.                                                                                                    |

# 8. Drawings

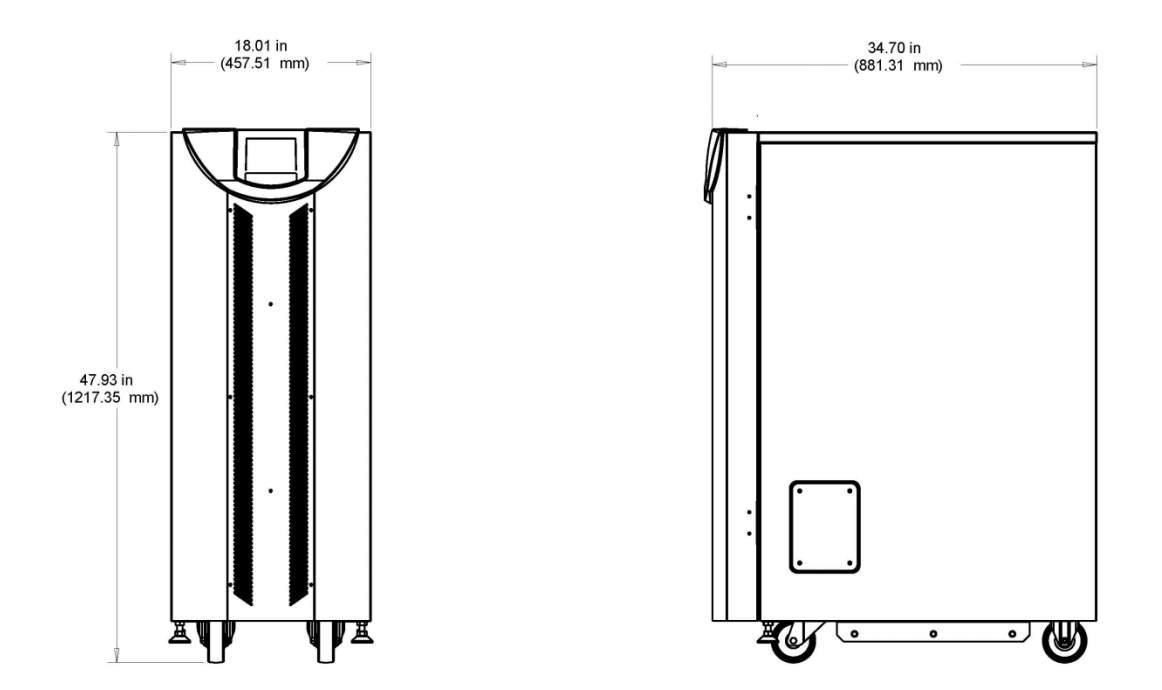

POWERVAR 3200 Series 10/20kVA Dimensions
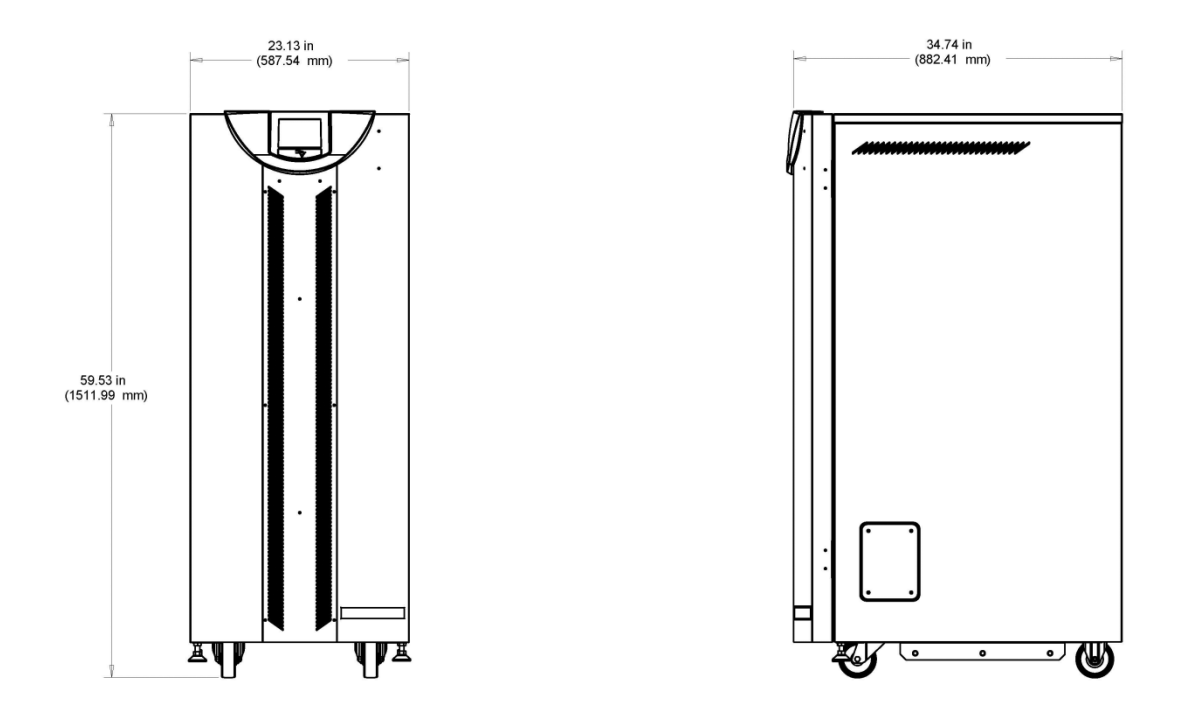

POWERVAR 3200 Series 30/40kVA Dimensions

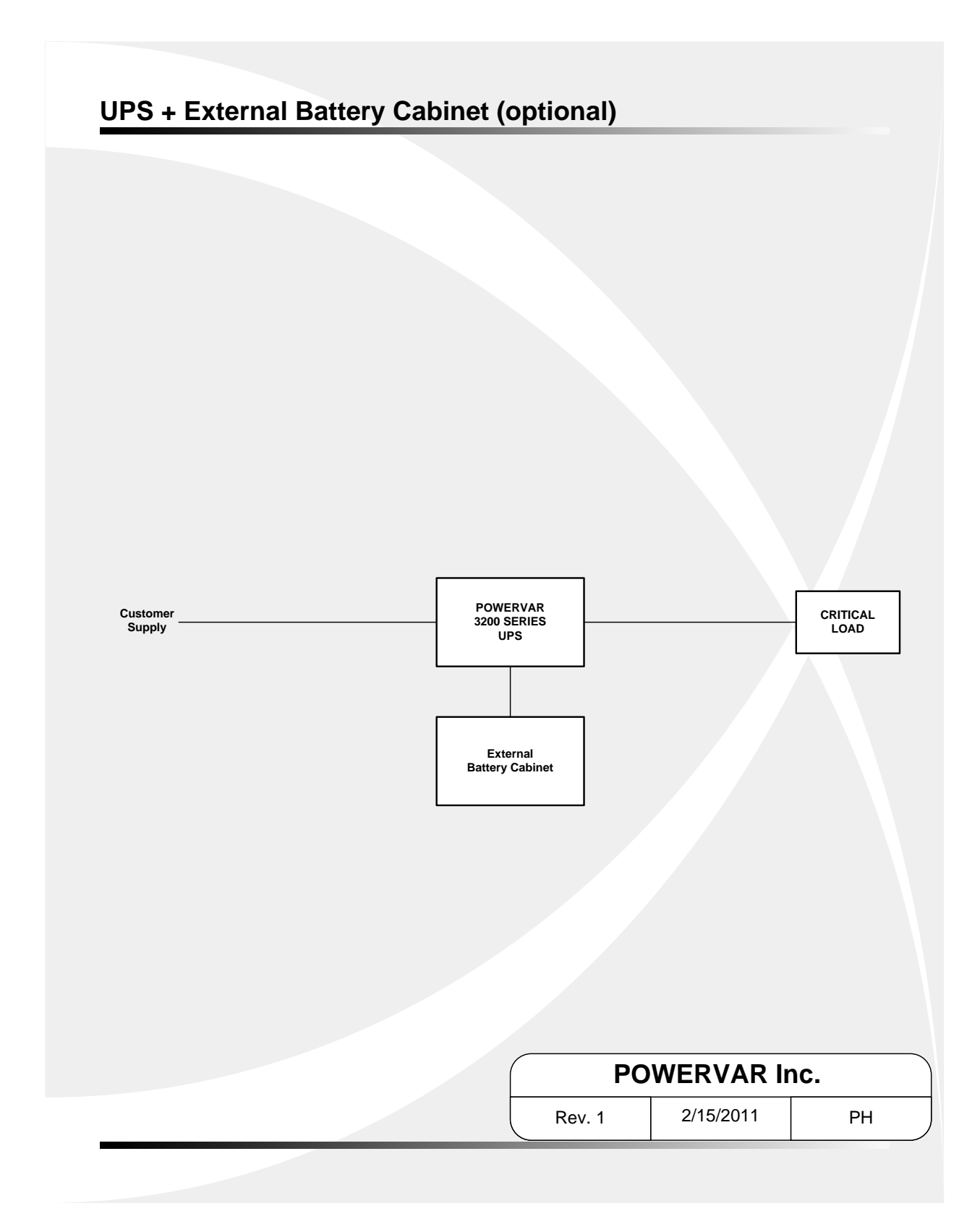

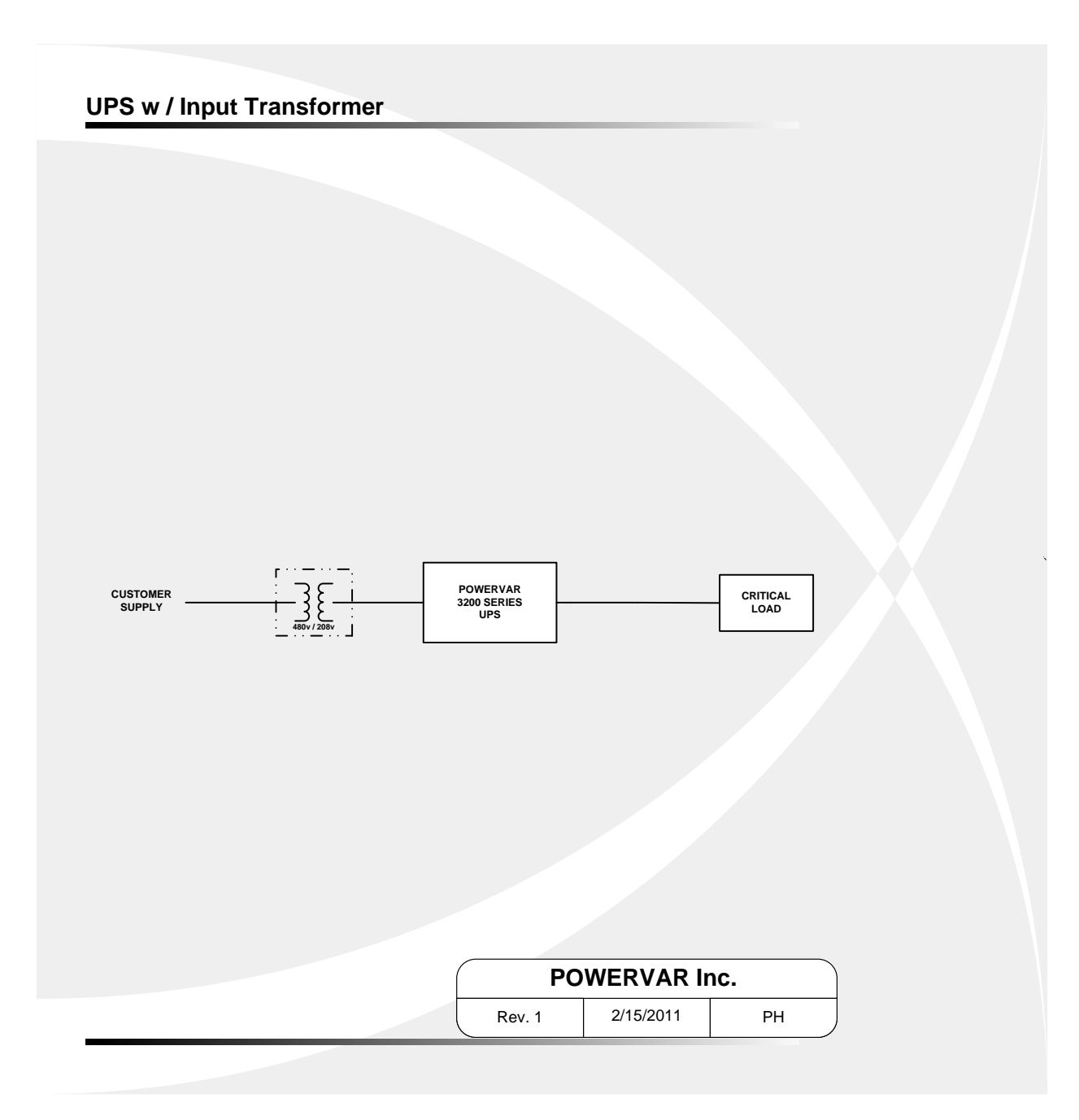

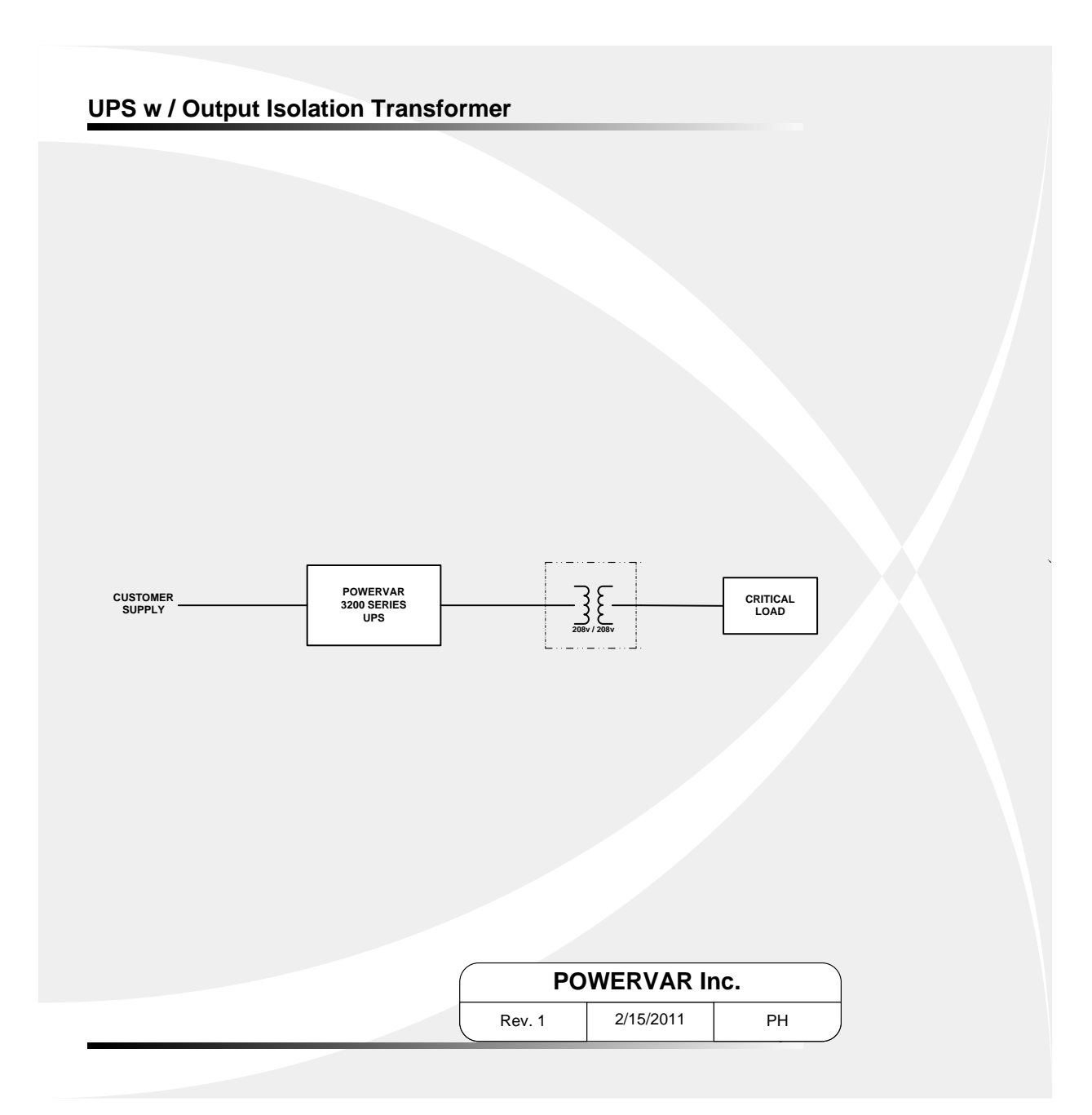

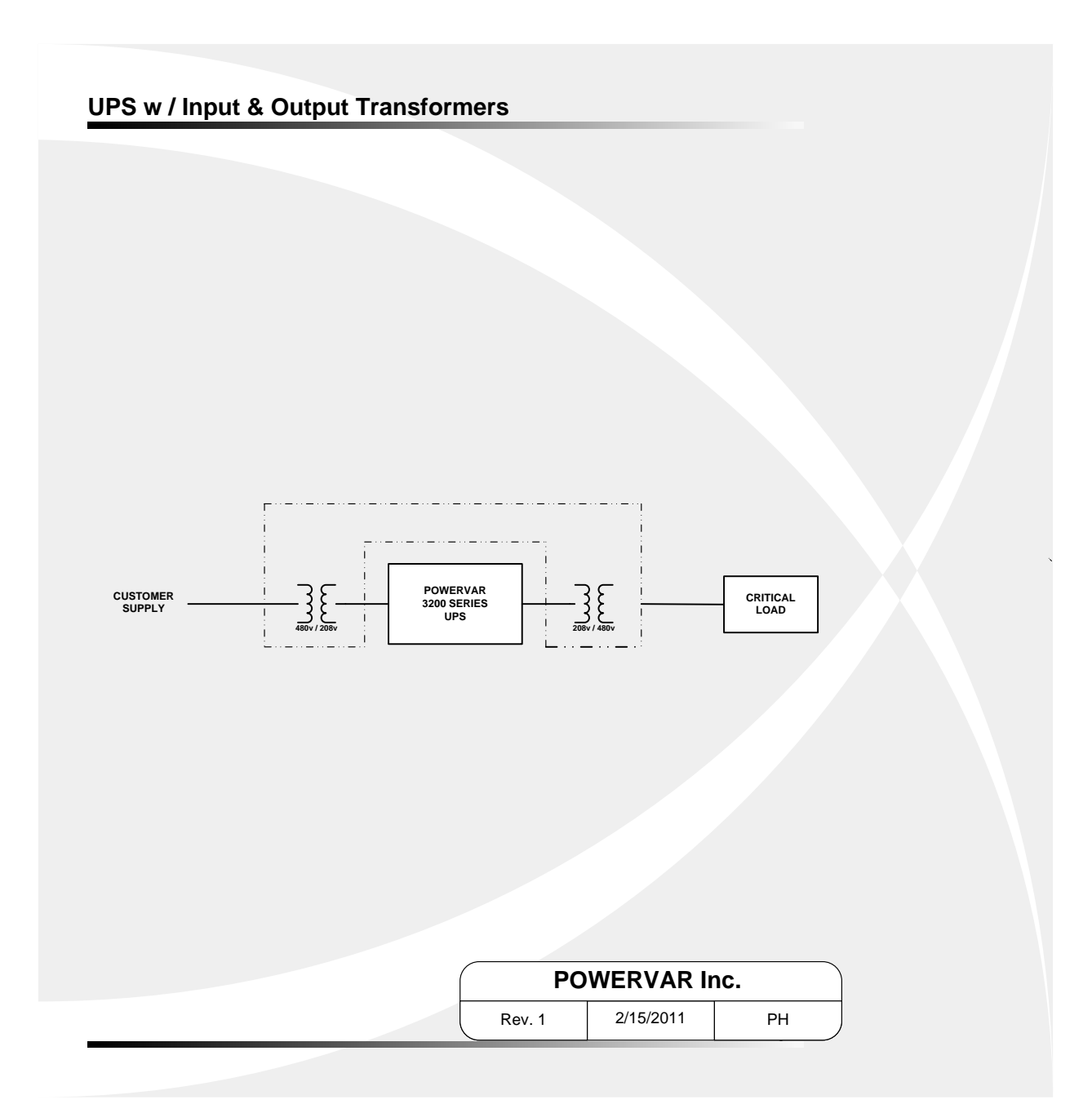

113

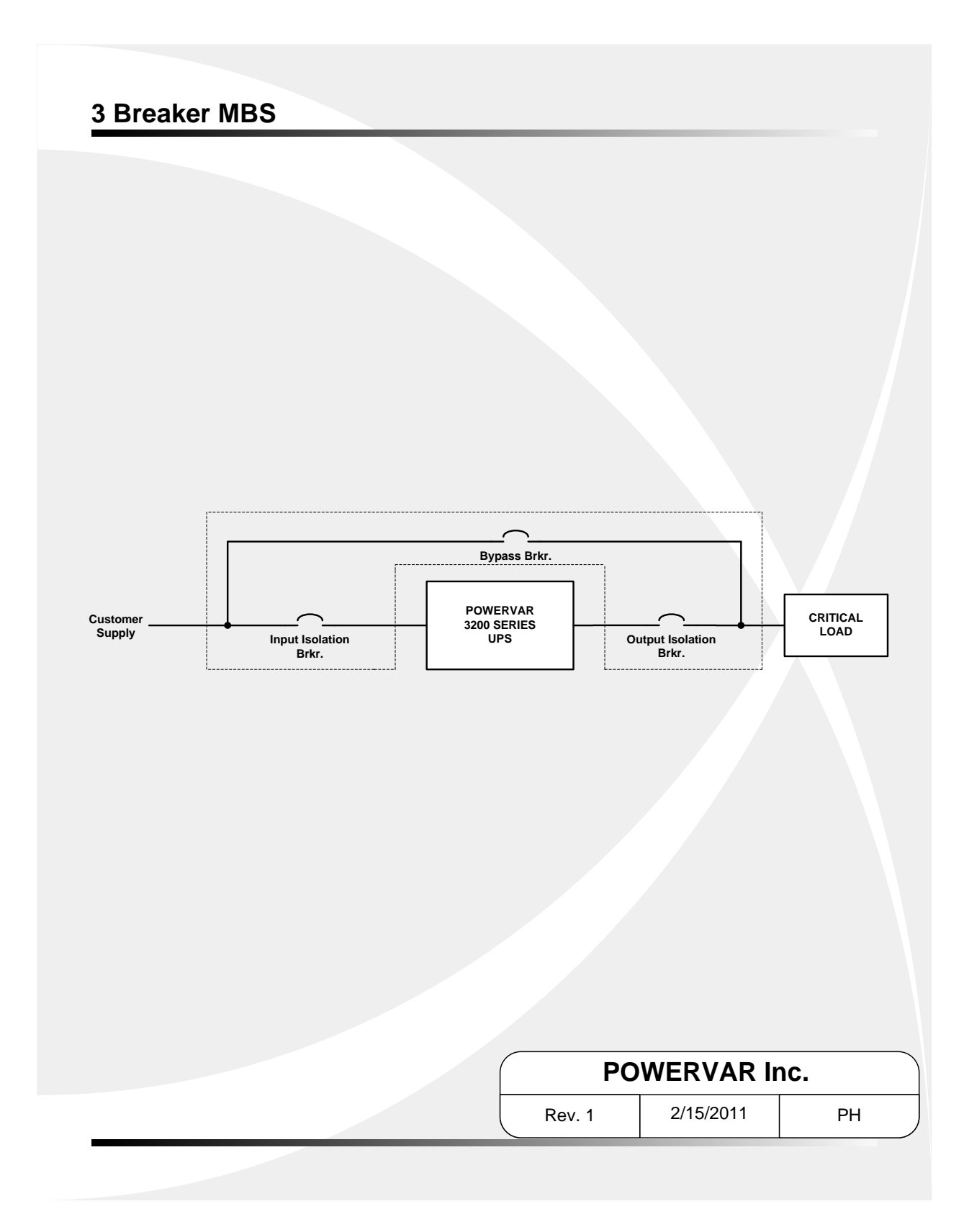

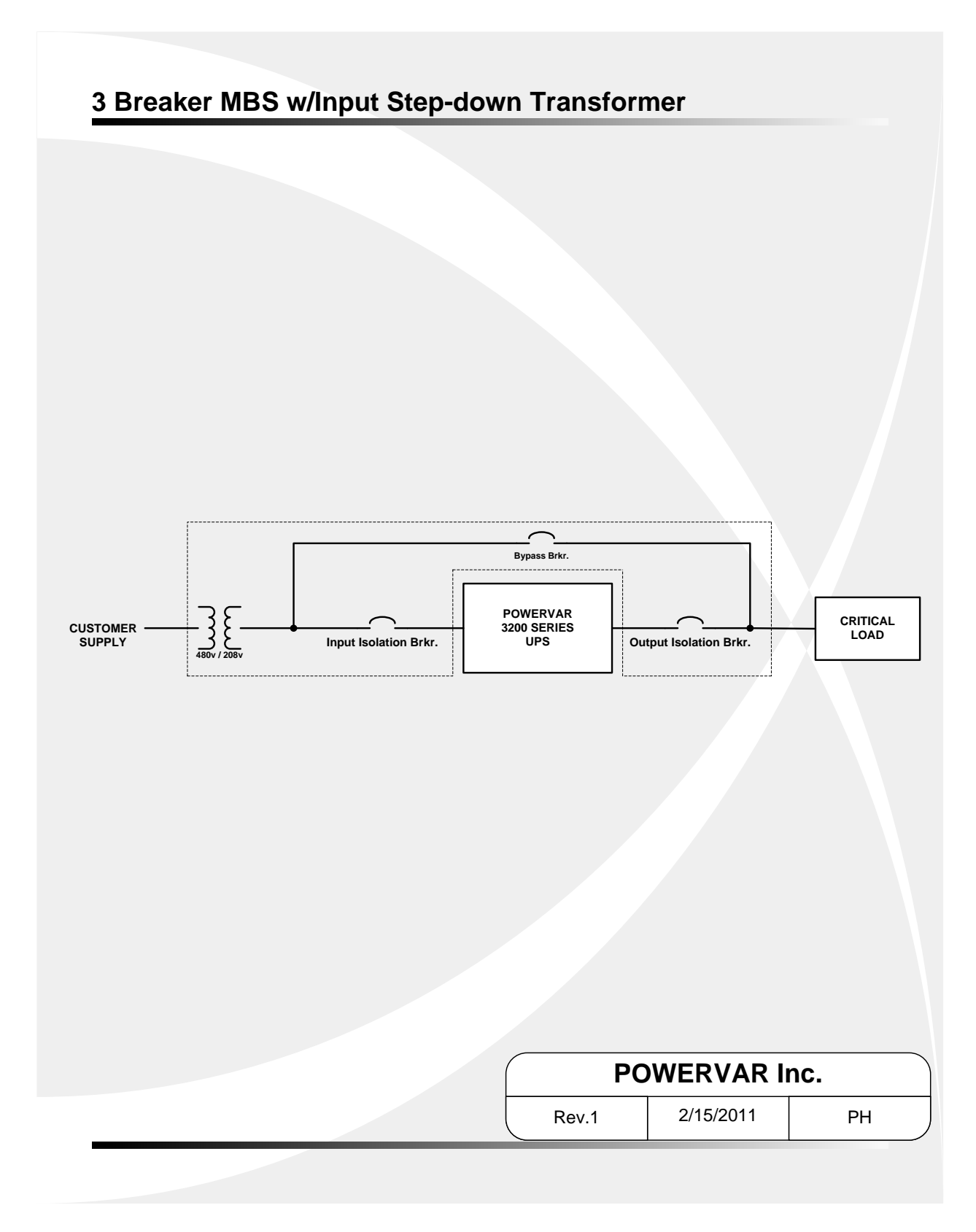

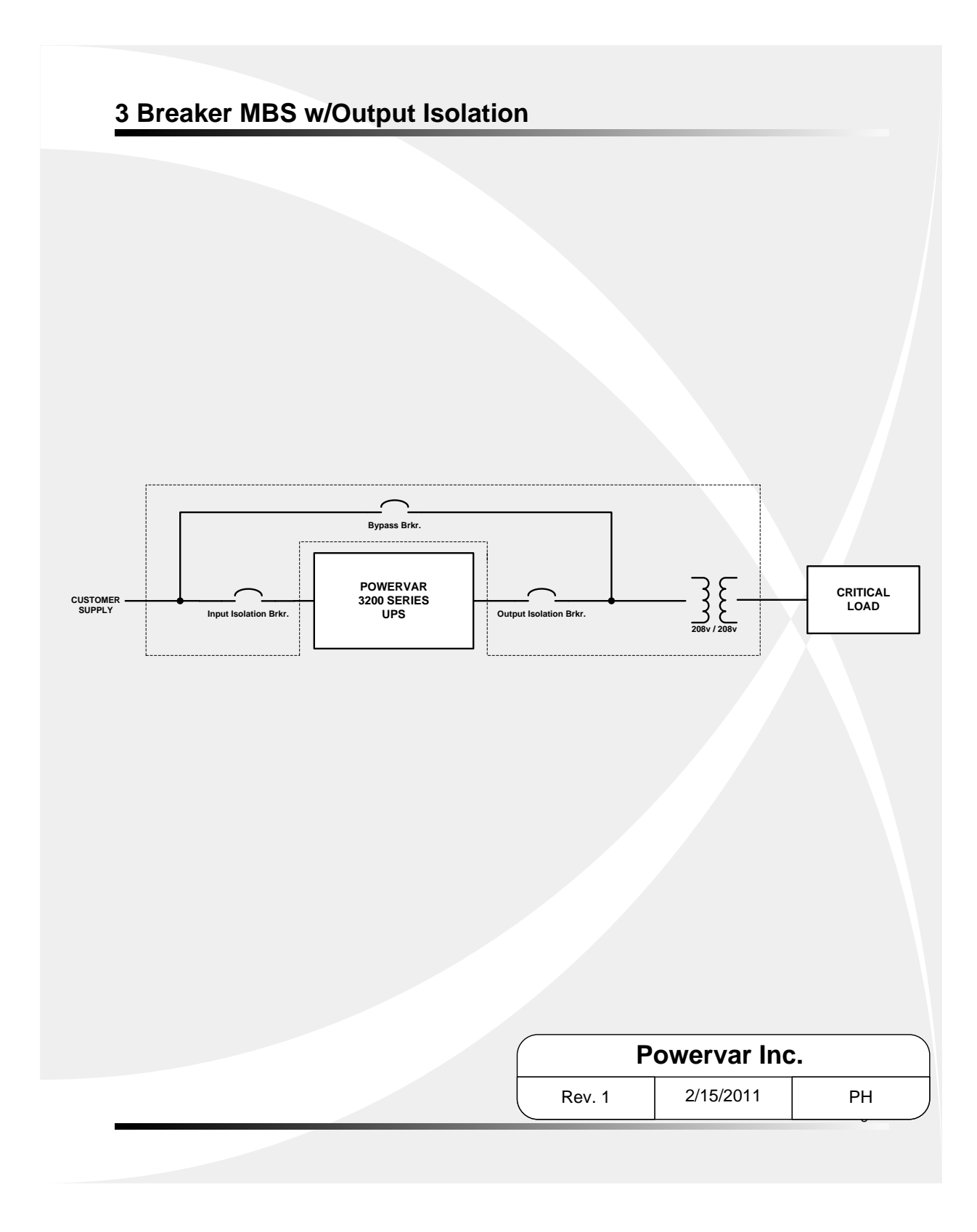

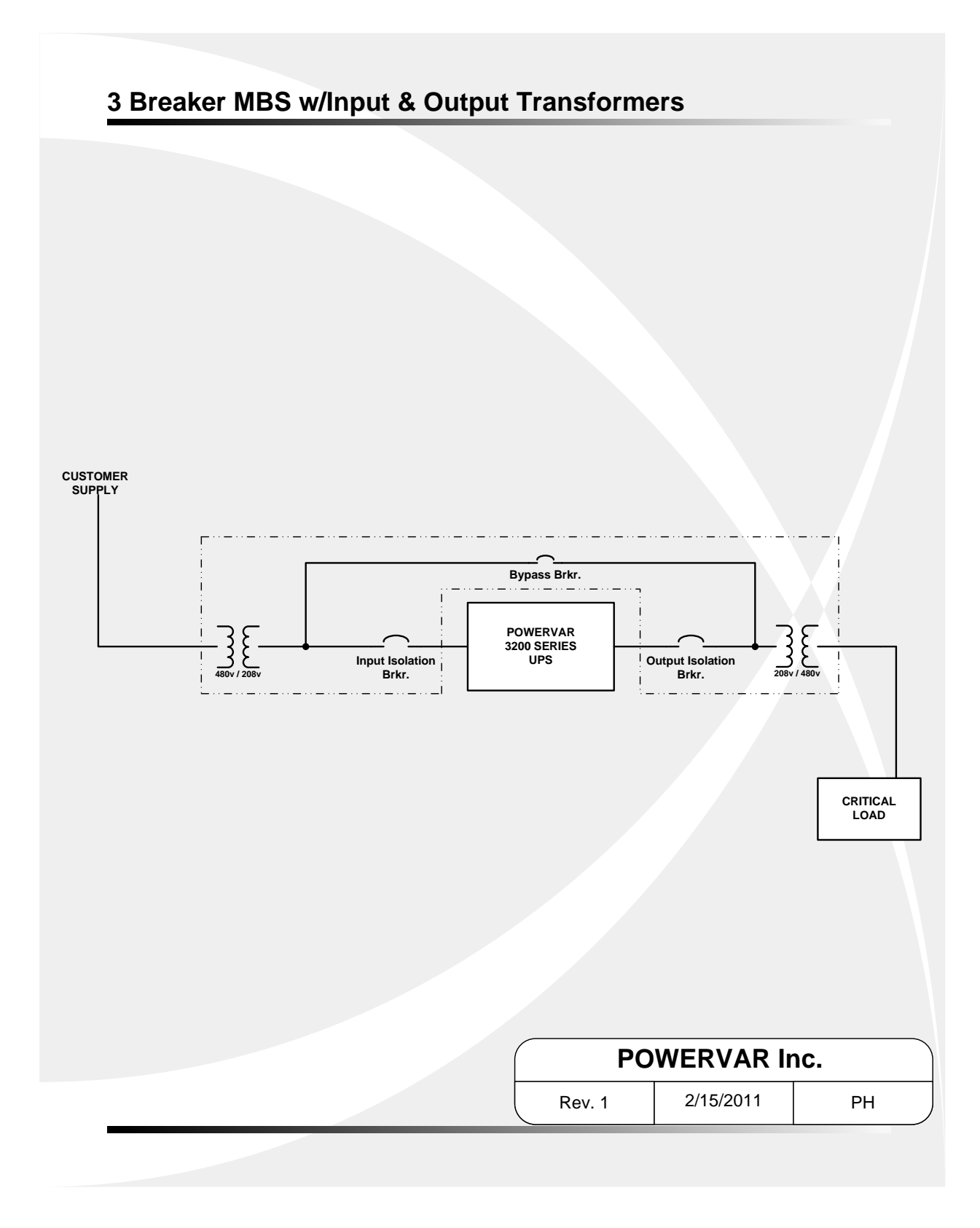

## POWERVAR 3200 Series Shipping Weights and Dimensions:

| <u>Model</u> | <u>UPS Crate</u>        | <b>Battery Pallet</b> |  |  |  |  |  |  |
|--------------|-------------------------|-----------------------|--|--|--|--|--|--|
| <u>(kVA)</u> |                         |                       |  |  |  |  |  |  |
| 10           | 24" W x 41"D x 56"H     | 40"W x 48"D x 32"H    |  |  |  |  |  |  |
|              | 441 lbs.                | 479 lbs.              |  |  |  |  |  |  |
|              |                         |                       |  |  |  |  |  |  |
| 20           | 24" W x 41"D x 56"H     | 40"W x 48"D x 32"H    |  |  |  |  |  |  |
|              | 449 lbs.                | 581 lbs.              |  |  |  |  |  |  |
|              |                         |                       |  |  |  |  |  |  |
| 30           | 29.5"W x 40"D x 66.5" H | 40"W x 48"D x 30"H    |  |  |  |  |  |  |
|              | 650 lbs.                | 840 lbs.              |  |  |  |  |  |  |
|              |                         |                       |  |  |  |  |  |  |
| 40           | 29.5"W x 40"D x 66.5" H | 40"W x 48"D x 30"H    |  |  |  |  |  |  |
|              | 665 lbs.                | 840 lbs.              |  |  |  |  |  |  |

## Facility Data Planning Guide - 3200 Series

## 10 - 40kVA UPS (208V input, 208V output)

|                   |    | UPS AC Input (208V) |      |                |         |       |                                | Patton/System             |          | AC Output (208V) |                    |               | Mechanical Information (UPS only) |                           |                |                            |                   |                |
|-------------------|----|---------------------|------|----------------|---------|-------|--------------------------------|---------------------------|----------|------------------|--------------------|---------------|-----------------------------------|---------------------------|----------------|----------------------------|-------------------|----------------|
| Power<br>Rating   |    | Voltage             | k١   | N              | Current |       | Min. Input<br>AWG<br>(includes | External                  | Nominal  | Maximum          | Current<br>Nominal | Minimum       | External                          | Dimensions<br>W x D x H   | Weight<br>Ibs. | Floor<br>Loading<br>Ibs. / | Heat<br>Rejection | Cooling<br>Air |
| kVA               | kW | VAC                 | Nom. | Max.           | Nom.    | Max.  | Neutral)                       | Overcurrent<br>Protection | Voltage  | Discharge        |                    | Output<br>AWG | Overcurrent<br>Protection         |                           |                | sq. in.                    | kBTU /<br>Hr.     | CFM            |
| 10                | 9  | 208                 | 10   | 10             | 28      | 36    | 8                              | 35                        | 216 (x2) | 25.8A            | 28                 | 10            | 30                                | 18 x 34.75<br>x 48        | 600            | 1.11                       | 3.79              | 480            |
| 20                | 18 | 208                 | 20   | 20             | 56      | 68    | 4                              | 70                        | 216 (x2) | 51.6A            | 56                 | 6             | 60                                | 18 x 34.75<br>x 48        | 700            | 1.29                       | 7.6               | 480            |
| 30                | 27 | 208                 | 30   | 30             | 83      | 103   | 2                              | 110                       | 216 (x2) | 77.4A            | 83                 | 4             | 90                                | 23.5 x<br>34.75 x<br>59.6 | 1390           | 1.7                        | 9.1               | 898            |
| 40                | 36 | 208                 | 40   | 40             | 111     | 136   | 1/0                            | 150                       | 216 (x2) | 103A             | 111                | 1             | 125                               | 23.5 x<br>34.75 x<br>59.6 | 1405           | 1.72                       | 12.1              | 898            |
| Notes: 1 2 3,4,8, |    |                     |      | 3,4,8,10,A,B,C | 4,7, 11 | 5, 12 | 6,10                           | 1                         |          | 4,7,11           | 9                  |               |                                   |                           |                |                            |                   |                |

Notes:

1. Nominal (Nom.) current based on rated load.

2. Maximum (Max.) current based on -15% input voltage

3. Input and output cables typically run in separate conduits.

4. If initial load is less than UPS rated output, it is recommended that AC input, battery, and AC

output wiring and overcurrent protection be sized to UPS full load rating to accommodate possible future expansion.

5. Nominal battery voltage - (lead technology) (2.0 volts/ cell, cutoff 1.7 volts/cell)

6. If user provided DC cables should be sized for not more than a 2.0% line drop at maximum discharge current.

7. Suggested AC output overcurrent protection based on continuous full load current per NEC 210-20.

8. All wiring to be in accordance with the applicable national and/or local electrical codes.

(Conductor sizes based on 75 degrees C)

9. Minimum access clearance per UPS Owner's Manual

10. Control wiring and power wiring to be run in separate conduit.

11. Nominal output current based on matching AC input / output voltages

12. 432VDC with Neutral

\* Calculation based on ambient operating temperature of 25C

Additional Notes:

A. Ratings of cables and overcurrent devices supplied for information only. User to consult with

it's engineering services before adopting.

B. Reference NEC handbook. Consult local codes for possible variations.

C. For site configurations including emergency generators to be sized and equipped for UPS applications. Generator equipped with governor for frequency regulation and regulator for voltage stability recommended. Note: UPS reflected current distortion is 3% max at full load, and 5% at

50% load

Terminal conductor range:

10/20kVA -12 to #6 AWG 30/40kVA - #6 to 350kcmil

A55-00033 Rev. C

119 November 2013

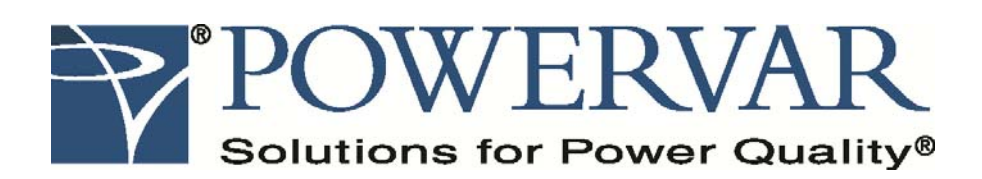

North American addresses:

POWERVAR Inc. 1450 Lakeside Drive Waukegan, IL 60085 Toll Free: (800) 369-7179 Inside Illinois: (847) 596-7000 FAX: (847) 596-7100

POWERVAR Mexico Camino a la Montana No. 178-101 PB4 Fracc. Industrial La Perla 53340 Naucalpan, Edo. De Mexico Phone: +52 55-5363-5448 FAX: +52 55-5540-4430

International address:

POWERVAR Ltd. Unit 5, Birch-Kembrey Park Swindon, Wilts SN2 8UU UK Phone: +44 1793 553980 FAX: +44 1793 535350